# Pluribus UNUM<sup>™</sup> Management Platform

## Medium Capacity Appliance

**Getting Started Guide** 

Version 6.3.1

July 2022

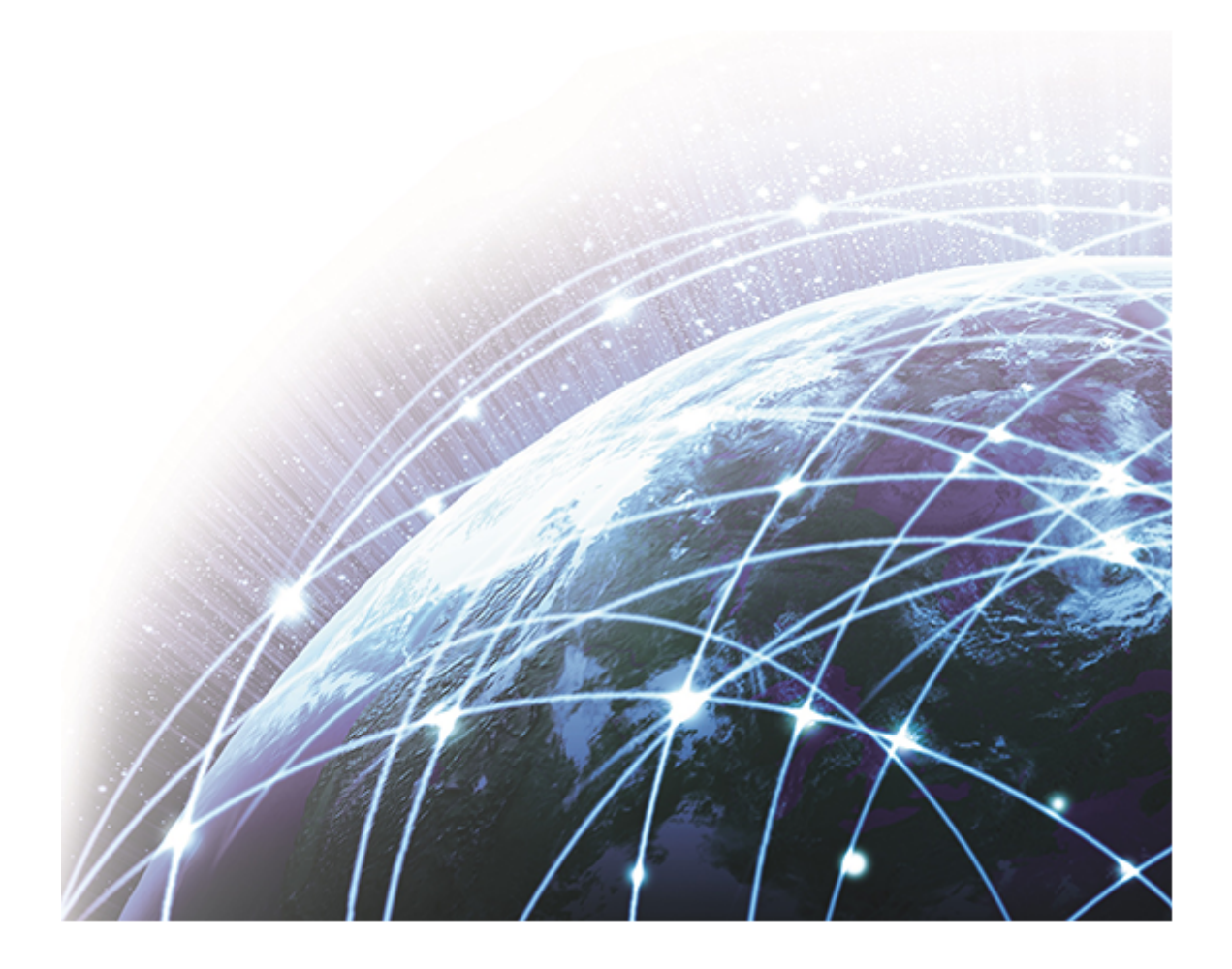

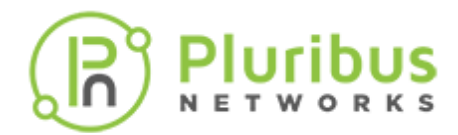

## **Table of Contents**

| Legal Notice                                 |    |
|----------------------------------------------|----|
| Introduction                                 |    |
| Glossary                                     |    |
| Specifications                               |    |
| Physical Installation                        |    |
| Hardware Overview                            |    |
| System Interface                             | 15 |
| UNUM Medium Capacity Appliance Configuration |    |
| High Availability                            |    |
| Submitting a Service Request                 |    |
| Appendix A                                   |    |
| About Pluribus Networks                      |    |

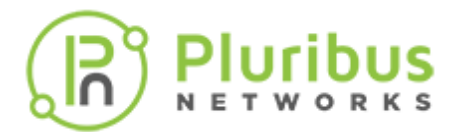

THE SPECIFICATIONS AND INFORMATION REGARDING THE PRODUCTS IN THIS MANUAL ARE SUBJECT TO CHANGE WITHOUT NOTICE. ALL STATEMENTS, INFORMATION, AND RECOMMENDATIONS IN THIS MANUAL ARE BELIEVED TO BE ACCURATE BUT ARE PRESENTED WITHOUT WARRANTY OF ANY KIND, EXPRESS OR IMPLIED. USERS MUST TAKE FULL RESPONSIBILITY FOR THEIR APPLICATION OF ANY PRODUCTS.

THE SOFTWARE LICENSE AND LIMITED WARRANTY FOR THE ACCOMPANYING PRODUCT ARE SET FORTH IN THE INFORMATION PACKET THAT SHIPPED WITH THE PRODUCT AND ARE INCORPORATED HEREIN BY THIS REFERENCE. IF YOU ARE UNABLE TO LOCATE THE SOFTWARE LICENSE OR LIMITED WARRANTY, CONTACT YOUR PLURIBUS NETWORKS REPRESENTATIVE FOR A COPY.

NOTWITHSTANDING ANY OTHER WARRANTY HEREIN, ALL DOCUMENT FILES AND SOFTWARE ARE PROVIDED "AS IS" WITH ALL FAULTS. PLURIBUS NETWORKS DISCLAIMS ALL WARRANTIES, EXPRESS OR IMPLIED, INCLUDING WITHOUT LIMITATION, THOSE OF MERCHANTABILITY, FITNESS FOR A PARTICULAR PURPOSE AND NONINFRINGEMENT OR ARISING FROM A COURSE OF DEALING, USAGE, OR TRADE PRACTICE.

IN NO EVENT SHALL PLURIBUS NETWORKS BE LIABLE FOR ANY INDIRECT, SPECIAL, CONSEQUENTIAL, OR INCIDENTAL DAMAGES, INCLUDING, WITHOUT LIMITATION, LOST PROFITS OR LOSS OR DAMAGE TO DATA, ARISING OUT OF THE USE OR INABILITY TO USE THIS MANUAL, EVEN IF PLURIBUS NETWORKS HAS BEEN ADVISED OF THE POSSIBILITY OF SUCH DAMAGES.

Any Internet Protocol (IP) addresses used in this document are not intended to be actual addresses. Any examples, command display output, and figures included in the document are shown for illustrative purposes only. Any use of actual IP addresses in illustrative content is unintentional and coincidental.

©2022 Pluribus Networks, Inc. All rights reserved. Pluribus Networks, the Pluribus Networks logo, nvOS, Netvisor<sup>®</sup>, vManage. vRender, PluribusCare, FreedomCare, Pluribus Cloud, and iTOR are registered trademarks or trademarks of Pluribus Networks, Inc., in the United States and other countries. All other trademarks, service marks, registered marks, registered service marks are the property of their respective owners. Pluribus Networks assumes no responsibility for any inaccuracies in this document. Pluribus Networks reserves the right to change, modify, transfer, or otherwise revise this publication without notice.

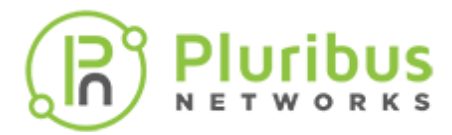

**Pluribus UNUM<sup>™</sup> Unified Management, Automation, and Analytics Platform Software** is an application portal developed by Pluribus Networks.

Pluribus UNUM is an agile, multi-functional web management portal that enhances the intrinsic automation of the Unified Cloud Fabric architecture. It combines an elastic big data database and intelligent analytics engine with an intuitive and consistent user interface that allows seamless navigation across fully integrated management and analysis modules.

Pluribus UNUM liberates network operators from the complexity of provisioning and operating a complex network, or groups of networks, by automating the complete network life cycle from implementation to operation and optimization, enabling intent-based network operations with vastly reduced deployment times.

## Pluribus UNUM<sup>TM</sup> – Unified Automation, Management and Analytics

#### Deploy, Manage, Visualize Multiple Sites from ONE Pane of Glass

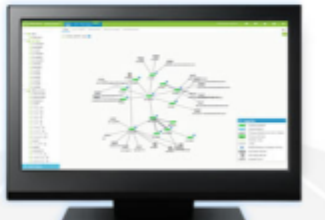

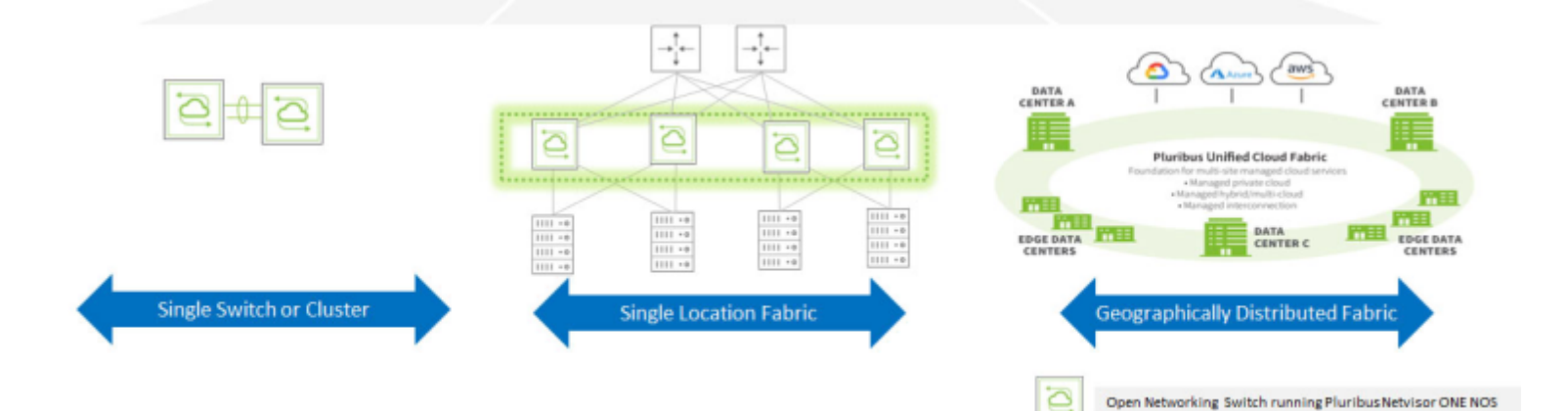

Pluribus UNUM Management Platform

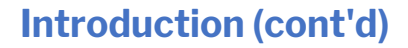

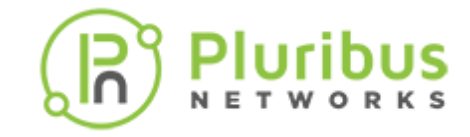

UNUM enables the network administrator to extract analytical value from the telemetry data reported by the network switches powered by the Pluribus Networks Netvisor<sup>®</sup> ONE network operating system.

Once data is collected, UNUM relies upon a modern search engine database infrastructure to store, aggregate, filter, correlate and visualize vast amounts of data in real-time as well as with a powerful time machine functionality.

The Pluribus UNUM portal provides a collection of feature-rich applications that manages and orchestrates the gathering and presentation of network analytics using various types of collectors and reporting software.

The UNUM applications rely primarily on features of the Netvisor ONE, such as vFLOWs, mirrors, and connections statistics, and can also provide analytics in a non-Pluribus environment.

At a high-level, UNUM supports the following deployment scenarios:

- Netvisor ONE as a mirror switch; an out-of-band Pluribus switch is configured as a mirror in either an existing Pluribus-switched network or a non-Pluribus-switched network.
- Netvisor ONE as an inband switch; stats are pulled directly from configured switches such as connections, vports, ports, tunnels and, vflow-stats.
- Collectors gather network analytics and feed data into the UNUM analytics store(s):
  - The Collector uses the vREST API to gather the analytics data from Netvisor.

**UNUM** manages the following applications:

- **Common Infrastructure** a centralized portal launches other applications, provides authentication to the corporate directory (using LDAP), and provides configuration of standard settings.
- Insight Analytics this application provides reporting and Search capabilities on data collected from UNUM collectors.
- **Switch Analytics** Switch Analytics contains a feature-rich set of management tools providing Traffic Monitoring and Notification services with exceptional drill-down capabilities.
- **Fabric Manager** Fabric Manager contains a feature-rich set of management tools providing configuration tools for Layer 1, Layer 2, and Layer 3 services as well as Security, Monitoring, Analytical, and Service features.

## **Glossary of UNUM and Netvisor ONE® Terms**

To review the Glossary of UNUM and Netvisor ONE® Terms, please refer to to the HTML document.

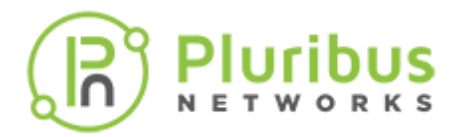

### **Provisioning Virtual Machine Specifications**

When using the Pluribus Networks Provisioning Virtual Machine (VM) to run Ansible scripts the following VM minimum specifications are required.

- **CPU** 4 vCPU (2 core hyper threaded)
- Memory 8 GB
- **Storage** 60 GB SSD

## **Medium Capacity Appliance Specifications**

**Note:** Throughout this document, references to the Dell VEP 4600 platform are examples of configuring a Medium Capacity Appliance. Servers meeting the hardware and software specifications listed below in the specification charts are acceptable.

| UNUM Medium Capacity Appliance        | Features                                                                                                    |
|---------------------------------------|----------------------------------------------------------------------------------------------------|
| UNUM on the Medium Capacity Appliance | Hardware                                                                                                    |
|                                       | <ul> <li>Single Server chassis, 1 Rack Unit</li> <li>8 CPU cores (16 vCPU), 128 GB Ram (96 GB minimum), 960 GB SSD</li> <li>Quad 1G Base-T NIC, dual 10G Base-T NIC</li> <li>IPMI 2.0 + KVM with Dedicated LAN</li> <li>Dual power supply</li> </ul> |
|                                       | Insight Analytics:                                                                                                    |
|                                       | <ul> <li>Ingest up to 1,000 connections/second</li> <li>Retains up to 500 Million connections</li> </ul>                                                                                                    |

UNUM Standard Appliance Specifications

## Medium Capacity Appliance Specifications (cont'd)

## **Software Requirements & Specifications**

Specifications provided are operational requirements to use UNUM virtual machines. Values do not include ESXi resource requirements.

|                                                         | vCPU (cores)   | RAM     | Storage    |
|---------------------------------------------------------|----------------|---------|------------|
| UNUM Base Capacity VM 4                                 | 8vCPU (4-core) | 64 GB   | 480 GB SSD |
| UNUM Base Capacity VM — Archive Viewer <sup>1,3,4</sup> | 8vCPU (4-core) | 64 GB   | 480 GB SSD |
| UNUM Medium Capacity VM <sup>4</sup>                    | 8vCPU (4-core) | 64 GB   | 960 GB SSD |
| UNUM Medium Capacity VM — Archive Viewer 1,3,4          | 8vCPU (4-core) | 64 GB   | 960 GB SSD |
| UNUM High Capacity VM Cluster 2,4                       | Special        | Special | Special    |
| UNUM High Capacity VM — Archive Viewer 1,3,4            | Special        | Special | Special    |

<sup>1</sup>UNUM Archiver requires the Archiver license and a shared NFS SSD storage to store daily analytics snapshots.

<sup>2</sup> The High Capacity VM cluster runs on four servers. Direct software download for existing servers is not supported, dedicated hardware needs to be purchased. See the Hardware Requirements and Specifications table.

<sup>3</sup> Customers wishing to use UNUM Archiver will require resources for a second VM (provided with the license).

<sup>4</sup>All UNUM virtual machines require ESXi 6.7.

UNUM Virtual Machines - Software Requirement & Specifications

## Medium Capacity Appliance Specifications (cont'd)

## **Server Hardware Specifications for UNUM Virtual Machines**

Specifications provided are the minimum necessary server resources to run the UNUM virtual machine on dedicated hardware. This includes ESXi hardware requirements and resources for planned future expansions of UNUM.

| Bring Your Own Server UNUM Base Capacity Virtual Machine <sup>s</sup> |                                                              | UNUM Medium Capacity Virtual Machine <sup>s</sup>            | UNUM High Capacity VM Cluster 1,5                            |  |
|-----------------------------------------------------------------------|--------------------------------------------------------------|--------------------------------------------------------------|--------------------------------------------------------------|--|
| CPU                                                                   | 16 vCPU (8-core) <sup>2</sup>                                | 16 vCPU (8-core) <sup>2</sup>                                | 32 vCPU (16-core) <sup>2</sup> per server                    |  |
| Memory                                                                | 96 GB                                                        | 96 GB                                                        | 256 GB per server                                            |  |
| Local SSD                                                             | 480 GB <sup>4,8</sup>                                        | 960 GB 4,6                                                   | 1920 GB <sup>4,7</sup> per server                            |  |
| Shared NFS SSD                                                        | 480 GB required for HA <sup>3,4</sup>                        | 960 GB required for HA <sup>3,4</sup>                        | 960 GB required for HA <sup>3,4</sup>                        |  |
| VMWare ESXi Hypervisor                                                | 6.7, 7.0                                                     | 6.7, 7.0                                                     | 6.7, 7.0                                                     |  |
| Client Requirements                                                   | Google Chrome (Version 44+)<br>Mozilla Firefox (Version 39+) | Google Chrome (Version 44+)<br>Mozilla Firefox (Version 39+) | Google Chrome (Version 44+)<br>Mozilla Firefox (Version 39+) |  |
| NIC                                                                   | Dual 10G Base-T NIC®                                         | Dual 10G Base-T NIC <sup>®</sup>                             | Dual 10G Base-T NIC®                                         |  |
| High Availability (HA)                                                | Yes <sup>3,7</sup>                                           | Yes <sup>3,7</sup>                                           | Yes <sup>3,7</sup>                                           |  |

<sup>1</sup> The High Capacity VM cluster can be installed as a cluster on four dedicated DELL RX740 servers. Direct software download for existing servers is not supported, dedicated hardware or the appliance needs to be purchased. The Dell configuration requires professional services installation as well as an external 10 Gbps switch is needed to enable internal cluster communication.

<sup>2</sup> All versions of UNUM require CPU clock speeds of 2.4 GHz CPU's or higher.

<sup>3</sup>All High Availability configurations require the following: UNUM 6.0+, the VMware vSphere 6 Enterprise Plus License, the UNUM base license + any optional UNUM licenses, and a shared NFS SSD storage. Redundant (RAID-1) storage is recommended for the shared storage, as is a minimum of a 10 Gbps connection between the NFS storage and the servers.

<sup>4</sup> Solid State Drives are required on all UNUM platforms.

<sup>5</sup>No specific VMware license requirements for non-HA environments (ESXi free is OK).

<sup>6</sup> In HÅ deployments, the local storage for the Base VM and Medium Capacity VM must meet recommended VMware hardware requirements. Pluribus recommends a minimum of 480 GB. 960 GB of shared NFS storage is still required.

<sup>7</sup>In HA deployments, the local storage for two of the four servers in the High Capacity VM cluster can be reduced to 960 GB. 960 GB of shared NFS storage is still required.

\*UNUM can only support one direct in-band fabric connection via the eth2 interface. Management of multiple In-band fabrics requires the addition of an external switch.

UNUM Virtual Machines - Server Hardware Specifications

## **Specifications UNUM High Capacity Appliance**

Customers without an ESXi infrastructure or limited compute resources can purchase a Pluribus Networks tested and validated, turnkey appliance with UNUM pre-installed. Simply rack, stack, and power on. UNUM is ready to go.

| CPU                    | 32 vCPU (16-core) per server                                 |
|------------------------|--------------------------------------------------------------|
| Memory                 | 256 GB per server                                            |
| Local SSD              | 1920 GBper server                                            |
| Shared NFS SSD         | 960 GB required for HA                                       |
| VMWare ESXi Hypervisor | 6.7, 7.0                                                     |
| Client Requirements    | Google Chrome (Version 44+)<br>Mozilla Firefox (Version 39+) |
| NIC                    | Dual 10G Base-T NIC                                          |
| High Availability (HA) | Yes                                                          |
| Rack Dimensions        | 1ru Base/Medium, 2ru High Capacity                           |
|                        |                                                              |

#### UNUM High Capacity Appliance<sup>1</sup>

<sup>1</sup>The High Capacity appliance is four dedicated nodes of the listed specifications.

UNUM High Capacity Appliance Specifications

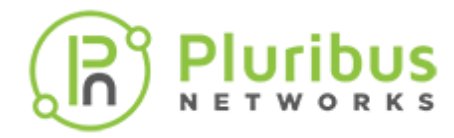

## **UNUM Fabric Manager Scalability Matrix**

|                                             | UNUM Base Capacity<br>VM/Appliance | UNUM Medium Capacity<br>VM/Appliance | UNUM High Capacity VM<br>Cluster/Appliance |
|---------------------------------------------|------------------------------------|--------------------------------------|--------------------------------------------|
| Maximum Netvisor One Switches               | 55                                 | 55                                   | 140                                        |
| Maximum Adaptive Cloud Fabrics <sup>5</sup> | 10                                 | 10                                   | 10                                         |
| Maximum Netvisor ONE Switches per Fabric *  | 32                                 | 32                                   | 128 leafs per super fabric <sup>5</sup>    |
| Syslog Records 1                            | Up to 7 Days                       | Up to 30 Days                        | Up to 60 Days                              |
| Port Stats 2,6                              | 512                                | 768                                  | 1536                                       |
| Tunnel Stats 2,6,7                          | 256                                | 384                                  | 768                                        |
| vFlows Stats 2,3,6                          | 2560                               | 3520                                 | 7040                                       |

<sup>1</sup> Records storage is a rolling first-in first-out window of both flow (nvFlow) and switch analytics records.

<sup>2</sup> Numbers provided are aggregate values of active stats captured. To get a per switch value of active stats captured, divide the value provided by the total number of switches being managed by UNUM. For example, if the UNUM Base Capacity VM is managing 24 switches total, then 512 / 24 = 21 port stats per switch (rounding down).

<sup>3</sup>Local(switch) vFlows. Divide by number of switches to get fabric level vFlows, for example in an 8-node fabric, 2560 divided by 8 would be 320 fabric wide vFlows.

<sup>4</sup>Maximum fabric size of 32 switches is a Netvisor ONE limitation but is listed here for convenience. UNUM supports a number of fabrics and switches, up to the maximum amount of either switches or fabrics. For example, one fabric of 32 nodes, two fabrics of 24 and 26 nodes, three fabrics of 12, 18, and 20 nodes or five fabrics of 11 nodes each for the UNUM Base Capacity virtual machine.

<sup>5</sup> Super Fabric can manage up to four pods, up to 128 leafs and up to 12 spines. Without super fabric any combination of leafs and spines are supported up to 140 total, 32 nodes maximum per fabric.

<sup>®</sup>Number of simultaneous stats collected every ten seconds.

<sup>7</sup> A Tunnel is a virtual connection between two fabric end points.

UNUM Fabric Manager Scalability

## **UNUM Insight Analytics Scalability Matrix**

|                                        | UNUM Base Capacity<br>VM/Appliance | UNUM Medium Capacity<br>VM/Appliance | UNUM High Capacity VM<br>Cluster/Appliance |
|----------------------------------------|------------------------------------|--------------------------------------|--------------------------------------------|
| IA Maximum Records Stored 1,2,3        | 100 million                        | 500 million                          | 2 billion                                  |
| IA Analytics Records, Maximum days 1,3 | Up to 30 Days                      | Up to 30 Days                        | Up to 30 Days <sup>4</sup>                 |
| IA Peak Ingestion Rate <sup>3</sup>    | 1000 flows/sec                     | 1000 flows /sec                      | 10,000 flows/sec                           |

<sup>1</sup>Records storage is a rolling first-in first-out window of both flow (nvFlow) and switch analytics records.

<sup>2</sup>Long-term retention of records, up to the value stated (100M, 500M, 2B). Variations based on network traffic can occur.

Ingestion rate will affect the number of days of records are stored. This can vary based on fabric size and traffic patterns.

<sup>4</sup> Busy environments generating more than 1000 flows per second impact the number of days records are stored. If sustained 10,000 flows per second occur, the maximum days of records stored will be reduced to approximately one week. This environment can be mitigated using the UNUM Archiver license and external SSD storage.

Note: All UNUM fabrics are required to have a minimum of one switch with 16 GB of RAM to act as a communication node. Two 16 GB switches will be required if seed switch redundancy is implemented.

UNUM Insight Analytics Scalability

## Medium Capacity Appliance Specifications (cont'd)

## **UNUM 6.3.0 Licensing**

#### Ordering Information

Pluribus UNUM software is available in three flavors: a BASE virtual machine, a medium capacity virtual machine, and a high-capacity option which can be ordered on an appliance or installed on four Dell RX740 servers. Refer to the Hardware Requirements and Scalability tables for more information on the different UNUM options. See the ordering information below for Pluribus UNUM, Insight Analytics, server appliances, and add-on reports/alerts. Support is ordered separately, and subscription options are available.

Pluribus UNUM Software is available in three options.

- UNUM-LIC Pluribus UNUM BASE license.
- UNUM-MC-LIC Pluribus medium-capacity license.
- UNUM-HC-LIC Pluribus high-capacity license. Requires either the appliance option below or four Dell RX740 servers ordered directly from Dell, as well as professional services for deployment.

Insight Analytics Module License is optionally licensed in addition to the Pluribus UNUM software.

- IA-MOD-LIC Pluribus Insight Analytics module BASE license. Supports up to 100 million flows.
- IA-MC-MOD-LIC Pluribus Insight Analytics Medium-Capacity (MC) module license. Supports up to 500 million flows.
- IA-HC-MOD-LIC Pluribus Insight Analytics High-Capacity (HC) module license. Supports up to 2 billion flows. Cannot be deployed on existing customer hardware HC server appliance or four Dell RX740 are required.
- IA-SC-MOD-LIC Introductory, low-cost license for Insight Analytics that will enable the storage of 1 million flows.

#### UNUM Appliance Hardware

 AP-HC-HW — UNUM high capacity hardware server appliance. Hardware only (software licenses are required) – add to order when a high-capacity appliance is needed. Requires professional services deployment.

#### Other Optional, add-on UNUM Licenses

- UNUM-RPRT-LIC Pluribus UNUM add-on reporting license.
- UNUM-ALRT-LIC Pluribus UNUM add-on e-mail alert license.
- UNUM-ARCHIVER-LIC Archive daily snapshots capturing Insight & Switch Analytics meta data to an NFS repository (network folder) for long term storage. Includes a second UNUM "viewer" virtual machine so that archived data can be loaded and analyzed.

#### UNUM Licensing Information

#### Please refer to the UNUM Supported Features Table for more information.

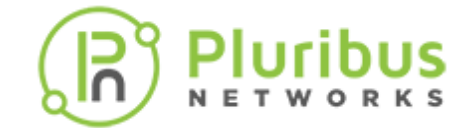

## **Medium Capacity Appliance Installation Guide**

**Note:** Please refer to your specific hardware platform installation instructions for installing the Medium Capacity Appliance.

When using a Dell VEP 4600 platform, please refer to the "Dell VEP4600 Installation Guide", review, and follow all instructions as outlined.

### **Pre-requisites**

The following is a list of components required for successful platform installation:

- VEP4600 platform
- AC country- and regional-specific cables to connect the AC power source to each of the platforms' AC power supplies
- Two-post rail kit mounting brackets for rack installation, included
- Screws for rack installation
- #1 and #2 Phillips screwdrivers, not included
- M2 Philips drive flat head screwdriver, not included
- Ground cable screws (included) for L-bracket—order separately
- M3 ground lug assembly kit screw, depending on your platform
- Copper/fiber cables

Other optional components are:

- UL-certified ground lug assembly kit with bracket
- Extra mounting brackets for the 4-post mount
- Extra power supply unit
- Extra fan module

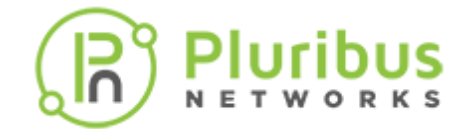

## Medium Capacity Appliance Hardware Overview

(based on Dell VEP 4600 platform)

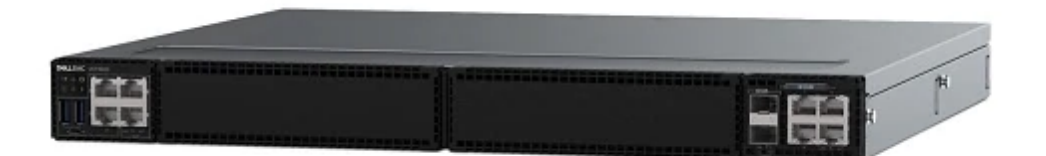

UNUM Dell Virtual Edge Platform 4600

#### The 1RU Pluribus UNUM Virtual Edge Platform 4600 consists of:

- 8 CPU cores (16 vCPU) Intel<sup>®</sup> Xeon<sup>®</sup> D Skylake Generation processor, with Intel<sup>®</sup> QuickAssist Technology (Intel<sup>®</sup> QAT), and Data Plane Development Kit (DPDK)
- Storage 960GB SSD
- DDR4 ECC 128GB RAM (Medium Capacity Appliance requires a minimum of 96 GB RAM)
- Two 10GbE SFP+ ports
- Four 1000Base-T ports
- One MicroUSB-B console port
- Two USB Type-A ports for more file storage
- One board management controller (BMC)
- Two RJ-45, RS-232 serial-console ports
- One 10/100/1000BaseT RJ-45 Ethernet management port for the processor
- One 10/100/1000BaseT RJ-45 Ethernet management port for the BMC
- One or two AC hot-swappable redundant power supplies, depending on the configuration
- Four or five AC normal hot-swappable fan modules, depending on the configuration
- Standard 1U platform

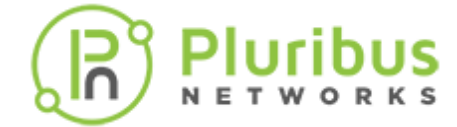

## **Physical Dimensions**

The VEP4600 platform have the following physical dimensions:

- 434 x 381 x 43.6 mm (W x D x H)
- 17.1 x 15 x 1.72 inches (W x D x H)
- PSU/fan tray handle: 1.57 inches (40 mm)

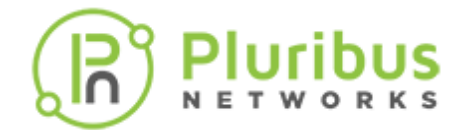

## **System Interface**

## Medium Capacity Appliance - System Interface

## **Dell VEP4600 System Overview**

## I/O Panel View

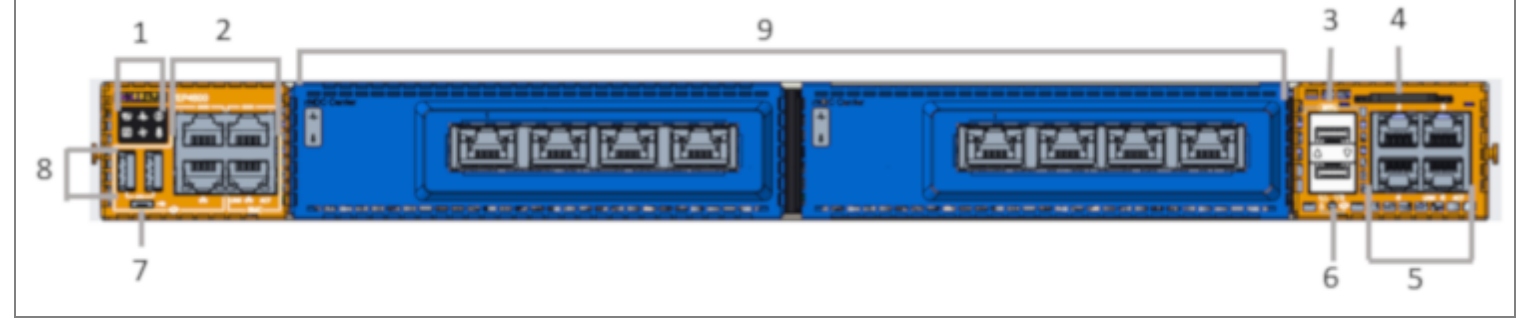

#### I/O Panel View

- 1. Platform status Icons LEDs
- 2. RS-232 console ports (top) and 10/100/1000 Base-T ports (bottom)
- 3. SFP+ ports
- 4. Luggage tag
- 5. 1000Base-T networking ports
- 6. Processor power on/off button
- 7. Micro USB-B port
- 8. USB Type A ports
- 9. Optional VEP4600 Expansion Cards
- 10. Power Supplies

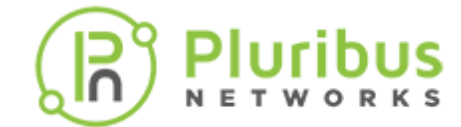

## **Power Supply (PSU) View**

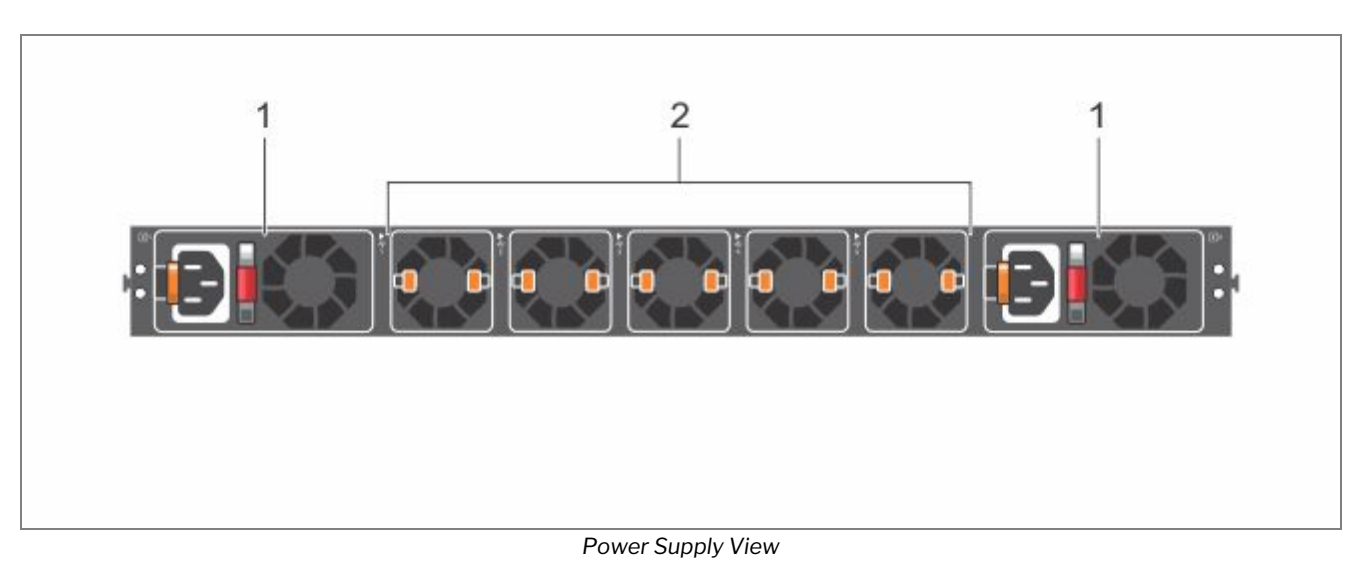

- 1. PSUs
- 2. Fans

### **PSULED**s

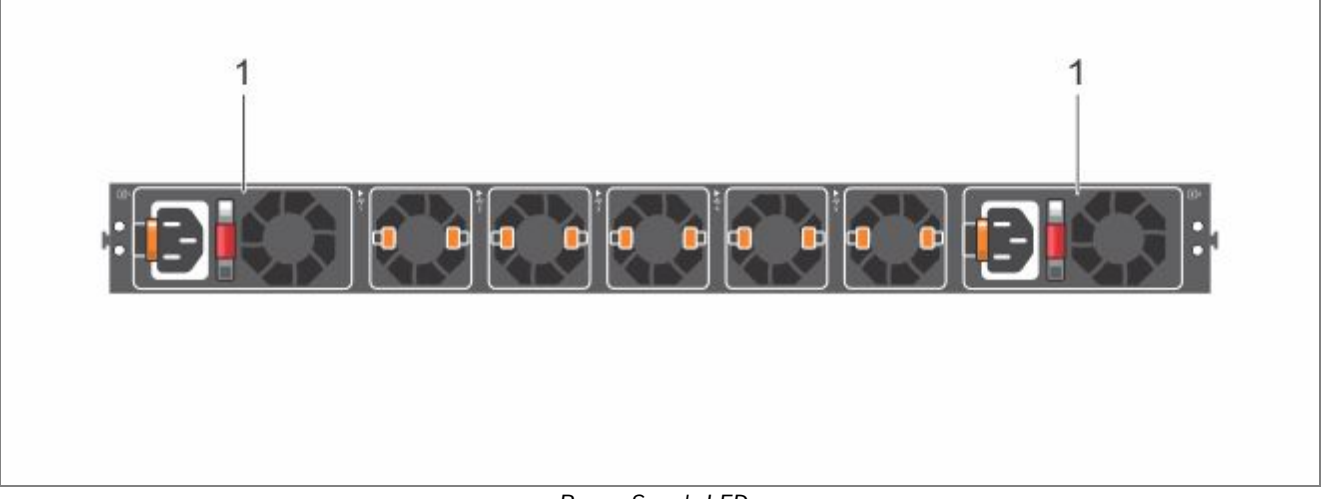

Power Supply LEDs

- Solid green—Input is OK.
- Flashing yellow (amber)—There is a fault with the PSU.
- Flashing green blink at 1Hz—Platform is in a standby/CR state.
- Off-PSU is off.

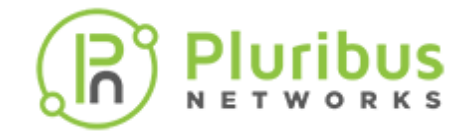

## **Control Panel LEDs**

There are several LEDs on the control panel and on the drive carriers to keep you constantly informed of the overall status of the system.

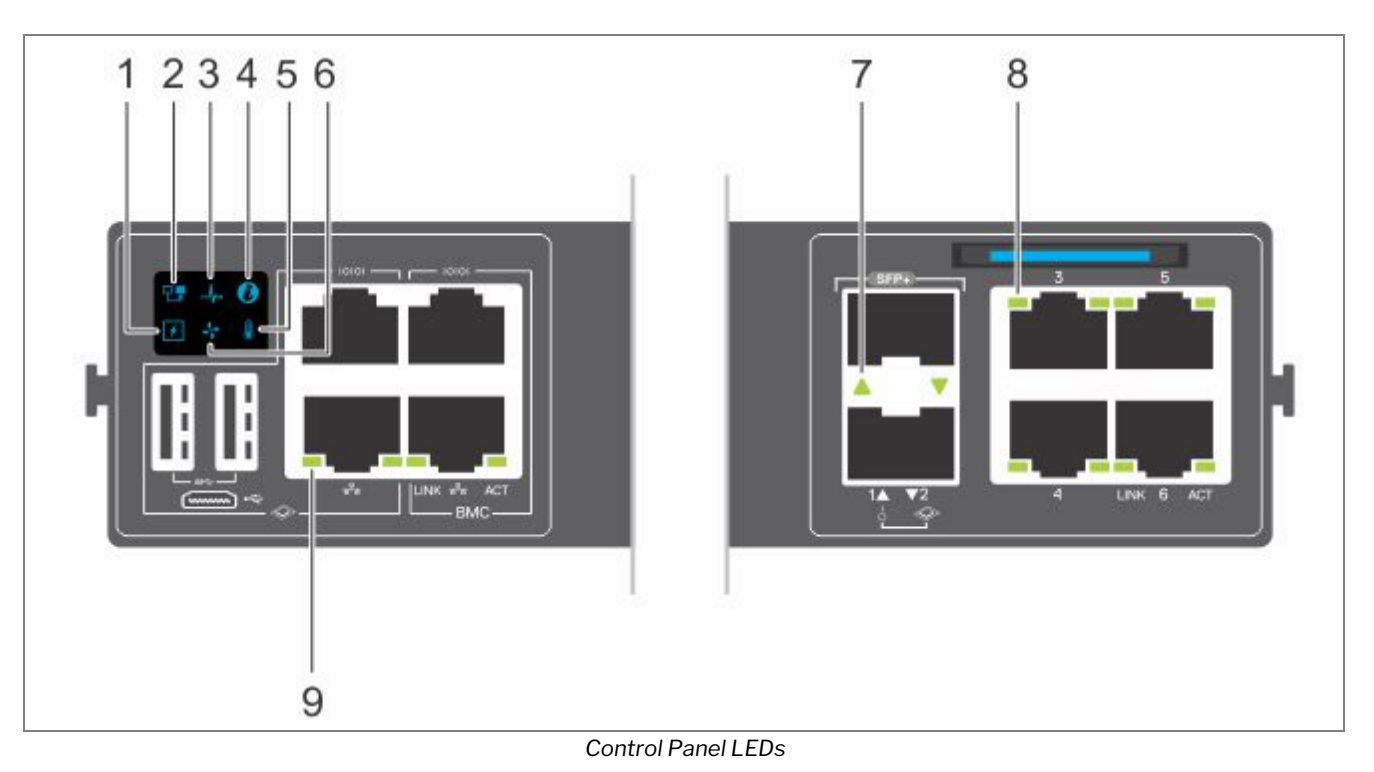

- 1. Power LED
- 2. Master LED
- 3. System LED
- 4. Locator LED
- 5. Temperature LED
- 6. Fan LED
- 7. SFP+ indicator LED
- 8. 10/100/1000 BaseT RJ-45 networking link (left) and activity (right) LEDs
- 9. 10/100/1000 BaseT RJ-45 networking link (left) and activity (right) LEDs for the processor (left) and for the BMC (right)

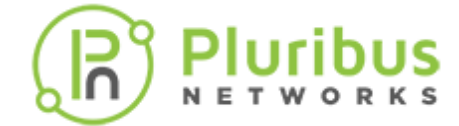

### **LED Behavior**

| LED               | Description                                                                      |  |  |  |  |
|-------------------|----------------------------------------------------------------------------------|--|--|--|--|
| System            | Off - system off or in standby                                                   |  |  |  |  |
| Status/Health LED | Solid green—Normal operation                                                     |  |  |  |  |
|                   | Flashing green—Booting                                                           |  |  |  |  |
|                   | • Solid yellow (amber)—Critical system error or CPU power off.                   |  |  |  |  |
|                   | • Flashing yellow—Noncritical system error, fan failure, or power supply failure |  |  |  |  |
| Power LED         | Off - system off or in standby                                                   |  |  |  |  |
|                   | Solid Green—Normal operation                                                     |  |  |  |  |
|                   | Solid yellow—POST is in process                                                  |  |  |  |  |
|                   | Flashing yellow—Power supply failed                                              |  |  |  |  |
| Master LED        | Solid green—platform is in stacking Master or Stand alone mode                   |  |  |  |  |
|                   | Off - system is slave of the stack or system in standby                          |  |  |  |  |
| FAN LED           | Off - system off or in standby                                                   |  |  |  |  |
|                   | • Solid green—Normal operation; fan powered and running at the expected RPM      |  |  |  |  |
|                   | Solid yellow—Fan failed                                                          |  |  |  |  |
| PSU LED           | Off—No power                                                                     |  |  |  |  |
|                   | Solid green—Normal operation or standby mode                                     |  |  |  |  |
|                   | Solid yellow—Power supply critical event causing a shutdown                      |  |  |  |  |
|                   | Flashing yellow—PSU warning event; power continues to operate                    |  |  |  |  |

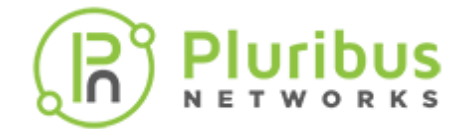

## **LED Behavior (cont'd)**

| LOCATOR              | Off—Locator function disabled                                           |
|----------------------|-------------------------------------------------------------------------|
| LED/System<br>Beacon | • FFlashing blue with 1 sec on and 1 sec off – Locator function enabled |
|                      | • Flashing blue with 2 sec on and 1 sec off – system in standby         |
| Temperature          | Off - system off or in standby                                          |
| status LED           | Solid green—temperature is normal                                       |
|                      | Solid yellow—temperature is at the limit                                |
|                      | Flashing yellow—temperature is over the limit                           |
| RJ-45 Ethernet       | Off—no link and no activity detected                                    |
| LED                  | On—Activity on the port                                                 |
|                      | Solid yellow—Link operating at a lower speed                            |
|                      | <ul> <li>Solid green—Link operating at a maximum speed—1G</li> </ul>    |

• Flashing green—Port activity

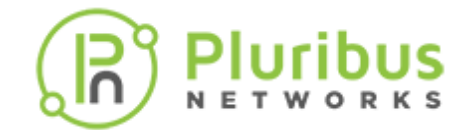

## System Management Ethernet Port LEDs

- Link LED
- Off—No link
- Solid green—Link operating at a maximum speed, auto-negotiated/forced or 1G
- Solid yellow—Link operating at a lower speed, auto-negotiated/forced or 10/100M
- Activity LED
- Off—No link
- Flashing green—Port activity

### SFP+ Port LEDs

- Link/Activity LED Off-No link
  - Solid green—Link operating at maximum speed, 10G
  - Solid yellow—Link operating at a lower speed, 1G
  - Flashing green—port activity for 10G
  - Flashing yellow—port activity for 1G

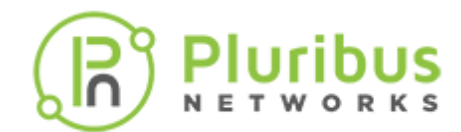

## Luggage Tag

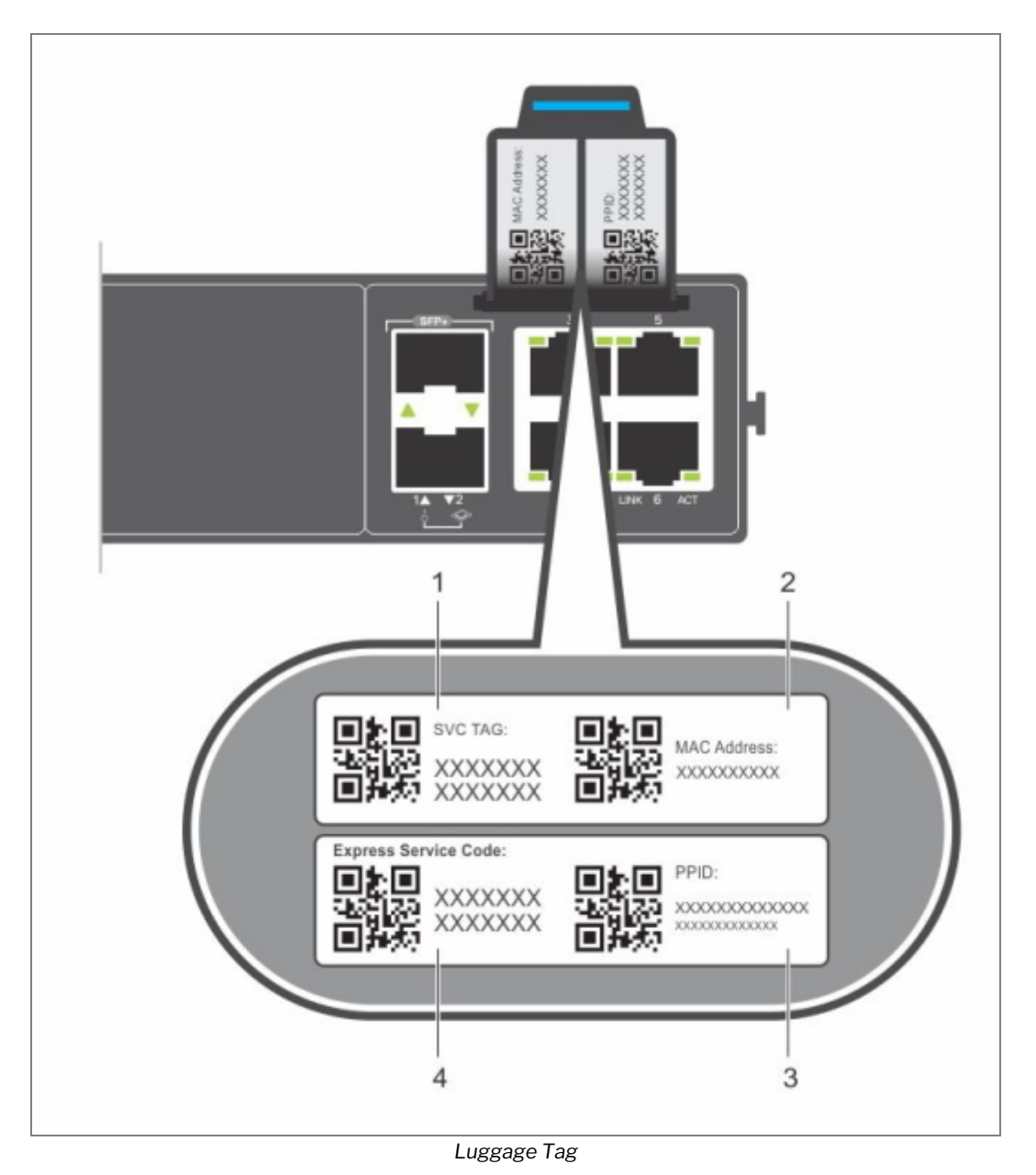

- 1. SVC tag
- 2. MAC address
- 3. PPID
- 4. Express service code

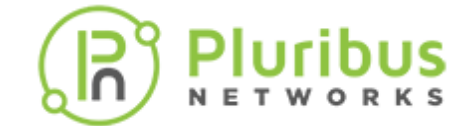

## **Management Ports**

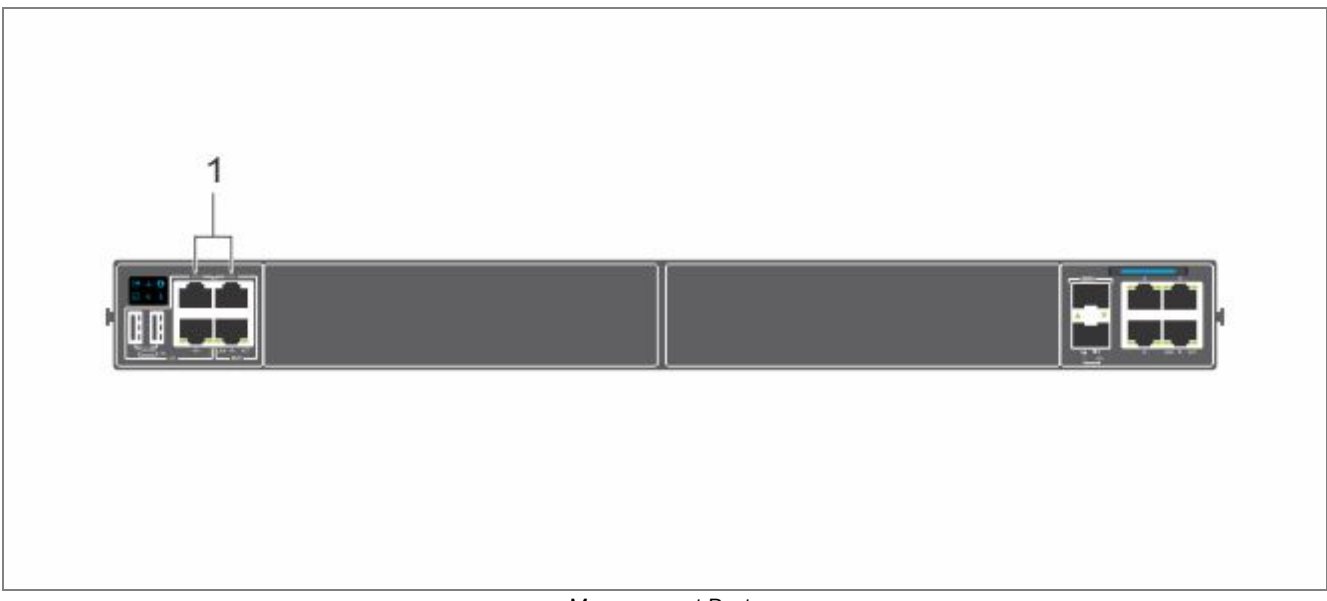

#### Management Ports

### **RS-232 Console Port Access**

1. RS-232: processor console port (left); BMC console port (right)

**Caution:** Ensure that any equipment attached to the serial port can support the required 115200 baud rate.

**Note:** Before starting this procedure, ensure that your PC has a 9-pin serial port and that you have installed a terminal emulation program on the PC.

**Note:** If your PC's serial port cannot accept a female DB-9 connector, use a DB-9 male-to-male adapter.

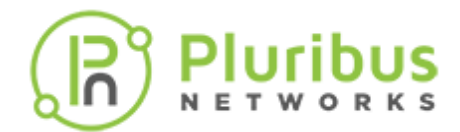

## RS-232 Console Port Access (cont'd)

- 1. Install the provided RJ-45 connector-side of the provided cable into the platform console port.
- 2. Install the DB-9 female-side of the provided copper cable into your PC's serial port. Or install the DB-9 cable into other data terminal equipment (DTE) server hardware.
- 3. Keep the default terminal settings on the console as follows:
- 115200 baud rate
- No parity
- 8 data bits
- 1 stop bit
- No flow control

## MicroUSB-B Console Port Access

The MicroUSB-B console port is on the PSU side of the VEP4600.

The terminal settings are the same for the serial console port and the RS-232/RJ-45 console port:

- 115200 baud rate
- No parity
- 8 data bits
- 1 stop bit
- No flow control

When you connect the microUSB-B port, it becomes the primary connection and, while connected, all messages are sent to the microUSB-B port.

**Note:** Before starting this procedure, be sure that you have a terminal emulation program already installed on your PC. Install the appropriate drivers to support the microUSB-B port. To download Dell EMC drivers, see <a href="https://www.dell.com/support">https://www.dell.com/support</a>. If your computer requires non-Dell EMC drivers, contact Dell EMC Technical Support for assistance.

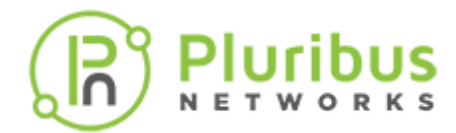

## MicroUSB-B Console Port Access (cont'd)

- 1. Power on the PC.
- 2. Connect the USB-A end of cable into an available USB port on the PC.
- 3. Connect the microUSB-B end of cable into the microUSB-B console port on the platform.
- 4. Power on the platform.
- 5. Install the necessary USB device drivers.
- 6. To download Dell EMC drivers, see https://www.dell.com/support. If your computer requires non-Dell EMC drivers, contact Dell EMC Technical Support for assistance.
- 7. Open your terminal software emulation program to access the platform.
- 8. Confirm that the terminal settings on your terminal software emulation program are as follows:
- 115200 baud rate
- No parity
- 8 data bits
- 1 stop bit
- No flow control

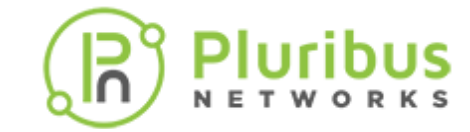

### **UNUM Medium Capacity Appliance Configuration**

## **Medium Capacity Appliance - UNUM Configuration**

The UNUM Medium Capacity (MC) virtual machine is a software download that can be installed on any server running ESXi 6.7 or 7.0 that meets the specifications called out in the UNUM Data Sheet.

Below is an example of deploying the UNUM MC virtual machine on the Dell VEP 6400, which comes with ESXi pre-installed.

### **General Configuration Steps**

**1.** Download the requisite OVA files from the Pluribus Network Cloud (PNC) and save them to your local PC. Access the PNC using the Pluribus Customer Portal and select the **Downloads** tab.

You may download software directly from the Customer Portal. Use your provided support credentials.

If you do not have credentials for the Customer Portal, please Contact Support AND fill out the following:

Product Registration - https://www.pluribusnetworks.com/support/product-registration/

**Note:** The Serial Number is equivalent to UNUM's Machine ID. You may not have a Serial Number if you have not previously installed UNUM. In that event, please indicate "Do Not Have One" in the Serial Number field on the registration form.

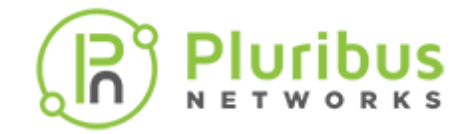

Log in to the Customer Portal using the credentials provided.

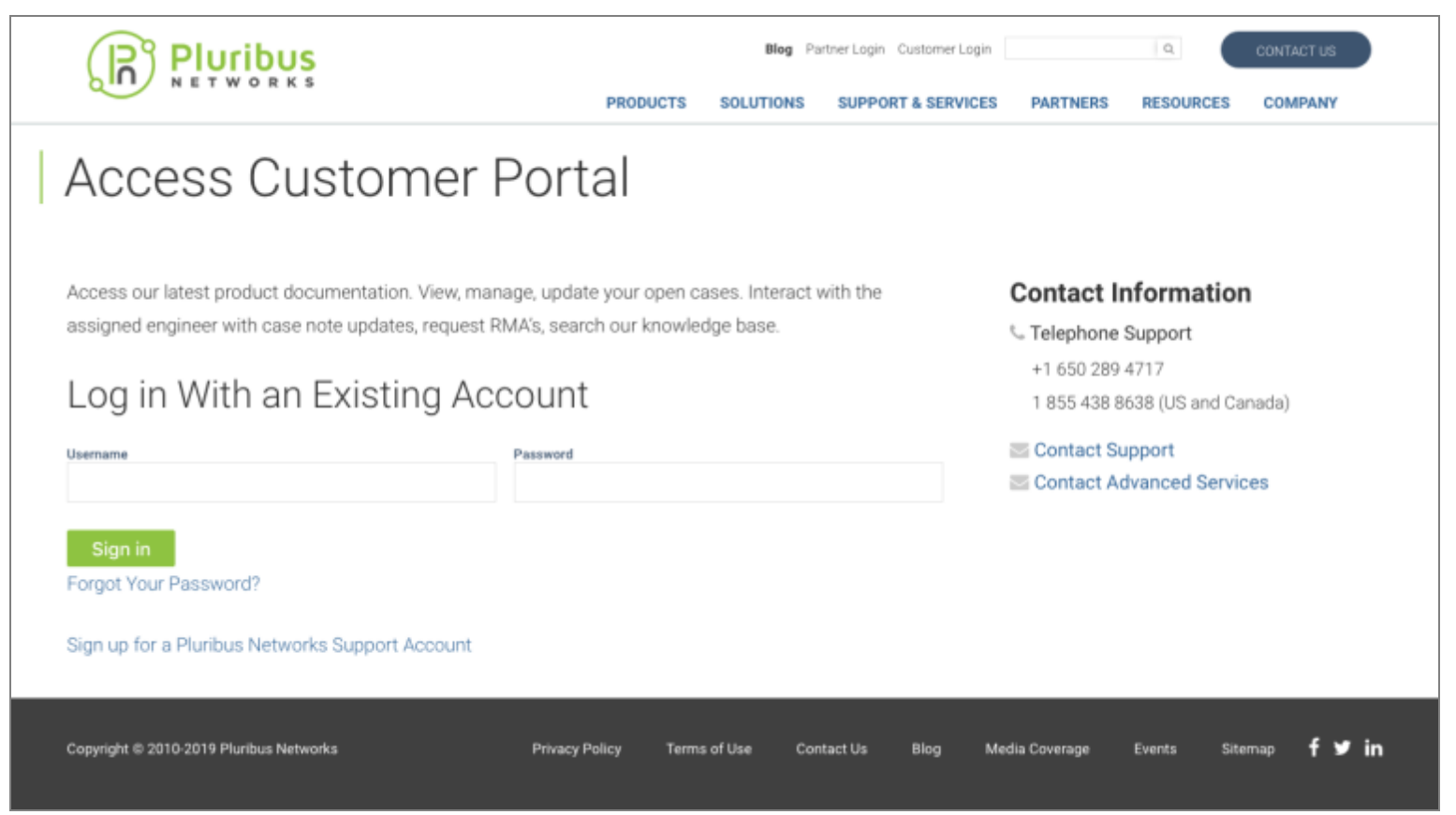

Pluribus Networks Customer Portal

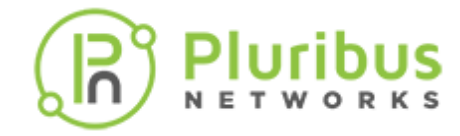

Upon successfully logging in you are greeted by a welcome screen.

| Home Assets Software Down                                                                                                    | loads Documentation Knowledge Technical Videos Cases Licensing My Profile                                                                                                    | Logout |
|----------------------------------------------------------------------------------------------------|----------------------------------------------------------------------------------------------------|--------|
| Reports<br>Open Cases<br>Last 30 Days Cases                                                                                                    | Welcome to the Pluribus Networks Customer Portal Through your support subscription, you have access to software upgrades, documentation, and knowledge content.                                                                                                    |        |
| Search<br>Search All Control of the search All Control of Search All Control of Search Advanced Search All Control of Search All Control of Search All Contro | Using the tabs above, you can access all of these valuable resources, as well as view your assets and work with licensing.<br>If you have a technical issue, please <u>Create a Case</u> so that we can work with you to resolve the issue as quickly as possible. If you have a critical P1 issue, please call Pluribus Networks Support after creating your case at +1 650 289 4717 or 1 855 438 8638 (US & Canada). |        |
|                                                                                                    | Home   Assets   Software Downloads   Documentation   Knowledge   Technical Videos   Cases   Licensing   My Profile Pluribus Networks Customer Portal Welcome Screen                                                                                                    |        |

Select **Software Downloads** and follow the login instructions on the screen. Please verify your support credentials again.

| Pluribus Networks Cloud |                                      |
|-------------------------|--------------------------------------|
|                         | Log in to Pluribus Networks Cloud    |
|                         | Log in with your Support credentials |
|                         | OR                                   |
|                         | Password                             |
|                         | Log in Forgot password?              |
|                         |                                      |
|                         | Don't have an account? Sign up!      |

Pluribus Networks Cloud UNUM Login Screen

## **PN Cloud Software User Interface**

| Pluribus N                                         | etworks Cloud                                                                                                    |            |          |                                      |               |            | Welcome |
|----------------------------------------------------|----------------------------------------------------------------------------------------------------|------------|----------|--------------------------------------|---------------|------------|---------|
| <ul> <li>DASHBOARD</li> <li>ACTIVATIONS</li> </ul> | UNUM<br>Pluribus UNUM is a Unified Management, Automation and Analytics Platform. Its a web application portal that enables network administrators to<br>configure features and view telemetry data, of the Pluribus Networks Adaptive Cloud Fabric. |            |          |                                      |               |            |         |
| DEVICES                                            | Name                                                                                                    | Version    | Platform | Checksum                             | Documentation | Download   |         |
| DOWNLOADS<br>CURRENT<br>ARCHIVES                   | UNUM 6.1.1 OVA Image<br>(UNUM-LIC & IA-MOD-LIC<br>(100M Flow Support))                                                                                                    | 6.1.1-7894 | ESXi 6.7 | 48a896dcb9075874d8899dfdæc 🖉         | D             | & Download | *       |
| LOGOUT     SUPPORT CENTER                          | UNUM 6.1.1 VEP OVA Image<br>(Dell VEP4600: UNUM-LIC & IA-<br>MOD-VEP-LIC (500M Flow<br>Support))                                                                                                    | 6.1.1-7894 | ESXi 6.7 | fc84b782371337a25df1ec6da55<br>93c83 | 8             | 🛓 Download | *       |
|                                                    | UNUM 6.1.1 Upgrade Image<br>(from 5.2.x, 6.0.x, 6.1.x ONLY)                                                                                                    | 6.1.1-7894 | ESXi 6.7 | 7b7156ac00331d0e15e368cded1          | (i)           | 🛓 Download | *       |
|                                                    | 6.1.1 Provisioning OVA (VEP deployments ONLY)                                                                                                    | 6.1.1-7894 | ESXi 6.7 | e34a188595f576c2b74c8f398cf<br>62ec9 |               | 🛓 Download | *       |

<mark>рUS</mark> ккs

Pluribus Networks Cloud Welcome Screen and Menu

## **Download UNUM Image**

The UNUM image is available from the current downloads page. Select **CURRENT** from the **DOWNLOADS** section of the sidebar menu.

| Welcome<br>Pluribus Networks Cloud                                                                                                    |                                                                                                    |                                                                                                    |                                                                                                    |                                                                                                    |                                                                                                    |                                                                                                    |  |
|----------------------------------------------------------------------------------------------------|----------------------------------------------------------------------------------------------------|----------------------------------------------------------------------------------------------------|----------------------------------------------------------------------------------------------------|----------------------------------------------------------------------------------------------------|----------------------------------------------------------------------------------------------------|----------------------------------------------------------------------------------------------------|--|
| UNUM<br>Pluribus UNUM is a Unified Management, Automation and Analytics Platform. Its a web application portal that enables network administrators to<br>configure features and view telemetry data, of the Pluribus Networks Adaptive Cloud Fabric. |                                                                                                    |                                                                                                    |                                                                                                    |                                                                                                    |                                                                                                    |                                                                                                    |  |
| Name                                                                                                    | Version                                                                                                    | Platform                                                                                                    | Checksum                                                                                                    | Documentation                                                                                                    | Download                                                                                                    |                                                                                                    |  |
| UNUM 6.1.1 OVA Image<br>(UNUM-LIC & IA-MOD-LIC<br>(100M Flow Support))                                                                                                    | 6.1.1-7894                                                                                                    | ESXi 6.7                                                                                                    | 48a896dcb9075874d8899dfdaec                                                                                                    | Ø                                                                                                    | 📥 Download                                                                                                    |                                                                                                    |  |
| UNUM 6.1.1 VEP OVA Image<br>(Dell VEP4600: UNUM-LIC & IA-<br>MOD-VEP-LIC (500M Flow<br>Support))                                                                                                    | 6.1.1-7894                                                                                                    | ESXi 6.7                                                                                                    | fc84b782371337a25df1ec6da55<br>93c83                                                                                                    | 8                                                                                                    | 📥 Download                                                                                                    | *                                                                                                    |  |
| UNUM 6.1.1 Upgrade Image<br>(from 5.2.x, 6.0.x, 6.1.x ONLY)                                                                                                    | 6.1.1-7894                                                                                                    | ESXi 6.7                                                                                                    | 7b7156oc00331d0e15e368cded1                                                                                                    |                                                                                                    | 📥 Download                                                                                                    | *                                                                                                    |  |
| 6.1.1 Provisioning OVA (VEP deployments ONLY)                                                                                                    | 6.1.1-7894                                                                                                    | ESXi 6.7                                                                                                    | e34ø188595f576c2b74c8f398cf<br>62ec9                                                                                                    |                                                                                                    | 🛓 Download                                                                                                    | *                                                                                                    |  |
|                                                                                                    | UNUM         Pluribus UNUM is a Unified Manage configure features and view teleme         Name         UNUM 6.1.1 OVA Image (UNUM-LIC & IA-MOD-LIC (100M Flow Support))         UNUM 6.1.1 VEP OVA Image (Dell VEP4600: UNUM-LIC & IA-MOD-VIC E)         UNUM 6.1.1 VEP OVA Image (Dell VEP4600: UNUM-LIC & IA-MOD-VIC)         UNUM 6.1.1 Upgrade Image (from 5.2.x, 6.0.x, 6.1.x ONLY)         6.1.1 Provisioning OVA (VEP deployments ONLY) | UNUM         Pluribus UNUM is a Unified Management, Automat configure features and view telemetry data, of the Name         Name       Version         Nunum 6.1.1 OVA Image (UNUM-LIC & IA-MOD-LIC (100M Flow Support))       6.1.1-7894         UNUM 6.1.1 VEP OVA Image (Dell VEP4600: UNUM-LIC & IA-MOD-LIC (100M Flow Support))       6.1.1-7894         UNUM 6.1.1 Upgrade Image (from 5.2.x, 6.0.x, 6.1.x ONLY)       6.1.1-7894 | UNUM         Pluribus UNUM is a Unified Management, Automation and Analyticonfigure features and view telemetry data, of the Pluribus Network         Name       Version       Platform         Nunum 6.1.1 OVA Image<br>(UNUM-LIC & IA-MOD-LIC<br>(100M Flow Support))       6.1.1-7894       ESXi 6.7         UNUM 6.1.1 VEP OVA Image<br>(Dell VEP4600: UNUM-LIC & IA-<br>MOD-VEP-LIC (500M Flow<br>Support))       6.1.1-7894       ESXi 6.7         UNUM 6.1.1 Upgrade Image<br>(from 5.2.x, 6.0.x, 6.1.x ONLY)       6.1.1-7894       ESXi 6.7         6.1.1 Provisioning OVA (VEP<br>deployments ONLY)       6.1.1-7894       ESXi 6.7 | UNUM         Pluribus UNUM is a Unified Management, Automation and Analytics Platform. Its a web application profigure features and view telemetry data, of the Pluribus Networks Adaptive Cloud Fabric.         Name       Version       Platform       Checksum         UNUM 6.1.1 OVA Image<br>(UNUM-LIC & IA-MOD-LIC<br>(100M Flow Support))       6.1.1-7894       ESXi 6.7       48a896dcb9075874d8899dfdeec<br>317F1       @         UNUM 6.1.1 VEP OVA Image<br>(Dell VEP4600: UNUM-LIC & IA-<br>MOD-VEP-LIC (500M Flow<br>Support))       6.1.1-7894       ESXi 6.7       fc84b782371337a25df1ec6da55<br>93c83       @         UNUM 6.1.1 Upgrade Image<br>(from 5.2.x, 6.0.x, 6.1.x ONLY)       6.1.1-7894       ESXi 6.7       fb7156ac00331d0e15e368cded1<br>98f16       @         6.1.1 Provisioning OVA (VEP<br>deployments ONLY)       6.1.1-7894       ESXi 6.7       c34a108595f576c2b74c8f398cf<br>62ce9       @ | UNUM         Pluribus UNUM is a Unified Management, Automation and Analytics Platform. Its a web application portal that enables net configure features and view telemetry data, of the Pluribus Networks Adaptive Cloud Fabric.         Name       Version       Platform       Checksum       Documentation         UNUM 6.1.1 OVA Image<br>(UNUM-LIC & IA-MOD-LIC<br>(100M Flow Support))       6.1.1-7894       ESXi 6.7       48e896dcb9075874d8899dfdoec       Image       Image         UNUM 6.1.1 VEP OVA Image<br>(Dell VEP4600: UNUM-LIC & IA-<br>MOD-VEP-LIC (500M Flow<br>Support))       6.1.1-7894       ESXi 6.7       fc84b782371337a25df1ec6da55       Image       Image         UNUM 6.1.1 Upgrade Image<br>(from 5.2.x, 6.0.x, 6.1.x ONLY)       6.1.1-7894       ESXi 6.7       7b7156ac080331d0e15e368cded1       Image       Image         0.1.1 Provisioning OVA (VEP<br>deployments ONLY)       6.1.1-7894       ESXi 6.7       7b7156ac080331d0e15e368cded1       Image       Image | Works Cloud         Pluribus VDUM is a Unified Management, Automation and Analytics Platform. Its a web application portal that enables network administrators to configure features and view telemetry data, of the Pluribus Networks Adaptive Cloud Fabric.       Documentation       Download         Name       Version       Platform       Checksum       Documentation       Download         UNUM 6.1.1 OVA Image<br>(UNUM-LIC & IA-MOD-LIC<br>(100M Flow Support))       6.1.1-7894       ESXI 6.7       486896dcb907587448899dfdeec<br>317f1       @       @       @       @       Download         UNUM 6.1.1 VEP OVA Image<br>(Dell VEP4600: UNUM-LIC & IA-MOD-LIC<br>(100M Flow Support))       6.1.1-7894       ESXI 6.7       fc646782371337a25df1ec6da55       @       @       d       Download         UNUM 6.1.1 VEP OVA Image<br>(Dell VEP4600: UNUM-LIC & IA-<br>MOD-VEP-LIC (500M Flow<br>Support))       6.1.1-7894       ESXI 6.7       fc646782371337a25df1ec6da55       @       @       d       Download         UNUM 6.1.1 Upgrade Image<br>(from 5.2.x, 6.0.x, 6.1.x ONLY)       6.1.1-7894       ESXI 6.7       7b7156oc08331d0e15e368cded1       @       @       d       Download       d       Download       d       Download       d       Download       d       Download       d       Download       d       Download       d       Download       d       Download       d       Download |  |

Pluribus Networks Cloud UNUM Download

Download the software to a local system.

You need to download and have readily available:

- UNUM Provisioning OVA UNUM-provision-6.3.0-xxxx.xx.ova
- UNUM Appliance OVA UNUM-6.3.0-xxxx.xx.-st.ova
- Virtual Netvisor OVA VNV-6300315465.ova (example version number only).

**Note:** The downloaded vNV version has to match your installed switch OS version.

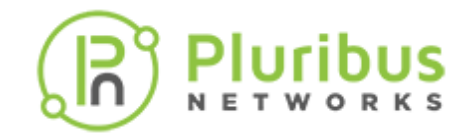

**2.** Activate VMware License using the steps illustrated below.

**Usage Note: DHCP** or **Static IP** addresses can be assigned. A DHCP server must be running for an automatic IP address assignment during ESXi configuration.

For Static IP addressing, select static from the unum\_provision.sh setup script and enter the static IP parameters for **UNUM** and **vNV**.

- **3.** Configure ESXi and create a new Virtual Machine (VM) using the configuration examples illustrated below.
- **4.** Connect to the UNUM host via a terminal session using SSH (using the assigned IP address) and run the following script:
  - ./unum\_provision\_sh
- **5.** Deploy a standalone VM.

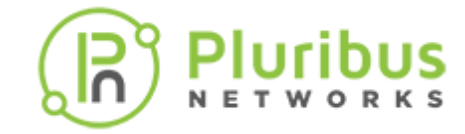

## **ESXi Obtain License**

From the ESXi Management Interface, determine if a license is enabled.

Click the **Licensing** tab to display the current license status.

If a valid license is missing, the following dashboard is displayed.

| vmware: ESXi"                                            |                               |                              |                        |                     | rooti               | 10.110.1.61 +   Help +   🭳 | Search -            |
|----------------------------------------------------------|-------------------------------|------------------------------|------------------------|---------------------|---------------------|----------------------------|---------------------|
| Ta Navigator                                             | localhost.pluribusnetworks.co | m - Manage                   |                        |                     |                     |                            |                     |
| ✓ ☐ Host<br>Manage<br>Monitor                            | System Hardware Lic           | Packages                     | Services Ser           | curity & users      |                     |                            |                     |
| Storage     1       Storage     1       Networking     1 | Exp<br>Fea                    | :<br>iration date:<br>tures: | Novor                  |                     |                     |                            |                     |
|                                                          | Recent tasks                  |                              |                        |                     |                     |                            | 1                   |
|                                                          | Task ~                        | Target ~                     | Initiator $\checkmark$ | Queued ~            | Started ~           | Result 🔺 🗸 🗸               | Completed • ~       |
|                                                          | Remove License                | None                         | root                   | 02/06/2020 18:03:26 | 02/06/2020 18:03:26 | Completed successfully     | 02/06/2020 18:03:26 |
|                                                          | Destroy                       | Provisioning VM              | root                   | 02/06/2020 17:53:41 | 02/06/2020 17:53:41 | Completed successfully     | 02/06/2020 17:53:41 |
|                                                          | Shutdown Guest                | Provisioning VM              | root                   | 02/06/2020 17:53:10 | 02/06/2020 17:53:10 | Completed successfully     | 02/06/2020 17:53:10 |
|                                                          | Destroy                       | UNUM-5.2-600                 | root                   | 02/06/2020 17:53:06 | 02/06/2020 17:53:06 | Completed successfully     | 19/06/2020 12:53:06 |
|                                                          | Destroy                       | Of any-udur                  | 1001                   | 02/06/2020 17:53:06 | 02/06/2020 17:53:06 | Expand pa                  | nel to show video   |
|                                                          |                               |                              |                        |                     |                     |                            |                     |

ESXi Management Interface - Licensing Tab - No License

Obtain a valid license key from the VMware website using the following steps and as illustrated in the following images.

- **1.** Navigate to https://www.vmware.com/products/vsphere-hypervisor.html and select **Download Now**. You may need to create a free account to continue.
- **2.** Register for the download when prompted.
- **3.** After registration you will be redirected to the license and download page.
- 4. Make a note of your license key (In this example the license is an evaluation version).
- 5. Select Manually Download to begin the download process.

## vSphere Hypervisor User Interface

| VMWare Q @ US & 1-877-486-9273   Communities   Store   Login >                                                                                                    |             |  |  |  |  |  |
|----------------------------------------------------------------------------------------------------|-------------|--|--|--|--|--|
| VMware Cloud Products Solutions Support Professional Services Downloads Partners Company                                                                                                    |             |  |  |  |  |  |
| Products > vSphere Hypervisor                                                                                                    |             |  |  |  |  |  |
| vSphere Hypervisor                                                                                                    | .s.≫        |  |  |  |  |  |
| OVERVIEW SPOTLIGHT GETTING STARTED RESOURCES Download Not                                                                                                    | w           |  |  |  |  |  |
| What is a vSphere Hypervisor?<br>vSphere Hypervisor is a bare-metal hypervisor that virtualizes servers; allowing you to consolidate your applications while saving time and money managing<br>your IT Infrastructure. Our free vSphere Hypervisor is built on the world's smallest and most robust architecture: VMware vSphere ESXI, which sets the<br>industry standard for reliability, performance, and support. | e 6.7 eBook |  |  |  |  |  |
| WMware Website - Download License                                                                                                    | ille        |  |  |  |  |  |
| License Information                                                                                                    |             |  |  |  |  |  |
| COMPONENT LICENSE KEYS                                                                                                    |             |  |  |  |  |  |
| VMware vSphere Hypervisor 6 License                                                                                                    |             |  |  |  |  |  |
| Download Packages                                                                                                    |             |  |  |  |  |  |
| VMware vSphere Hypervisor 6.7 Update 3 - Binaries                                                                                                    |             |  |  |  |  |  |
| VMware vSphere Hypervisor (ESXI ISO) Image (Includes VMware Tools) 2019-08-20   6.7.0U3   314.66 MB   Iso Manually Download                                                                                                    |             |  |  |  |  |  |
| Boot your server with this image in order to install or upgrade to ESXI (ESXI requires 64-bit capable servers). This ESXI image includes VMware Tools.                                                                                                    |             |  |  |  |  |  |
| MD55UM( <sup>4</sup> ): cafb95ae04245eb3e93fed1602b0fd3b<br>SHA1SUM( <sup>4</sup> ): 415f08313062d1f8d46162dc81a009dbdbc59b3b<br>SHA256SUM( <sup>4</sup> ): fcbaa4cd952abd9e629fb131b8f46a949844405d8976372e7e5b55917623fbe0                                                                                                    |             |  |  |  |  |  |
|                                                                                                    |             |  |  |  |  |  |

Uribus

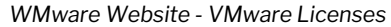

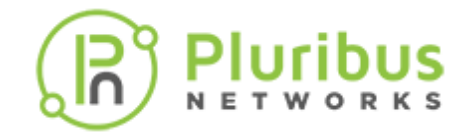

Enter the key using **Assign License**.

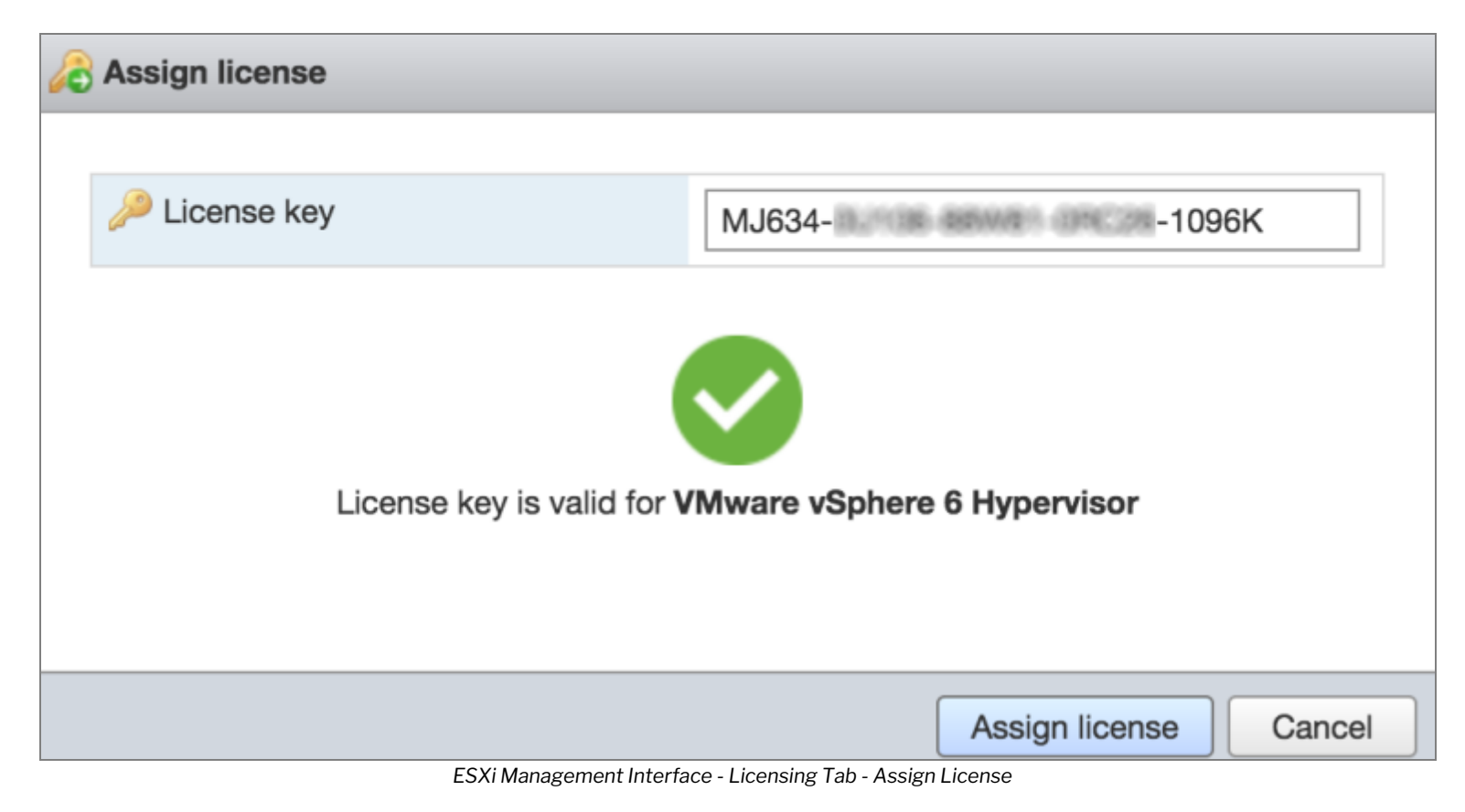

The ESXi dashboard updates with the valid key information.

| vmware <sup>,</sup> ESXi <sup>-</sup>                                                                 |                               |                                                           |                                         |                       | rooti               | 910.110.1.61 +   Help + | Q Search -          |
|----------------------------------------------------------------------------------------------------|-------------------------------|-----------------------------------------------------------|-----------------------------------------|-----------------------|---------------------|-------------------------|---------------------|
| Ta Navigator                                                                                          | localhost.pluribusnetworks.co | om - Manage                                               |                                         |                       |                     |                         |                     |
| ✓ ☐ Host<br>Manage<br>Monitor                                                                         | System Hardware Lie           | e license C Refresh                                       | Services Sec                            | curity & users        |                     |                         |                     |
| Image: Storage     1       Image: Storage     1       Image: Storage     1       Image: Storage     1 | Key<br>Exp<br>Fea             | Nware vSphere 6 Hypern<br>r:<br>irration date:<br>turres: | visor<br>MJ834-<br>Never<br>Up to B-way | -1096K<br>virtual SMP | ĩ                   |                         |                     |
|                                                                                                    | Recent tasks                  |                                                           |                                         |                       |                     |                         |                     |
|                                                                                                    | Task ~                        | Target ~                                                  | Initiator v                             | Queued ~              | Started ~           | Result .                | ✓ Completed ▼ ✓     |
|                                                                                                    | Update License                | None                                                      | root                                    | 02/06/2020 18:08:17   | 02/06/2020 18:08:17 | Completed successfully  | 02/06/2020 18:08:17 |
|                                                                                                    | Decode License                | None                                                      | root                                    | 02/06/2020 18:08:07   | 02/06/2020 18:08:07 | Completed successfully  | 02/06/2020 18:08:07 |
|                                                                                                    | Remove License                | None                                                      | root                                    | 02/06/2020 18:03:26   | 02/06/2020 18:03:26 | Completed successfully  | 02/06/2020 18:03:26 |
|                                                                                                    | Destroy                       | Provisioning VM                                           | root                                    | 02/06/2020 17:53:41   | 02/06/2020 17:53:41 | Completed successfully  | 02/06/2020 17:53:41 |
|                                                                                                    | Shutdown Guest                | Provisioning VM                                           | root                                    | 02/06/2020 17:53:10   | 02/06/2020 17:53:10 | Completed successfully  | 02/06/2020 17:53:10 |
|                                                                                                    | Destroy                       | 3 UNUM-5.2-600                                            | root                                    | 02/06/2020 17:53:06   | 02/06/2020 17:53:06 | Completed successfully  | 02/06/2020 17:53:06 |

US ĸs

ESXi Management Interface - Licensing Tab - New License

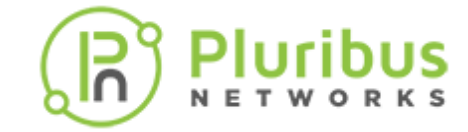

## Configure ESXi and Create VM

From the ESXi Management Interface select **Create / Register VM**.

| vmware: ESXi"                        | root@10.110.1.61 +   Help +   Q Search                                                                                                    |
|--------------------------------------|----------------------------------------------------------------------------------------------------|
| "E Navigator                         | 🙃 localhost.pluribusnetworks.com - Virtual Machines                                                                                                    |
| ✓ ☐ Host<br>Manage<br>Monitor        | Image: Second second second |
| Virtual Machines                     | No virtual machines                                                                                                    |
| Storage     Storage     Q Networking | Quick fitters v No items to display                                                                                                    |
|                                      |                                                                                                    |

ESXi Management Interface - Create VM

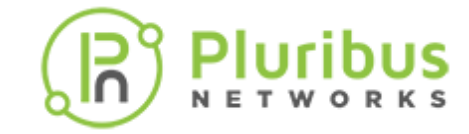

Select **Creation Type** and click deploy a virtual machine from an OVF or OVA file.

| 🈚 New virtual machine       |                                                                                                    |                                                                                                    |
|-----------------------------|----------------------------------------------------------------------------------------------------|----------------------------------------------------------------------------------------------------|
| New virtual machine         | Select creation type<br>How would you like to create a Virtual Machine?<br>Create a new virtual machine<br>Deploy a virtual machine from an OVF or OVA file<br>Register an existing virtual machine | This option guides you through the process of creating a virtual machine from an OVF and VMDK files. |
|                             |                                                                                                    |                                                                                                    |
| <b>vm</b> ware <sup>.</sup> |                                                                                                    | Back Next Finish Cancel                                                                              |

ESXi Management Interface - Deploy OVA
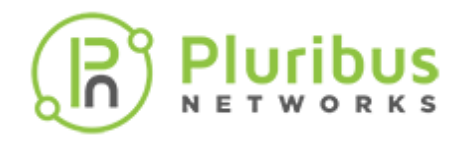

Enter a name for the VM and select the provisioning OVA file.

| 1 New virtual machine - Provisioning                                                                                                    | VM                                                                                                    |
|----------------------------------------------------------------------------------------------------|----------------------------------------------------------------------------------------------------|
| <ul> <li>1 Select creation type</li> <li>2 Select OVF and VMDK files</li> <li>3 Select storage</li> <li>4 License agreements</li> </ul> | Select OVF and VMDK files<br>Select the OVF and VMDK files or OVA for the VM you would like to deploy<br>Enter a name for the virtual machine. |
| 5 Deployment options<br>6 Additional settings<br>7 Ready to complete                                                                    | Provisioning_VM<br>Virtual machine names can contain up to 80 characters and they must be unique within each ESXi instance.                    |
| vmware:                                                                                                    | × 🐨 UNUM-provision-5.2.0-7217.42.ova                                                                                                    |
|                                                                                                    |                                                                                                    |
|                                                                                                    | Back Next Finish Cancel                                                                                                    |

ESXi Management Interface - VM Name and OVA Installation File

# Select Storage

| 1 New virtual machine - Provisioning_VM                                                                                                    |                                                                                                    |   |            |           |       |      |                       |        |        |
|----------------------------------------------------------------------------------------------------|----------------------------------------------------------------------------------------------------|---|------------|-----------|-------|------|-----------------------|--------|--------|
| <ul> <li>1 Select creation type</li> <li>2 Select OVF and VMDK files</li> <li>3 Select storage</li> <li>4 License agreements</li> <li>5 Deployment options</li> <li>6 Additional settings</li> <li>7 Ready to complete</li> </ul> | Image: Select storage         Select the storage type and datastore         Standard       Persistent Memory         Select a datastore for the virtual machine's configuration files and all of its' virtual disks. |   |            |           |       |      |                       |        |        |
|                                                                                                    | Name                                                                                                    | ~ | Capacity 🗸 | Free ~    | Туре  | ~    | Thin pro $\checkmark$ | Access | $\sim$ |
|                                                                                                    | datastore1                                                                                                    |   | 916.5 GB   | 915.08 GB | VMFS6 |      | Supported             | Single |        |
|                                                                                                    |                                                                                                    |   |            |           |       |      |                       | 1 item | s      |
| <b>vm</b> ware <sup>*</sup>                                                                                                    |                                                                                                    |   |            |           |       |      |                       |        |        |
|                                                                                                    |                                                                                                    |   |            |           |       |      |                       |        |        |
|                                                                                                    |                                                                                                    |   |            | Bac       | k 🛛   | Next | Finish                | Canc   | el     |

<mark>рUS</mark> ккs

ESXi Management Interface - Select Datastore

# **Deployment Options**

| New virtual machine - Provisioning     1 Select creation type     2 Select OVE and VMDK files | Deployment options        |                          |
|-----------------------------------------------------------------------------------------------|---------------------------|--------------------------|
| ✓ 3 Select storage                                                                            | Select deployment options |                          |
| 4 Deployment options     5 Ready to complete                                                  | Network mappings          | VM Network VM Network ~  |
|                                                                                               | Disk provisioning         | • Thin 		 Thick          |
|                                                                                               | Power on automatically    | 0                        |
|                                                                                               |                           |                          |
| VIIIware                                                                                      |                           |                          |
|                                                                                               |                           | Back Next Finish Cancel  |
|                                                                                               | ESXi Management Inter     | ace - Deployment Options |

้วมร

Note: Pluribus Networks recommends using Thin Provisioning

# **Ready to Complete**

| 1 New virtual machine - Provisioning_VM                                                                   |                                                                |                                                      |  |  |  |  |
|----------------------------------------------------------------------------------------------------|----------------------------------------------------------------|------------------------------------------------------|--|--|--|--|
| <ul> <li>1 Select creation type</li> <li>2 Select OVF and VMDK files</li> <li>3 Select storage</li> </ul> | Ready to complete<br>Review your settings selection before fin | ishing the wizard                                    |  |  |  |  |
| <ul> <li>4 Deployment options</li> <li>5 Ready to complete</li> </ul>                                     | Product<br>VM Name                                             | UNUM-provision-5.2.0-jenkins-7217<br>Provisioning VM |  |  |  |  |
|                                                                                                    | Disks                                                          | UNUM-provision-5.2.0-7217-disk1.vmdk                 |  |  |  |  |
|                                                                                                    | Datastore                                                      | datastore1                                           |  |  |  |  |
|                                                                                                    | Network mappings                                               | VM Network: VM Network                               |  |  |  |  |
|                                                                                                    | Guest OS Name                                                  | Ubuntu Linux (64-bit)                                |  |  |  |  |
|                                                                                                    | Do not refresh your brow                                       | ser while this VM is being deployed.                 |  |  |  |  |
| <b>vm</b> ware <sup>*</sup>                                                                               |                                                                |                                                      |  |  |  |  |
|                                                                                                    |                                                                | Back Next Finish Cancel                              |  |  |  |  |

<mark>рUS</mark> ккs

ESXi Management Interface - Ready to Complete

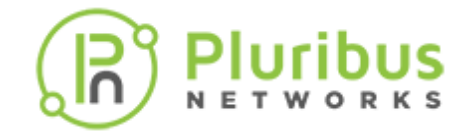

The ESXi Management Interface displays the progress of the VM provisioning status.

| vmware" ESXi"      |                                  |                      |                               |                 |                             | root@10.110.1.61 +   | Help + I 🔍 Sr | sarch 🔹             |
|--------------------|----------------------------------|----------------------|-------------------------------|-----------------|-----------------------------|----------------------|---------------|---------------------|
| T Navigator        | B localhost.pluribusnetworks.com | m - Virtual Machines |                               |                 |                             |                      |               |                     |
| ✓ ☐ Host<br>Manage | 🐒 Create / Register VM   🛒       | Console   > Powe     | r on 📕 Power off              | II Suspend      | 🥑 Refresh   🔅 Actio         | ทธ                   | Q. Search     |                     |
| Monitor            | Virtual machine                  | ~                    | Status 🗸 Used space           | e ∨ Gu          | vest OS 🗸 🗸                 | Host name v          | Host CPU 🗸 🗸  | Host memory $\sim$  |
| Virtual Machines   | C B Provisioning_VM              |                      | Nor 0 B                       | Ub              | ountu Linux (64-bit)        | Unknown              | 0 MHz         | 0 MB                |
| Storage            | Quick filters                    | ~                    |                               |                 |                             |                      |               | 1 items             |
| Networking         | Q                                |                      |                               |                 |                             |                      |               |                     |
|                    |                                  |                      |                               |                 |                             |                      |               |                     |
|                    |                                  |                      |                               |                 |                             |                      |               |                     |
|                    |                                  |                      |                               |                 |                             |                      |               |                     |
|                    |                                  |                      |                               |                 |                             |                      |               |                     |
|                    |                                  |                      |                               |                 |                             |                      |               |                     |
|                    |                                  |                      |                               |                 |                             |                      |               |                     |
|                    |                                  |                      |                               |                 |                             |                      |               |                     |
|                    |                                  |                      |                               |                 |                             |                      |               |                     |
|                    |                                  |                      |                               |                 |                             |                      |               |                     |
|                    | Recent tasks                     |                      | 1. We have                    | 0               | Charles of                  | D                    |               | R.                  |
|                    | Task V                           | Target               | <ul> <li>Initiator</li> </ul> | Queued          | <ul> <li>Started</li> </ul> | V Hesuit A           | V 0           | Direction . 8 %     |
|                    | Update Linerse                   | None                 | and.                          | 02/06/2020 10:2 | 02/06/2020 10:23:           | 17 O Completed surve | wat div       | 02/06/2020 18:08:17 |
|                    | Decode License                   | None                 | root                          | 02/06/2020 18:0 | 08:07 02/06/2020 18:08:     | 07 OCmpleted succe   | astuly        | 02/06/2020 18:08:07 |
|                    | Remove License                   | None                 | root                          | 02/06/2020 18:0 | 02/06/2020 18:03:           | 26 Ocmpleted succe   | ast,ity       | 02/06/2020 18:03:26 |
|                    | Destroy                          | Provisioning VM      | toon                          | 02/06/2020 17:5 | 53:41 02/06/2020 17:53      | 41 O Completed succe | asfully       | 02/06/2020 17:53:41 |
|                    | Shutdown Guest                   | Provisioning VM      | root                          | 02/06/2020 17:5 | 53:10 02/06/2020 17:53:     | 10 Ocmpleted succe   | eatuly        | 02/06/2020 17:53:10 |

ESXi Management Interface - VM Provisioning Status

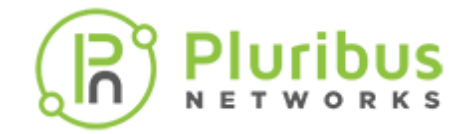

Upon successfully creating the VM, the ESXi management Interface updates.

| vmware: ESXi"      |                                  |                      |                     |                     | rooti               | 810.110.1.61 - I H | ielp + I 🔍 Se                                                                                                  | arch 👻              |
|--------------------|----------------------------------|----------------------|---------------------|---------------------|---------------------|--------------------|----------------------------------------------------------------------------------------------------|---------------------|
| 🕆 Navigator        | 😚 localhost.pluribusnetworks.com | n - Virtual Machines |                     |                     |                     |                    |                                                                                                    |                     |
| ✓ ☐ Host<br>Manage | 🐒 Create / Register VM 🛛 📄       | Console Power        | on 🔳 Power off 👔    | Suspend C Ref       | resh   🛟 Actions    |                    | Q. Search                                                                                                    |                     |
| Monitor            | Virtual machine                  | ~ S                  | Status v Used space | Guest OS            | ✓ Host              | name ~             | Host CPU V                                                                                                    | Host memory ~       |
| Virtual Machines   | Provisioning VM                  | •                    | Nor 0 B             | Ubuntu Lir          | nux (64-bit) Unkr   | nwor               | 0 MHz                                                                                                    | 0 MB                |
| Storage            | Quick filters                    | ~                    |                     |                     |                     |                    |                                                                                                    | 1 items 🦼           |
|                    | Terrent backs                    |                      |                     |                     |                     |                    |                                                                                                    |                     |
|                    | E Hecent tasks                   | <b>.</b> .           |                     |                     |                     |                    |                                                                                                    | 1.1.1               |
|                    | lask ∨                           | larget               | ✓ initiator ✓       | Queued V            | stanted V           | Hesuit A           | ~ 0                                                                                                    | ompieted • V        |
|                    | Power of VM                      | Provisioning VM      | root                | 02/06/2020 18:18:04 | 02/06/2020 18:16:04 | Completed succes   | anuty .                                                                                                    | 02/06/2020 18:18:04 |
|                    | Import Wass                      | Bassumas             | mot                 | 02/05/2020 10:10:59 | 02/06/2020 18:10:50 | Completed succes   | and and a second second second second second second second second second second second second second second se | 02/06/2020 18:10:04 |
|                    | Update License                   | None                 | root                | 02/05/2020 18:08:17 | 02/06/2020 18:08:17 | Completed succes   | stuly                                                                                                    | 02/06/2020 18:08:17 |
|                    | Decode License                   | None                 | root                | 02/06/2020 18:08:07 | 02/06/2020 18:08:07 | Completed succes   | shilv                                                                                                    | 02/06/2020 18:08:07 |
|                    | Remove License                   | None                 | root                | 02/05/2020 18:03:25 | 02/06/2020 18:00:26 | Completed succes   | stuly                                                                                                    | 02/06/2020 18:03:26 |

ESXi Management Interface - VM Provisioning Complete

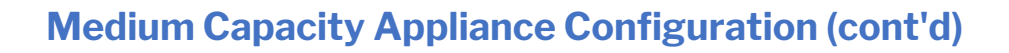

Use the **Console** within the ESXi Management Interface to review and record the assigned IP address.

Enter the UNUM login information:

- username-vcf
- password changeme

and run the command:

ifconfig eth0

The following screen is displayed. Take note of the assigned IP address.

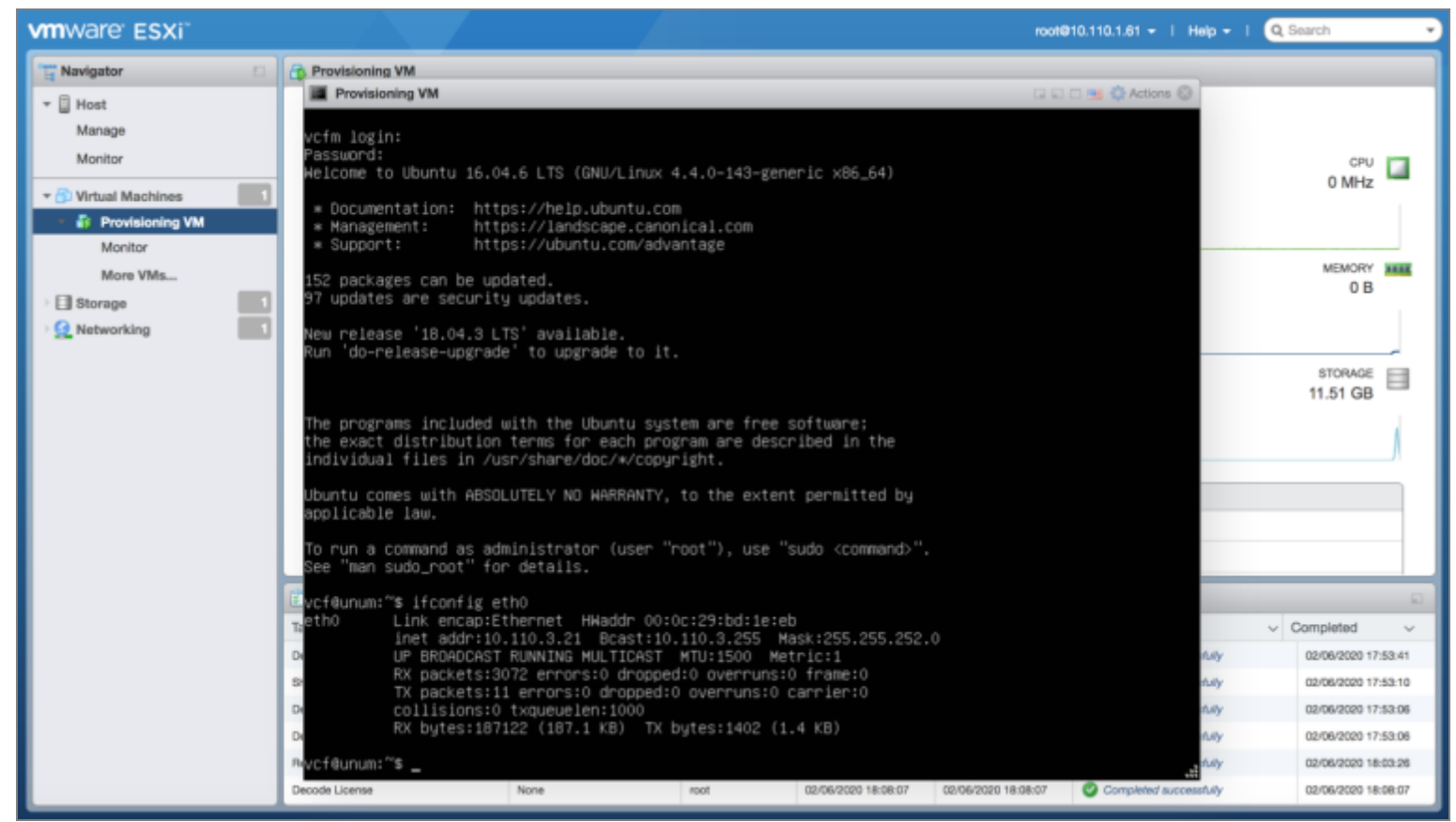

ESXi Management Interface - VM Console

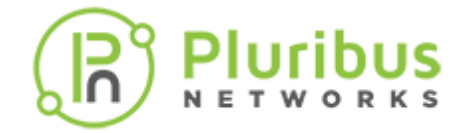

From a Terminal session enter the following commands:

ssh vcf@10.110.3.21 (example only) - Enter the IP address you previously recorded from the steps above.

Enter the password: changeme

The following screen displays:

```
vcf@unum: ~ - Pluribus Networks UNUM
ps@Paseo ~ % ssh vcf@10.110.3.21
vcf@10.110.3.21's password:
Welcome to Ubuntu 16.04.6 LTS (GNU/Linux 4.4.0-143-generic x86_64)
 * Documentation: https://help.ubuntu.com
 * Management:
                   https://landscape.canonical.com
 * Support:
                   https://ubuntu.com/advantage
152 packages can be updated.
97 updates are security updates.
New release '18.04.3 LTS' available.
Run 'do-release-upgrade' to upgrade to it.
Last login: Thu Feb 6 11:02:23 2020 from 10.140.0.167
To run a command as administrator (user "root"), use "sudo <command>".
See "man sudo_root" for details.
vcf@unum:~$ _
```

SSH Terminal - VM Login

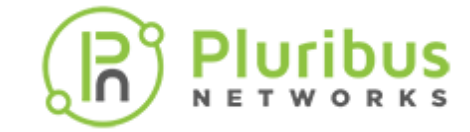

## **OVA Files**

Create a local directory to hold the OVA files.

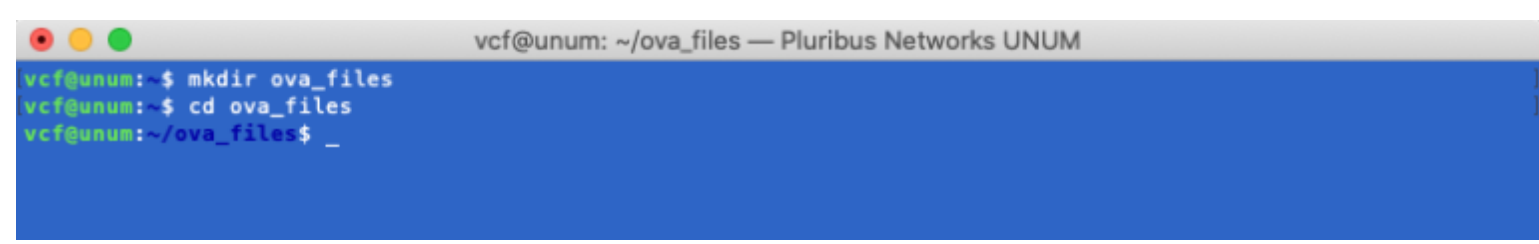

SSH Terminal - UNUM Create OVA File Directory

Move the previously downloaded OVA files on your PC to the local OVA directory created above.

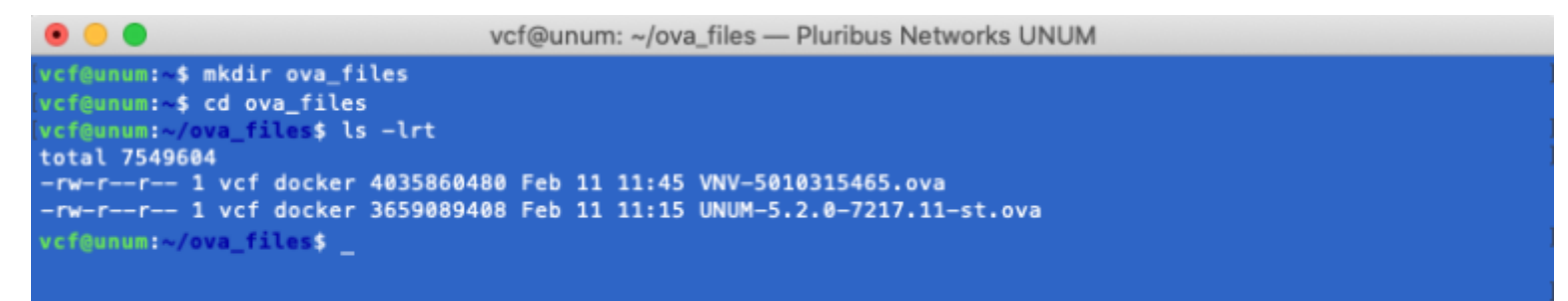

SSH Terminal - UNUM OVA File Directory

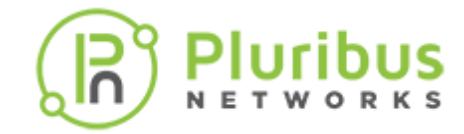

### **Provision UNUM**

To access the requisite installation scripts enter: cd /home/vcf/srv/vcf/bin/tools/cluster at the command prompt.

| • •                                                                                               | vcf@unum: ~/srv/vcf/bin/tools/cluster — Pluribus Networks UNUM |  |  |  |  |
|---------------------------------------------------------------------------------------------------|----------------------------------------------------------------|--|--|--|--|
| vcf@unum:~\$ cd /home/vcf/srv/vcf/bin/tools/cluster ]<br>vcf@unum:~/srv/vcf/bin/tools/cluster\$ _ |                                                                |  |  |  |  |
|                                                                                                   |                                                                |  |  |  |  |
|                                                                                                   |                                                                |  |  |  |  |
|                                                                                                   | SSH Terminal - Cluster Directory Scripts                       |  |  |  |  |
| Run the ./unum_prov                                                                               | ision.sh script.                                               |  |  |  |  |

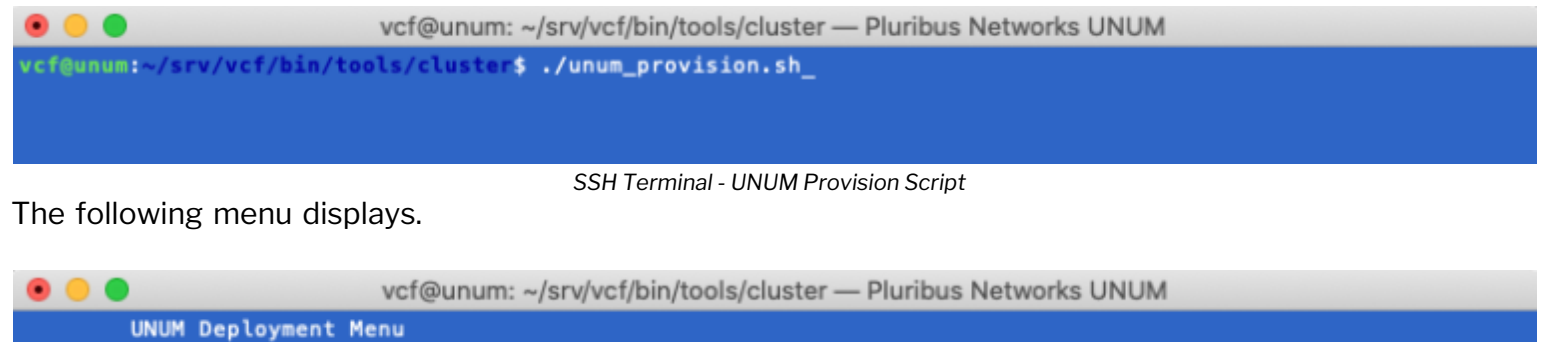

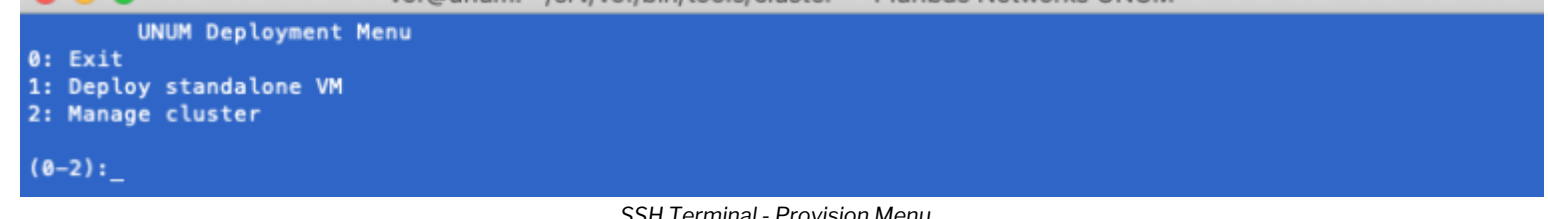

SSH Terminal - Provision Menu

# **General Deployment Details and Management Scenarios**

## UNUM

- **1.** Deploy VM.
- 2. Eth0 obtains a DHCP IP Address.
- **3.** Login to the VM and set up the Eth1 IP address.
- **4.** Add vnv(s) as a Seed Switch for UNUM. Performed post vNV config/ setup.

# vNV

- 1. Deploy VM.
- **2.** Obtain vmgmt0 IP address for vNV from DHCP.
- **3.** Disconnect the Network adapter 1 on the VM.
- 4. Accept EULA.
- 5. If fabric name is specified: join fabric and errors out under the following conditions:
  - a) fabric doesn't exist or is not reachable or is running a different version

# **Provisioning Details and Steps for Inband Scenario**

# **Configuration Steps for VEP**

# **ESXi Configuration:**

- 1. Create a Vswitch on the ESXi host with the following settings:
  - a) promiscuous mode enabled
  - b) allow forged transmits
- 2. Portgroup is created (with optional VLAN parameter; defaults to 0 (untagged))
- **3.** Assign a vnic to the vswitch. This vnic is the physical port connected to the switch and needs to be entered correctly by the user for configuration to succeed. Without this is the physical link, the vNV cannot find the fabric to join.

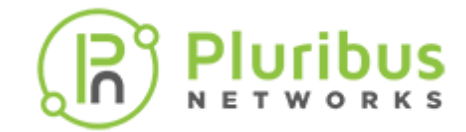

## **vNV Configuration:**

- **1.** vNV's Network Adapter 3 assigned to this port group.
- 2. vdata0 interface on vNV needs an IP address configured in the same network as the inband IP address of the switch.
- **3.** vNV should have web-enabled on data using: admin-service-show if mgmt web (same as the management scenario).

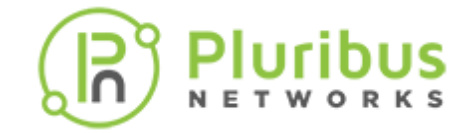

#### **UNUM Deployment Menu**

#### Select Option 1, Deploy Standalone VM.

Enter the requisite information for each configuration prompt. See details below.

In many cases use the default value by hitting Enter or Return.

You may use DHCP assigned values or enter static IP parameters as required.

#### **Static IP Assignment**

Enter static and then follow the onscreen prompts to complete the configuration.

```
vcf@unum: ~/srv/vcf/bin/tools/cluster - Pluribus Networks
        UNUM Deployment Menu
0: Exit
1: Deploy standalone VM
2: Manage cluster
(0-2):1
Enter IP provisioning scheme (static/dhcp): [dhcp]: static
Static Inputs
Please note that all additional VMs (vNVs and/or data nodes) will be given successive IP addresses
Enter the first static IP in eth0 IP/mask format: 10.110.1.62/22
Enter the domain name: pluribusnetworks.com
Enter the dns server IP: 10.135.2.13
Enter the gateway IP: 10.110.0.1
Enter number of UNUM VMs [1]: 1
Provisioning new UNUM + vNV
Enter desired eth1 IP/eth1 mask for master [172.16.250.150/24]:
Enter absolute path of OVA: /home/vcf/UNUM-6.2.0-8302.19-st.ova
Enter ESXi server username [root]: root
Enter ESXi server password:
Unum Inputs
Enter UNUM VM Name [unum-vm]:
Enter ESXi server IP:
```

SSH Terminal - UNUM Provisioning Static IP Parameters Example

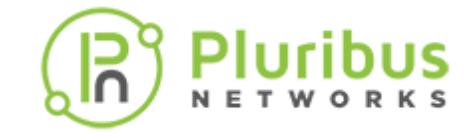

## **DHCP Assignment**

Select the default dhcp and follow the onscreen prompts to complete the configuration.

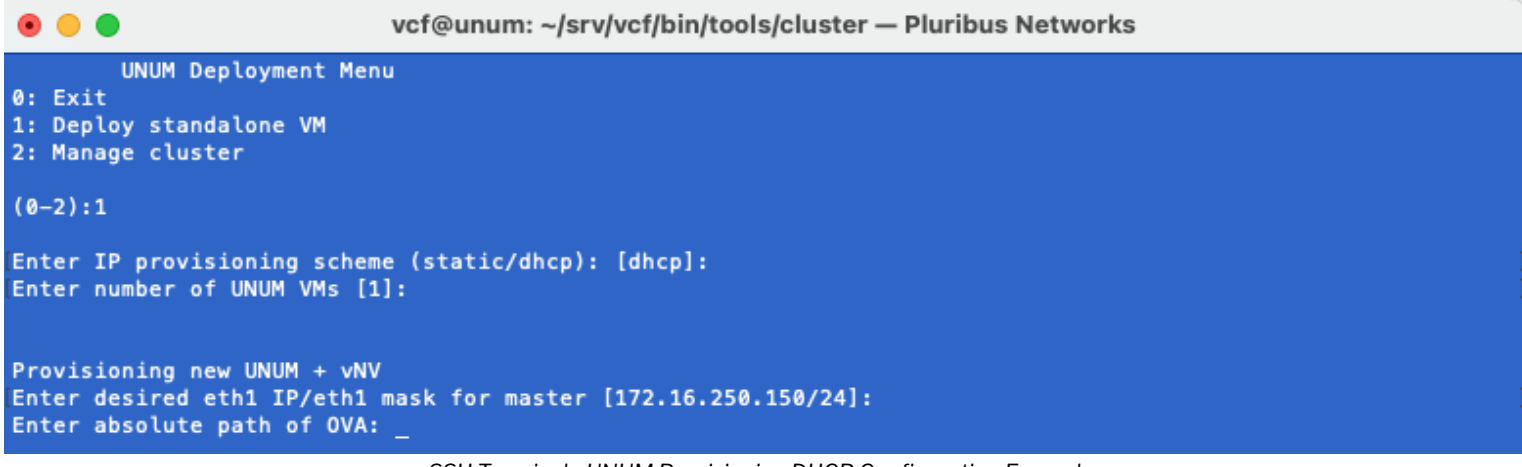

SSH Terminal - UNUM Provisioning DHCP Configuration Example

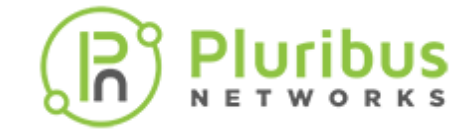

## **Configuration Script**

After completing entering either the static or dhcp provisioning continue with the configuration script.

```
.
                           vcf@unum: ~/srv/vcf/bin/tools/cluster - Pluribus Networks UNUM
ESXi inputs
Enter ESXi server IP: 10.110.1.61
Enter ESXi server username [root]: root
Enter ESXi server password:
Validating inputs..
Available datastores: datastore1
Enter datastore: [datastore1]:
UNUM inputs
Enter UNUM VM Name [unum-vm]:
Enter UNUM OVA: /home/vcf/ova_files/UNUM-5.2.0-7217.11-st.ova
Enter eth1 IP/ mask for UNUM VM [172.16.250.150/24]:
vNV inputs
Enter vNV OVA: /home/vcf/ova_files/VNV-5010315465.ova
Enter vNV VM password (to be set):
Enter number of vNVs [1]: 2
Inputs for vNV 1
Enter VM name for vnv 1 [vnv-vm_1]:
Enter fabric to join on vNV 1 []: mgmt-ureg
Enter vNV connection mode for vnv-vm_1 - management/inband [management]:
Inputs for vNV 2
Enter VM name for vnv 2 [vnv-vm_2]: inband_vnv
Enter fabric to join on vNV 2 []: inband-ureg
Enter vNV connection mode for inband_vnv - management/inband [management]: inband
Enter vSwitch name for inband_vnv [vnv-vswitch_2]:
Available vmnics: vmnic0 vmnic1 vmnic2 vmnic3 vmnic4 vmnic5 vmnic6 vmnic7 vmnic8
Enter upto 2 vmnic(s) connected to inband-ureg separated by comma: vmnic2
Enter portgroup for vSwitch vnv-vswitch_2 [VmDataNet]:
Enter VLAN for port group[0/4095/VLAN-ID]. Note setting VLAN to 0 indicates None;4095 indicates All(0-4095) []
Enter inband IP/mask for inband_vnv: 172.18.201.101/24_
```

SSH Terminal - UNUM Provisioning new VEP Inputs

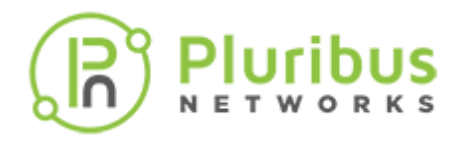

### **ESXi Inputs**

- Enter ESXi server IP: 10.110.1.61 (example IP address)
- Enter ESXi server username [root]: root
- Enter ESXi server password: Enter your ESXi server password

UNUM validates the inputs.

- Available datastores: datastore1
- Enter datastore: [datastore1]:

#### **UNUM Inputs**

- Enter UNUM VM Name [unum-vm]: Enter a name for the VM or use the default value.
- Enter UNUM OVA: /home/vcf/ova\_files/UNUM-6.2.0-7217.11-st.ova (example version number only)
- Enter eth1 IP/ mask for UNUM VM [172.16.250.150/24]: (default value)

#### **vNV Inputs**

- Enter vNV OVA: /home/vcf/ova\_files/VNV-6100315465.ova (Example version only. The version you use must match the Netvisor ONE OS version running on your switches.)
- Enter vNV VM Password: (The selected password must match password used on your switches.)
- Enter number of vNVs [1]: 2

**Note:** Switches must exist to create a fabric. Inband management only possible if switches exist.

# Inputs for vNV 1

- Enter VM name for vnv 1 [vnv-vm\_1]: Enter name or use default value
- Enter fabric to join on vNV1[]:mgmt-ureg (example only)
- Enter vNV connection mode for vnv-vm\_1 management/inband [management]:

# Inputs for vNV 2

- Enter VM name for vnv 2 [vnv-vm\_2]: Enter name or use default value
- Enter fabric to join on vNV1[]:inband-ureg (example only)
- Enter vNV connection mode for vnv-vm\_1 management/inband [management]: inband
- Enter vSwitch name for inband\_vnv [vnv-switch\_2]:
- Available vmnics: vmnic0 vmnic1 vmnic2 vmnic3 vmnic4 vmnic5 vmnic6 vmnic7 vmnic8
- Enter up to 2 vmnic(s) connected to inband-ureg separated by comma:vmnic2
- Enter portgroup for vSwitch vnv-switch\_2 [VmDataNet]:
- Enter VLAN for port group [0/4095/VLAD-ID]. Note setting VLAN to 0 indicates None; 4095 indicates All (0-4095) []:
- Enter inband IP/mask for inband\_vnv: 172.18.201.101/24

#### Provisioning

After entering the requisite settings, UNUM begins the provisioning process and reports each configuration step.

```
vcf@unum: ~/srv/vcf/bin/tools/cluster - Pluribus Networks UNUM
Enter vNV VM password (to be set):
Enter number of vNVs [1]: 2
Inputs for vNV 1
Enter VM name for vnv 1 [vnv-vm_1]:
Enter fabric to join on vNV 1 []: mgmt-ureg
Enter vNV connection mode for vnv-vm_1 - management/inband [management]:
Inputs for vNV 2
Enter VM name for vnv 2 [vnv-vm_2]: inband_vnv
Enter fabric to join on vNV 2 []: inband-ureg
Enter vNV connection mode for inband_vnv - management/inband [management]: inband
Enter vSwitch name for inband_vnv [vnv-vswitch_2]:
Available vmnics: vmnic0 vmnic1 vmnic2 vmnic3 vmnic4 vmnic5 vmnic6 vmnic7 vmnic8
Enter upto 2 vmnic(s) connected to inband-ureg separated by comma: vmnic2
Enter portgroup for vSwitch vnv-vswitch_2 [VmDataNet]:
Enter VLAN for port group[0/4095/VLAN-ID]. Note setting VLAN to 0 indicates None;4095 indicates All(0-4095) []
Enter inband IP/mask for inband_vnv: 172.18.201.101/24
 Thu Feb 6 11:22:50 PST 2020: Invoking provisioning script. Please wait
2020-02-06 11:22:50,800 setupInband INFO Setting up vSwitch vnv-vswitch_2 and portgroup VmDataNet on ESXi
10.110.1.61
2020-02-06 11:23:57,615
                                         INFO vSwitch vnv-vswitch_2 setup succeeded
                          setupInband
                                          INFO VSWITCH WHO VSWITCH__
INFO Deploying VM unum-vm
INFO Deploying VM vnv-vm_1
INFO Deploying VM inband_vnv
INFO Deploying VM unum-vm successful
INFO Deploying VM vnv-vm_1 successful
2020-02-06 11:23:57,615
                          vnvProvision
2020-02-06 11:23:57,617
                           vnvProvision
                          vnvProvision
2020-02-06 11:23:57,619
2020-02-06 11:28:32,881 vnvProvision
2020-02-06 11:28:45,570 vnvProvision
2020-02-06 11:28:47,873 vnvProvision
                                          INFO Deploying VM inband_vnv successful
2020-02-06 11:29:35,541 vnvProvision
                                          INFO eth0 IP for unum-vm on ESXi host 10.110.1.61 is 10.110.3.201
2020-02-06 11:29:47,501 vnvProvision INFO Setting up vNV vnv-vm_1 as management
2020-02-06 11:29:49.806 vnvProvision
                                          INFO Setting up vNV inband_vnv as inband
2020-02-06 11:32:22,134 vnvProvision
                                          INFO eth0 IP for vnv-vm_1 on ESXi host 10.110.1.61 is 10.110.0.216
2020-02-06 11:32:22,163 vnvProvision
                                          INFO eth0 IP for inband_vnv on ESXi host 10.110.1.61 is 10.110.3.40
2020-02-06 11:32:34,083 vnvProvision
                                           INFO Accepted EULA on 10.110.0.216
2020-02-06 11:32:34,111 vnvProvision
                                          INFO Accepted EULA on 10.110.3.40
2020-02-06 11:32:36,498 vnvProvision
                                          INFO Setting up vdata0 IP address on 10.110.3.40 for inband connectiv
ity
                                          INFO Joined fabric mgmt-ureg successfully
2020-02-06 11:32:40,221 vnvProvision
2020-02-06 11:33:52,404 vnvProvision
                                          INFO Joined fabric inband-ureg successfully
2020-02-06 11:34:39,635 vnvProvision
                                           INFO Setting up eth1 IP address on UNUM
2020-02-06 11:38:18,733 vnvProvision
2020-02-06 11:40:33,829 addSeedSwitch
                                           INFO Setting up eth1 IP address on UNUM complete
INFO Ping from UNUM 10.110.3.201 to 10.110.0.216 successful
2020-02-06 11:40:37,558 addSeedSwitch
                                            INFO Successfully added VNV vnv-vm_1 as seed switch
```

SSH Terminal - UNUM Provisioning

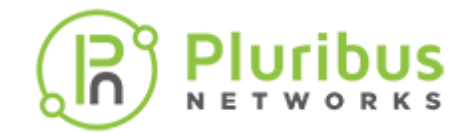

Optionally, monitor the provisioning from the ESXi Management Interface.

| vmware: ESXi"                       |                                                                                                    |                               | root                             | 810.110.1.61 +   Help +   QS | sarch 💌             |
|-------------------------------------|----------------------------------------------------------------------------------------------------|-------------------------------|----------------------------------|------------------------------|---------------------|
| Tavigator                           | 🔗 localhost.pluribusnetworks.com - Virtual Machin                                                                                                    | nes                           |                                  |                              |                     |
| ✓ ☐ Host<br>Manage                  | 😭 Create / Register VM   👹 Console   🕨 P                                                                                                    | Power on 📕 Power off 🔢 Susper | nd 📔 🤁 Refresh 📔 🎇 Actions       | Q. Search                    |                     |
| Monitor                             | <ul> <li>Virtual machine</li> </ul>                                                                                                    | ✓ Status ✓ Used space         | Guest OS V Host                  | name v Host CPU v            | Host memory $\sim$  |
| - 🏚 Virtual Machines 🔤 🛃            | Provisioning VM                                                                                                    | Nor 11.51 GB                  | Ubuntu Linux (64-bit) unun       | n 14 MHz                     | 602 MB              |
| <ul> <li>Provisioning VM</li> </ul> | 🗇 🞒 unum-vm                                                                                                    | Nor 0 B                       | Ubuntu Linux (64-bit) Unkr       | nown 0 MHz                   | 0 MB                |
| Monitor                             | O 80 vnv-vm_1                                                                                                    | 🔮 Nor 0 B                     | Ubuntu Linux (64-bit) Unkr       | nown 0 MHz                   | 0 MB                |
| More VMs                            | Binband_vnv                                                                                                    | 🔮 Nor 0 B                     | Ubuntu Linux (64-bit) Unkr       | 10wn 0 MHz                   | 0 MB                |
| ) 🗐 Storage 📃 1                     | Quick filters V                                                                                                    |                               |                                  |                              | 4 items             |
| P 👥 Networking 📃 🙎                  | C                                                                                                    |                               |                                  |                              |                     |
|                                     |                                                                                                    |                               |                                  |                              |                     |
|                                     | E Pecent tasks                                                                                                    |                               |                                  |                              | 1.1.1               |
|                                     | Task V Target                                                                                                    | ✓ Initiator ✓ Queued          | ✓ Started ✓                      | Hesuit A V O                 | ompleted ~          |
|                                     | Import Wapp Resources                                                                                                    | root 02/06/2                  | 020 19:10:53 02/06/2020 19:10:53 | 0                            | Running 37 %        |
|                                     | Import VApp Hesources                                                                                                    | root 02/06/2                  | 02/06/2020 19:10:53              | 0                            | Hunning 37 %        |
|                                     | Destroy Provisioning W                                                                                                    | 2 root 02/06/20               | 02/06/2020 17:53:41              | Completed successfully       | 02/06/2020 17:53:41 |
|                                     | Charlese Charlese Cha | n non 02/06/2                 | 02/06/2020 17:53:10              | Completed successfully       | 02/06/2020 17:53:10 |
|                                     | Centroy Distance 200                                                                                                    | , not 02/06/20                | 02/05/2020 17:53:06              | Completed successfully       | 020072020 17:53:06  |
|                                     | Destroy (1) vnv-mgmt                                                                                                    | 1001 02/06/20                 | 02/06/2020 17:53:06              | Completed successfully       | 02/06/2020 17:53:06 |

ESXi Management Interface - Monitor UNUM Provisioning

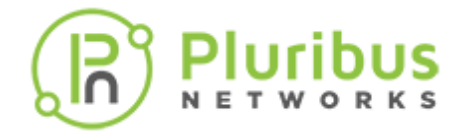

UNUM logs the provisioning output to the provision\_log file, which is available for subsequent review.

vcf@unum: ~/srv/vcf/bin/tools/cluster - Pluribus Networks UNUM Inputs for vNV 1 Enter VM name for vnv 1 [vnv-vm\_1]: UNUM Deployment Menu 0: Exit 1: Deploy standalone VM 2: Manage cluster (0-2):0 vcf@unum:~/srv/vcf/bin/tools/cluster\$ ls esxi\_configs.py pn\_cl\_provision.py unum\_vnv\_st\_deploy.py cluster\_12node\_template.json esxi\_configs.pyc pn\_cl\_provision.pyc utils cluster\_6node\_template.json input\_files provision.log interfaces unum\_provision.sh vcf@unum:~/srv/vcf/bin/tools/cluster\$ cat provision.log 2020-02-06 11:22:50,800 setupInband INFO Setting up vSwitch vnv-vswitch\_2 and portgroup VmDataNet on ESXi 10.110.1.61 2020-02-06 11:23:57,615 setupInband INFO vSwitch vnv-vswitch\_2 setup succeeded Deploying VM unum-vm 2020-02-06 11:23:57,615 vnvProvision INFO Deploying VM vnv-vm\_1 Deploying VM inband\_vnv Deploying VM unum-vm successful 2020-02-06 11:23:57,617 vnvProvision INFO 2020-02-06 11:23:57,619 vnvProvision INF0 2020-02-06 11:28:32,881 vnvProvision INF0 Deploying VM vnv-vm\_1 successful 2020-02-06 11:28:45,570 INF0 vnvProvision 2020-02-06 11:28:47,873 vnvProvision **INFO** Deploying VM inband\_vnv successful vnvProvision 2020-02-06 11:29:35,541 INF0 eth0 IP for unum-vm on ESXi host 10.110.1.61 is 10.110.3.201 INFO Setting up vNV vnv-vm\_1 as management 2020-02-06 11:29:47,501 vnvProvision INFO Setting up vNV inband\_vnv as inband 2020-02-06 11:29:49,806 vnvProvision 2020-02-06 11:32:22,134 INF0 eth0 IP for vnv-vm\_1 on ESXi host 10.110.1.61 is 10.110.0.216 vnvProvision 2020-02-06 11:32:22,163 vnvProvision INF0 eth0 IP for inband\_vnv on ESXi host 10.110.1.61 is 10.110.3.40 2020-02-06 11:32:34,083 vnvProvision INFO Accepted EULA on 10.110.0.216 2020-02-06 11:32:34,111 vnvProvision INFO Accepted EULA on 10.110.3.40 2020-02-06 11:32:36,498 vnvProvision INFO Setting up vdata0 IP address on 10.110.3.40 for inband connectiv ity vnvProvision 2020-02-06 11:32:40,221 INFO Joined fabric mgmt-ureg successfully vnvProvision 2020-02-06 11:33:52,404 INFO Joined fabric inband-ureg successfully 2020-02-06 11:34:39,635 vnvProvision INFO Setting up eth1 IP address on UNUM 2020-02-06 11:38:18,733 vnvProvision INFO Setting up eth1 IP address on UNUM complete INFO Ping from UNUM 10.110.3.201 to 10.110.0.216 successful 2020-02-06 11:40:33,829 addSeedSwitch 2020-02-06 11:40:33,832 urllib3.connectionpool DEBUG Starting new HTTPS connection (1): 10.110.3.201:443 urllib3.connectionpool DEBUG https://10.110.3.201:443 "POST /vcf-center/api/switch 2020-02-06 11:40:37,556 HTTP/1.1" 201 None 2020-02-06 11:40:37,558 Successfully added VNV vnv-vm\_1 as seed switch addSeedSwitch INFO 2020-02-06 11:41:49,073 INF0 Ping from UNUM 10.110.3.201 to 10.110.3.40 successful addSeedSwitch 2020-02-06 11:41:49,076 urllib3.connectionpool DEBUG Starting new HTTPS connection (1): 10.110.3.201:443 2020-02-06 11:41:50,760 urllib3.connectionpool DEBUG https://10.110.3.201:443 "POST /vcf-center/api/switch HTTP/1.1" 201 None 2020-02-06 11:41:50,761 addSeedSwitch INFO Successfully added VNV inband\_vnv as seed switch 2020-02-06 11:41:51,264 vnvProvision INFO Provisioning completed successfully

SSH Terminal - UNUM Provisioning Log Output

**Note:** Once provisioning is complete, we recommend powering down the Provisioning VM.

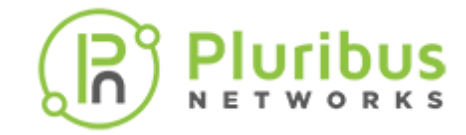

## **Autostart Settings for VMs**

After deploying the VMs, enable autostart in the event the ESXi host reboots to ensure the UNUM VMs start as well.

From the ESXi Management Interface click **Manage** and choose **Autostart**.

| vmware' ESXi''                                     |                                |                                     |                                            | root@10.110.1.61 +   Help       | <ul> <li>I Q Searce</li> </ul> | ħ             |
|----------------------------------------------------|--------------------------------|-------------------------------------|--------------------------------------------|---------------------------------|--------------------------------|---------------|
| Tavigator                                          | localhost.pluribusnetworks.com | - Manage                            |                                            |                                 |                                |               |
| 👻 🔲 Host                                           | System Hardware Licen          | sing Packages Services              | Security & users                           |                                 |                                |               |
| Manage<br>Monitor                                  | Advanced settings              | / Edit settings                     |                                            |                                 |                                |               |
| * 🗗 Virtual Machines 💦 📑                           | Autostart                      | Enabled                             | No                                         |                                 |                                |               |
| <ul> <li>UNUM-5.2-600G</li> <li>Monitor</li> </ul> | Time & date                    | Start delay                         | 120s                                       |                                 |                                |               |
| More VMs                                           |                                | Stop delay                          | 120s                                       |                                 |                                |               |
| E Storage                                          |                                | Stop action                         | Power off                                  |                                 |                                |               |
| Networking                                         |                                | Wait for heartbeat                  | No                                         |                                 |                                |               |
| More networks                                      |                                | 👸 Start later 🛛 🦓 Start earlier 📸 C | onfigure 🙀 Disable   🥂 Refresh   💮 Actions |                                 | Q, Search                      |               |
|                                                    |                                | Virtual machine                     | ~                                          | Shutdown behavior $\lor$ Autost | ✓ Start d                      | Stop d $\lor$ |
|                                                    |                                | Provisioning VM                     |                                            | System default 1                | 120 s                          | 120 s         |
|                                                    |                                | UNUM-5.2-600G                       |                                            | Not Applicable Unset            | 120 s                          | 120 s         |
|                                                    |                                | vnv-inband                          |                                            | Not Applicable Unset            | 120 s                          | 120 8         |
|                                                    |                                | Quick filters                       | ~                                          |                                 |                                | 3 items       |

Esxi Management Interface Configure Autostart

#### Click on Edit Settings and set Enabled to Yes.

| Change autostart configuration |               |
|--------------------------------|---------------|
| Enabled                        | • Yes 🔿 No    |
| Start delay                    | 120 🗊 seconds |
| Stop delay                     | 120 🗊 seconds |
| Stop action                    | Power off ~   |
| Wait for heartbeat             | Yes 💿 No      |
|                                |               |
|                                | Save Cancel   |

Esxi Management Interface Enable Autostart

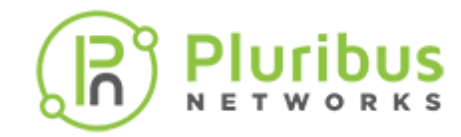

#### Select the UNUM VM, click on Enable. Repeat the process for the vNV VM(s).

| 🙀 Enable 🚳 Start earlier 🖓 Configure 🖓 Disable 🛛 🤁 Refresh 🛛 🔅 Actions | Q Search             |                     |           |               |
|------------------------------------------------------------------------|----------------------|---------------------|-----------|---------------|
| Virtual n Enable autostart for this virtual machine                    | Shutdown behavior $$ | Autost $\checkmark$ | Start d v | Stop d $\vee$ |
| Tovisioning VM                                                         | System default       | 1                   | 120 s     | 120 s         |
| 1 UNUM-5.2-600G                                                        | System default       | 2                   | 120 s     | 120 s         |
| 🔯 vnv-inband                                                           | Not Applicable       | Unset               | 120 s     | 120 s         |
| Quick filters ~                                                        |                      |                     |           | 3 items       |

Esxi Management Interface Enable Autostart All VMs

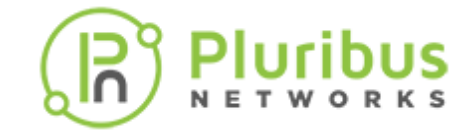

## vNV Configured Switch

**Login** to the newly configured **seed switch** using the mgmt-ip address: 10.110.0.216 (in this example) to review the configuration.

| • • •                                                                                                    | root@ureg-9kleaf6: ~ — Pluribus Networks UNUM                                                                                                    |                             |   |
|----------------------------------------------------------------------------------------------------|----------------------------------------------------------------------------------------------------|-----------------------------|---|
| ps@Paseo ~ % ssh network-a<br>The authenticity of host '<br>ECDSA key fingerprint is S<br>Are you sure you want to c<br>Warning: Permanently added<br>* Welcome to Pluribus Netw<br>* ACCESS RE | dmin@10.110.0.216<br>10.110.0.216 (10.110.0.216)' can't be established.<br>HA256:5+RNHHFaWYJda15+0qJGB4VGMLmsq0o04h0GHeVTLGo.<br>ontinue connecting (yes/no)? yes<br>'10.110.0.216' (ECDSA) to the list of known hosts.<br>orks Inc. Netvisor(R). This is a monitored system.<br>STRICTED TO AUTHORIZED USERS ONLY | *                           |   |
| * By using the Netvisor(R)                                                                                                    | CLI, you agree to the terms of the Pluribus Networks                                                                                                    | *                           |   |
| * End User License Agreeme                                                                                                    | nt (EULA). The EULA can be accessed via                                                                                                    | *                           |   |
| * http://www.pluribusnetwo                                                                                                    | rks.com/eula or by using the command "eula-show"                                                                                                    | *                           |   |
| network-admin@10.110.0.216                                                                                                    | 's password:                                                                                                    |                             |   |
| Last login: Thu Feb 6 11:                                                                                                    | 32:34 2020 from 10.110.3.21                                                                                                    |                             |   |
| Netvisor OS Command Line I                                                                                                    | nterface 5.1                                                                                                    |                             |   |
| Connected to Switch VNV-50                                                                                                    | 10315465; nvOS Identifier:0xc3bcac4; Ver: 5.1.3-5010                                                                                                    | 315465                      |   |
| CLI (network-admin@VNV-501                                                                                                    | 0315465) > switch-setup-show                                                                                                    |                             |   |
| switch-name:                                                                                                    | VNV-5010315465                                                                                                    |                             |   |
| mgmt-ip:                                                                                                    | 10.110.0.216/16                                                                                                    |                             |   |
| mgmt-ip-assignment:                                                                                                    | dhcp                                                                                                    |                             |   |
| mgmt-1p6:                                                                                                    | fe80::640e:94ff:fec4:8a41/64                                                                                                    |                             |   |
| mgmt-1p6-assignment:                                                                                                    | autocont                                                                                                    |                             |   |
| in-band-ip:                                                                                                    | 169.254.2.1/24                                                                                                    |                             |   |
| in-band-ip6:                                                                                                    | Te80::640e:94TT:TeC4:6/53/64                                                                                                    |                             |   |
| in-band-ip6-assign:                                                                                                    | autocont                                                                                                    |                             |   |
| gateway-ip:                                                                                                    | 10.110.0.1                                                                                                    |                             |   |
| dns-1p:                                                                                                    | 10.135.2.13                                                                                                    |                             |   |
| dns-secondary-1p:                                                                                                    |                                                                                                    |                             |   |
| domain-name:                                                                                                    | pluribushetworks.com                                                                                                    |                             |   |
| ntp-server:                                                                                                    | e.us.pool.ntp.org                                                                                                    |                             |   |
| ntp-secondary-server:                                                                                                    | 0.ubuntu.pool.ntp.org                                                                                                    |                             |   |
| timezone:                                                                                                    | America/Los_Angeles                                                                                                    |                             |   |
| date:                                                                                                    | 2020-02-00,11:44:39                                                                                                    |                             |   |
| location id.                                                                                                    | 205245124                                                                                                    |                             |   |
| cocation-id:                                                                                                    |                                                                                                    |                             |   |
| enable-nost-ports:                                                                                                    | yes<br>+ Welcome to Plusibus Networks Inc. Netwisor(P) Th                                                                                                    | is is a monitored system    |   |
| banner:                                                                                                    |                                                                                                    | EDS ONLY                    | 1 |
| banner:                                                                                                    | * By using the Netwisor(P) (IT you agree to the tor                                                                                                    | ms of the Pluribus Networks | 1 |
| banner:                                                                                                    | * End liser License Agreement (FULA) The FULA can be                                                                                                    | accessed via                | 1 |
| banner:                                                                                                    | * http://www.pluribuspetworks.com/eula.or.by.using                                                                                                    | the command "eula-show"     | 1 |
| CLT (network_admin@MW_E01                                                                                                    | apis/65) >                                                                                                    | che command eu la-snow      |   |
| CLI (network-admin@vNV-501                                                                                                    | 0110405/ >                                                                                                    |                             |   |

SSH Terminal - UNUM Provisioning Show Switch Setup vNV Seed Switch

**Login** to the **UNUM** instance. Refer to the UNUM Installation & User Guide for more information on using UNUM.

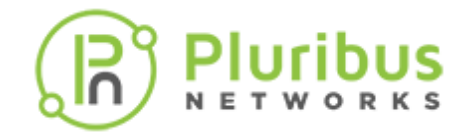

The Topology dashboard displays the newly configured switches and vNV instances.

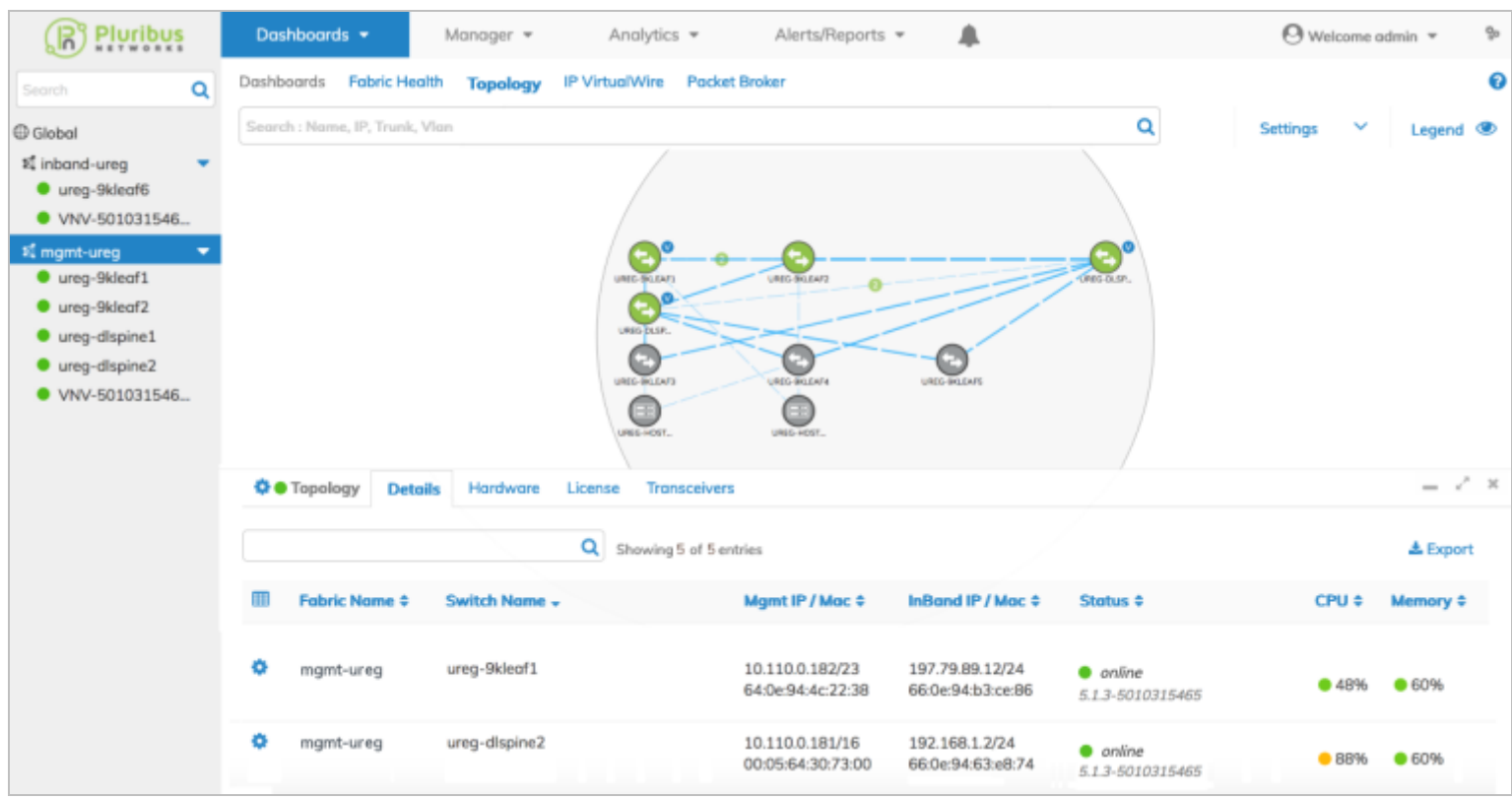

UNUM Topology Dashboard - Post Provisioning

Note: Refer to the UNUM Installation & User Guide for more information on using UNUM.

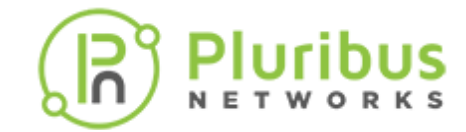

# Configuring UNUM to use VMware vSphere High Availability (HA)

**Note:** Appropriate VMware licensing required when using vSphere HA. VMware vSphere Enterprise licensing recommended.

To fully utilize high availability for your UNUM instance, the general configuration process is as follows:

- Create a DataCenter on the VMware vCenter, if a datacenter does not currently exist.
- Create a VMWare Cluster.
- Create a shared Datastore.
- Migrate the standalone UNUM instance.
- Migrate the standalone vNV instance.
- Configure HA on the VMware cluster.
- Validate the configuration in VMware and UNUM Database Health.

More detailed instructions are listed below in the Configure High Availability section.

The following series of illustrations are examples of a fully configured UNUM HA instance and using UNUM to monitor cluster health.

# High Availability (cont'd)

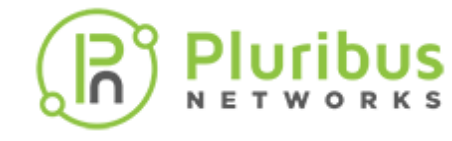

#### **Summary**

The following HA example assumes a configuration of:

- **VEP Server One** configured on IP address 10.110.1.61.
- VEP Server Two configured on IP Address 10.110.2.29.
- **unum-vm** UNUM application instance running on Server One and fails over to Server Two as necessary.
- vnv-vm\_1 Virtual Netvisor instance running on Server Two and fails over to Server One as necessary.

| vm vSphere Client Menu V                                                                                                    | Search in all environments                                                                                                    | C <sup>*</sup> (?) × Administrator@VSPHERELOCAL × 🙄                                                                                                    |
|----------------------------------------------------------------------------------------------------|----------------------------------------------------------------------------------------------------|----------------------------------------------------------------------------------------------------|
| <ul> <li>vcfc-vcenter6.pluribusnetworks.com</li> <li>vCFC-Datacenter</li> <li>vCFC-Datacenter</li> <li>vCFC-Datacenter</li> <li>10.110.1.61</li> <li>10.110.2.29</li> <li>unum-vm</li> <li>vmv-vm_1</li> </ul> | Image: 10.110.1.61       ACTIONS ✓         Summary       Monitor       Configure       Permissions       VMs         Image: Non-International Configure       Permissions       VMs         Image: Non-International Configure       Permissions       VMs         Image: Non-International Configure       Permissions       VMs         Image: Non-International Configure       VMs/Permissions       VMs         Image: Non-International Configure       VMs/Permissions       VMs         Image: Non-International Configure       VMs/Permissions       VMs         Image: Non-International Configure       VMs/Permissions       VMs         Image: Non-International Configure       VMs/Permissions       VMs         Image: Non-International Configure       VMs/Permissions       VMs         Image: Non-International Configure       VMs/Permissions       VMs         Image: Non-International Configure       Virtual Machines:       2         Image: Non-International Configure       Virtual Machines:       2         Image: Non-International Configure       Virtual Machines:       2         Image: Non-International Configure       Virtual Machines:       2         Image: Non-International Configure       Virtual Machines:       2         Image: Non-Internatinternat | Datastores Networks Updates<br>B PU @ 1.90GHz Pu @ 1.90GHz Pu @ 1.90GHz |
|                                                                                                    | Hardware<br>Tags<br>Assigned Teg Category Description                                                                                                    | Configuration   Related Objects  Cluster  VEP-Cluster                                                                                                    |
|                                                                                                    | No items to display                                                                                                    | Update Manager  Host Baseline  Compliant (never checked) Precheck ③ Remediation status unknown                                                                                                    |
| Recent Tasks Alarms                                                                                                    |                                                                                                    | *                                                                                                    |
| Task          Target         Status           Deploy         plug-in         Comp                                                                                                    | V Details                                                                                                    | V         Initiat         V         Gueu         Start         Completion Time         Server           05/14/2         05/14/2         05/14/2021,         vcfc-vc           n         VSPHE         5 ms         10:52:09         10:52:09 AM         vcfc-vc           AM         10:52:09 AM         10:52:09 AM         Vcfc-vc         10:52:09 AM         Vcfc-vc                                                                                                    |
|                                                                                                    |                                                                                                    | More Tasks                                                                                                    |
|                                                                                                    |                                                                                                    |                                                                                                    |

#### Fully Configured High Availability UNUM Instance

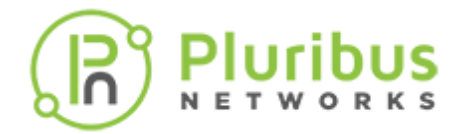

### **VEP Cluster ESXi Hosts**

- VEP Server One configured on IP address 10.110.1.61
- VEP Server Two configured on IP Address 10.110.2.29

| vm vSphere Client Menu V              | Q Search in all environments                                                                                             | C                                                                           | ? v Administrator@VSP                                |                                                                                                    |
|---------------------------------------|----------------------------------------------------------------------------------------------------|-----------------------------------------------------------------------------|------------------------------------------------------|----------------------------------------------------------------------------------------------------|
| C C C C C C C C C C C C C C C C C C C | VEP-Cluster         ACTIONS ~           Summary         Monitor         Configure           Hosts         Resource Pools | Permissions Hosts VMs                                                       | Datastores Networks                                  | Updates                                                                                                    |
| 🕞 unum-vm<br>🕞 vnv-vm_1               | Name ↑         ≤         ≤           10.110.1.61         0           10.110.2.29         0                               | Status     Status       Connected     ✓ Normal       Connected     ✓ Normal | Cluster      Cluster     VEP-Cluster     VEP-Cluster | Consumed CPU %         Consumed CPU %         Consumed CPU %         Consumed CPU %         Consumed CPU %         Consumed %         Consumed % |

Fully Configured High Availability UNUM Instance - Hosts

#### **VEP Cluster Virtual Machines**

- **unum-vm** UNUM application instance running on Server One and fails over to Server Two as necessary.
- **vnv-vm\_1** Virtual Netvisor instance running on Server Two and fails over to Server One as necessary.

| vm vSphere Client Menu V   | Q Search in all environments                | C 2 Administrator@VSPHERE_LOCAL ~               | ٢       |
|----------------------------|---------------------------------------------|-------------------------------------------------|---------|
|                            | VEP-Cluster                                 |                                                 |         |
| ✓                          | Summary Monitor Configure Permissions Hosts | VMs Datastores Networks Updates                 |         |
| VEP-Cluster                | Virtual Machines VApps                      |                                                 |         |
| 10.110.1.61<br>10.110.2.29 |                                             | T Filter                                        |         |
| 🕞 unum-vm                  | Name ↑ 🛛 🗸 State 🗸 Status                   | V Provisioned Space V Used Space V Host CPU V H | ost Mem |
| P viv-vii[i                | 🕞 unum-vm Powered On 🗸 Norm                 | al 664.09 GB 664.09 GB 589 MHz 4                | 4.15 GB |
|                            | B vm-vm_1 Powered On V Norm                 | al 72.08 GB 72.08 GB 57 MHz 5                   | .22 GB  |

Fully Configured High Availability UNUM Instance - Virtual Machines

### **UNUM Instance**

The **unum-vm** shown currently running on Server One 10.110.1.61 and in vSphere HA protection mode (High Availability).

Should this instance go down or offline the UNUM application switches over to run on Server Two 10.110.2.29.

| vm vSphere Client Menu v              | Q. Search in all environments                                                                                                    |                                                                                                    |     |                                                                                                  | C ⊙,                                          | Administration@VSPHERELOCAL V                                                 |
|---------------------------------------|----------------------------------------------------------------------------------------------------|----------------------------------------------------------------------------------------------------|-----|--------------------------------------------------------------------------------------------------|-----------------------------------------------|-------------------------------------------------------------------------------|
| C C C C C C C C C C C C C C C C C C C | Unum-vm     Monitor     Configure     Permissions      Compatibility:     Compatibility:     Compatibil | ACTIONS -<br>Datastores Networks Updates<br>xr (64-bit)<br>lister (VM version 9)<br>ration:0304 (Gwest Managed) |     |                                                                                                  |                                               | CPU UBAGE<br>855 MHz<br>MEMORY UBAGE<br>27.52 GB<br>STORAGE USAGE<br>15.24 GB |
|                                       | VM Hardware<br>CM Hardware<br>CPU B CPU<br>Memory G 64                                                                                                    | 10<br>28, 27.52 08 memory active                                                                                |     | Notes<br>Custom Attributes                                                                       | Volue                                         | ~<br>^                                                                        |
|                                       | Hand disk 1 600 G     Hetwork adapter 1 VM Ne     Network adapter 2 VM Ne     Network adapter 3 VM Ne                                                                                                    | B<br>twork (connected)<br>twork (connected)<br>twork (connected)                                                |     |                                                                                                  |                                               |                                                                               |
|                                       | CD/DVD drive 1 Discon                                                                                                    | nected 9                                                                                                    | 5 × | Edit                                                                                             |                                               | No terra to display                                                           |
|                                       | Device on the virtual machine PCI bus that provides s    Other Additiv  Compatibility ESX 5  For Service                                                                                                    | upport for the virtual machine communication interface<br>onal Hardware<br>3 and later (VM version 9)           |     | Palare<br>Host failure<br>Proactive HA<br>Host Isolation<br>Dataxions with Permatent Device Loss | Respon                                        | ee unterst VAts<br>habited<br>habited<br>habited                              |
|                                       | Related Objects<br>Guster                                                                                                    | P-Ouster                                                                                                    | 1   | Detailors with Al Paths Down<br>Guest not heartbeating<br>vSphere HA                             | Di     Di     Di     Protection:      V     P | utled<br>utled<br>Yotected @                                                  |
|                                       | Hest Red                                                                                                    | NO.161                                                                                                    |     |                                                                                                  |                                               |                                                                               |

Fully Configured High Availability UNUM Instance - vSphere HA Protection Mode

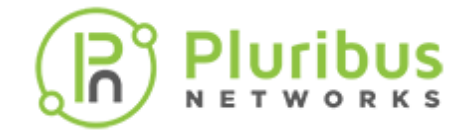

## **Datastores**

- Datastore-HC shared instance used by UNUM HA and VMware Heartbeat.
- **Datastore2-HC** shared instance used for VMware Heartbeat.

| vm vSphere Client Menu V               | Q Search in all environments C <sup>I</sup> (?) ~ Administrator@VSPHERELOCAL ~                                          | ٢      |
|----------------------------------------|----------------------------------------------------------------------------------------------------|--------|
|                                        | VEP-Cluster ACTIONS -                                                                                                   |        |
| V 🗗 vcfc-vcenter6.pluribusnetworks.com | Summary Monitor Configure Permissions Hosts VMs Datastores Networks Updates                                             |        |
| VEP-Cluster                            | Datastores Datastore Clusters                                                                                           |        |
| 10.110.1.61                            |                                                                                                    |        |
| 10.110.2.29                            | T Filter                                                                                                    |        |
| 🕞 unum-vm                              | Name $\uparrow$ $\checkmark$ Status $\checkmark$ Type $\checkmark$ Datastore Cl $\checkmark$ Capacity $\checkmark$ Free | $\sim$ |
| 🕆 vnv-vm_1                             | ☐ Datastore-HC ✓ Normal NFS 4.1 3.75 TB 3.36 TB                                                                         |        |
|                                        | ☐ Detastore2-HC ✓ Normal NFS 3 2.33 TB 2.21 TB                                                                          |        |

Fully Configured High Availability UNUM Instance - Redundant Datastores

### **UNUM Database Health**

In UNUM, **Settings**  $\rightarrow$  **Database**  $\rightarrow$  **Health**.

• **172.81.19.101** represents the health of the UNUM instance.

|          | Dashboards 👻                                    | Manager 👻               | Analytics 👻          | Alerts/Repo              | orts 👻 🌲                 |              |                       | O Welcome         | admin 🔻 🤋                         |
|----------|-------------------------------------------------|-------------------------|----------------------|--------------------------|--------------------------|--------------|-----------------------|-------------------|-----------------------------------|
| ٩        | Settings Server Certifi                         | cates Auth Server       | License Manag        | e Users Archiver         | Projects Audit Logs      | Dat          |                       | Install )         | -Pack License                     |
| © Global | Clusters / vcf-es-clus                          | ter1 / Elasticsearch    | 1                    |                          |                          |              | 10 sec                | conds < 🔿 L       | ast 1 hour 🗦                      |
|          | Overview Indice                                 | Nodes                   |                      |                          |                          |              |                       |                   |                                   |
|          | Nodes: Indices:<br>1 17                         | Memory: 710MB /<br>20GB | Total Shards:<br>106 | Unassigned<br>Shards: 53 | Documents:<br>10,042     | Data:<br>6MB | Uptime: 34<br>minutes | Version:<br>5.4.1 | Health: <mark>()</mark><br>Yellow |
|          | Nodes Filter N                                  | lodes                   | 1 of 1               |                          |                          |              |                       |                   |                                   |
|          | Name 1                                          | Status                  | CPU Usage            | Load Average             | e JVM Memory             |              | Disk Free             | Space Shards      |                                   |
|          | ★<br><u>172.81.19.101</u><br>172.81.19.101:9300 | Online                  | 0.67%†               | 0.83 1                   | 3 %↑<br>4% max<br>0% min |              | 493.3 GE              | 8 <b>†</b> 53     |                                   |
|          |                                                 |                         |                      |                          |                          |              |                       |                   |                                   |

Fully Configured High Availability UNUM Instance - Database Health

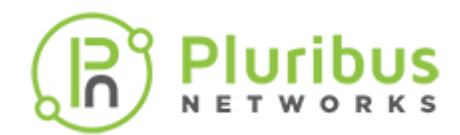

# Configure High Availability (HA)

To configure HA refer to the following steps. The general process involves:

- 1. Creating a DataCenter on the VMware vCenter, if a datacenter does not currently exit.
- 2. Creating a VMWare Cluster.
- 3. Creating an NFS datastore.
- 4. Migrating the standalone UNUM instance.
- 5. Migrating the standalone vNV instance.
- 6. Configuring HA on the cluster.
- 7. Validating the configuration and Database Health.

#### **Create Data Center on vCenter**

If a datacenter does not exit you must create a new datacenter.

Right-click on the vSphere instance and select **New Datacenter**.

| vm vSphere Client Menu V                                                                                                    | Search in all environments         | C   0                |
|----------------------------------------------------------------------------------------------------|------------------------------------|----------------------|
| Image: Second state   Image: Second state   Image: Second state <tr< th=""><th>Vcfc-vcenter6.pluribusnetworks.com</th><th>ACTIONS -<br/>VN Data</th></tr<> | Vcfc-vcenter6.pluribusnetworks.com | ACTIONS -<br>VN Data |
| Add Permission  Alarms Update Manager                                                                                                    | Custom Attributes                  | Tags<br>Assigned Tag |

#### UNUM HA - Add New Datacenter

# High Availability (cont'd)

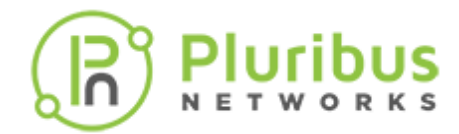

Enter the name for the new datacenter.

| New Datacenter | $\times$                             |
|----------------|--------------------------------------|
| Name           | VCFC-Datacenter                      |
| Location:      | 🔁 vcfc-vcenter6.pluribusnetworks.com |
|                | CANCEL                               |

UNUM HA - Add New Name

Click **OK** to continue.

The new datacenter appears in the dashboard.

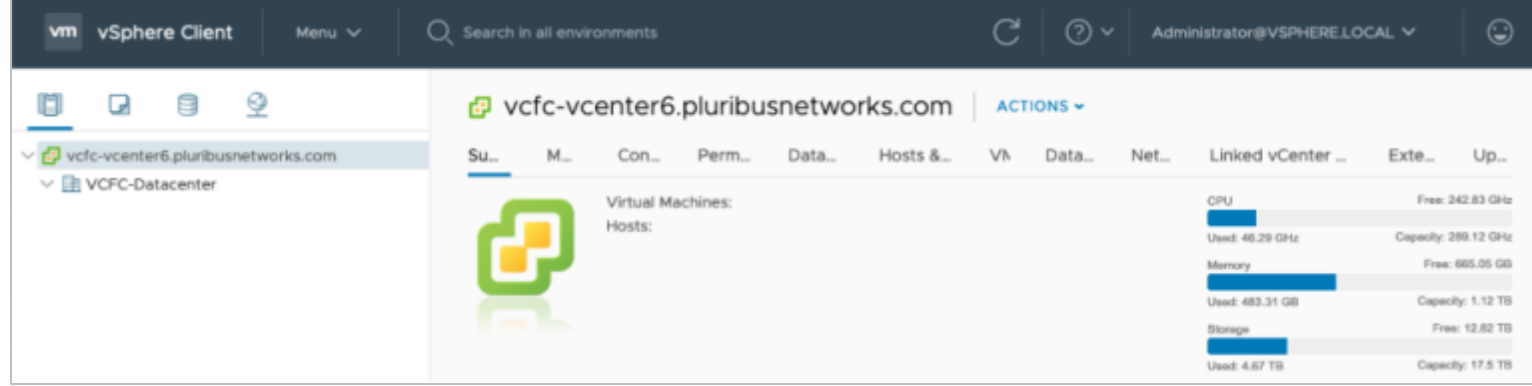

UNUM HA - New Datacenter Dashboard

# **Create VMware Cluster**

Create a VMware cluster under the new datacenter by selecting the datacenter. Right-click and select **New Cluster**.

| vm vSph                  | nere Client Menu 🗸 🔍                                                                                                    |
|--------------------------|----------------------------------------------------------------------------------------------------|
|                          | 99                                                                                                    |
| ✓ ₽ vcfc-vcen ✓ ■ VCFC-I | ter6.pluribusnetworks.com  Actions - VCFC-Datacenter  Add Host  Add Host  New Folder Distributed Switch Distributed Switch Deploy OVF Template Deploy OVF Template Storage Edit Default VM Compatibility  Move To Rename Tags & Custom Attributes Add Permission Alarms |
| Recent Tasks             | Vpdate Manager                                                                                                    |

UNUM HA - Create Cluster

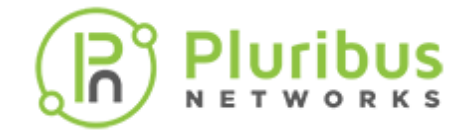

# High Availability (cont'd)

Enter a **name** for the new cluster.

| Name                                       | VEP-Cluster                                                     |
|--------------------------------------------|-----------------------------------------------------------------|
| Location                                   | VCFC-Datacenter                                                 |
| ) vSphere DRS                              |                                                                 |
| )vSphere HA                                |                                                                 |
| vSAN                                       |                                                                 |
| ese services will ha<br>ster Quickstart wo | we default settings - these can be changed later in the rkflow. |

UNUM HA - New Cluster Name

Click **OK** to continue. The new cluster appears in the dashboard.

| vm vSphere Client Menu V                                                                                                    | Q Search in all environments                                         |
|----------------------------------------------------------------------------------------------------|----------------------------------------------------------------------|
|                                                                                                    | VCFC-Datacenter                                                      |
| ✓      ✓      ✓      ✓      ✓      ✓      ✓      ✓      ✓      ✓      ✓      ✓      ✓      ✓      ✓      ✓      ✓      ✓      ✓      ✓      ✓      ✓      ✓      ✓      ✓      ✓      ✓      ✓      ✓      ✓      ✓      ✓      ✓      ✓      ✓      ✓      ✓      ✓      ✓      ✓      ✓      ✓      ✓      ✓      ✓      ✓      ✓      ✓      ✓      ✓      ✓      ✓      ✓      ✓      ✓      ✓      ✓      ✓      ✓      ✓      ✓      ✓      ✓      ✓      ✓      ✓      ✓      ✓      ✓      ✓      ✓      ✓      ✓      ✓      ✓      ✓      ✓      ✓      ✓      ✓      ✓      ✓      ✓      ✓      ✓      ✓      ✓      ✓      ✓      ✓      ✓      ✓      ✓      ✓      ✓      ✓      ✓      ✓      ✓      ✓      ✓      ✓      ✓      ✓      ✓      ✓      ✓      ✓      ✓      ✓      ✓      ✓      ✓      ✓      ✓      ✓      ✓      ✓      ✓      ✓      ✓      ✓      ✓      ✓      ✓      ✓      ✓      ✓      ✓      ✓      ✓      ✓      ✓      ✓      ✓      ✓      ✓      ✓      ✓      ✓      ✓      ✓      ✓      ✓      ✓      ✓      ✓      ✓      ✓      ✓      ✓      ✓      ✓      ✓      ✓      ✓      ✓      ✓      ✓      ✓      ✓      ✓      ✓      ✓      ✓      ✓      ✓      ✓      ✓      ✓      ✓      ✓      ✓      ✓      ✓      ✓      ✓      ✓      ✓      ✓      ✓      ✓      ✓      ✓      ✓      ✓      ✓      ✓      ✓      ✓      ✓      ✓      ✓      ✓      ✓      ✓      ✓      ✓      ✓      ✓      ✓      ✓      ✓      ✓      ✓      ✓      ✓      ✓      ✓      ✓      ✓      ✓      ✓      ✓      ✓      ✓      ✓      ✓      ✓      ✓      ✓      ✓      ✓      ✓      ✓      ✓      ✓      ✓      ✓      ✓      ✓      ✓      ✓      ✓      ✓      ✓      ✓      ✓      ✓      ✓      ✓      ✓      ✓      ✓      ✓      ✓      ✓      ✓      ✓      ✓      ✓      ✓      ✓      ✓      ✓      ✓      ✓      ✓      ✓      ✓      ✓      ✓      ✓      ✓      ✓      ✓      ✓      ✓      ✓      ✓      ✓      ✓      ✓      ✓      ✓      ✓      ✓      ✓      ✓      ✓      ✓      ✓      ✓      ✓      ✓      ✓      ✓      ✓      ✓      ✓      ✓      ✓ | Summary Monitor Configu                                              |
| > TVEP-Cluster                                                                                                    | Hosts:<br>Virtual Machines:<br>Clusters:<br>Networks:<br>Datastores: |

UNUM HA - New Cluster in Dashboard

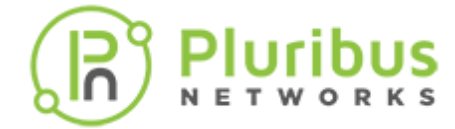

## **Add Primary Hosts**

Power off the deployed VMs before processing.

Highlight the new cluster and right-click and select **Add Hosts**.

| vm            | vSphe                | ere Clien              | t                    | Menu 🗸  | Q |
|---------------|----------------------|------------------------|----------------------|---------|---|
| (j)           |                      |                        | <u> ()</u>           |         |   |
| ✓ 🗗 vcl ✓ 💼 1 | fc-vcente<br>VCFC-Da | r6.pluribu<br>tacenter | snetwor              | ks.com  |   |
| ~[            | VEP-C                | C Action               | is - VEP-C           | Cluster |   |
|               |                      | 🚹 Add                  | Hosts                |         |   |
|               |                      | 📅 New                  | Virtual I            | Machine |   |
|               |                      | 🏷 New<br>UNUM H        | Resourc<br>A - Add H | e Pool  |   |

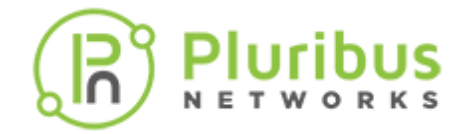

# High Availability (cont'd)

Add Primary Hosts Servers One & Two.

#### Enter the **IP Address**, **username** and **password** for each node.

| Add hosts           | Add new and existing hosts to            | your cluster  |          | $\times$ |  |
|---------------------|------------------------------------------|---------------|----------|----------|--|
| 1 Add hosts         | New hosts (2) Existing hosts (0 from 0)  |               |          |          |  |
| 2 Host summary      | ✓ Use the same credentials for all hosts |               |          |          |  |
|                     | 10.110.1.61                              | admin_account |          | ×        |  |
| 3 Ready to complete | 10.110.2.29                              | admin_account |          | ×        |  |
|                     | IP address or FQDN                       | Username      | Password |          |  |
|                     |                                          |               | CANCEL   | NEXT     |  |

UNUM HA - Add Hosts Details

#### Click **Next** to continue.

#### Review the Host Summary.

| Add hosts           | Hos | st summary            |   |             |               | $\times$ |
|---------------------|-----|-----------------------|---|-------------|---------------|----------|
| 1 Add hosts         |     | Hostname / IP Address | Ŧ | ESX Version | y Model       | Ψ        |
| 2 Host summary      | >   | 10.110.1.61           |   | 6.7.0       | DELL VEP-4600 |          |
| 3 Ready to complete | >   | 10.110.2.29           |   | 6.7.0       | DELL VEP-4600 |          |
|                     |     |                       |   |             |               |          |
|                     |     |                       |   |             |               |          |

Click **Next** to continue and review the entries.

# High Availability (cont'd)

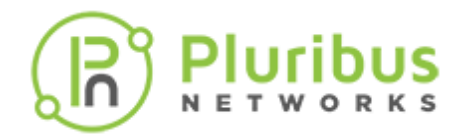

| Add hosts           | Review and finish ×                                                                                                    | < |
|---------------------|----------------------------------------------------------------------------------------------------|---|
| 1 Add hosts         | Hosts will enter maintenance mode before they are moved to the cluster. You might need to either power off or<br>migrate powered on and suspended virtual machines. |   |
| 2 Host summary      | 2 new hosts will be connected to vCenter Server and moved to this cluster:<br>10.110.1.61                                                                           |   |
| 3 Ready to complete | 10.110.2.29                                                                                                    |   |
|                     |                                                                                                    |   |
|                     | CANCEL BACK FINISH                                                                                                    |   |

UNUM HA - Add Hosts Finish

#### Click **Finish** to add the new hosts.

The hosts appear in the dashboard.

| vm vSphere Client Menu V | Q Search in all environments                | C   0 ~   *    | dministrator@VSPHERE.LOCAL | ~ 😔                 |
|--------------------------|---------------------------------------------|----------------|----------------------------|---------------------|
|                          | VEP-Cluster ACTIONS -                       |                |                            |                     |
| ✓                        | Summary Monitor Configure Permissions Hosts | VMs Datastores | Networks Updates           |                     |
| VEP-Cluster              | Total Processors: 16                        |                | CPU                        | Free: 29.52 GHz     |
| 10 110 1 61              | Total vMotion Migrations: 0                 |                | Used: 885 MHz              | Capacity: 30.4 GHz  |
| 10,110,2,29              |                                             |                | Memory                     | Free: 182.52 GB     |
| 🕞 unum-vm                |                                             |                | Used: 72.81 GB             | Capacity: 255.34 GB |
| 🕞 vnv-vm_1               |                                             |                | Storage                    | Free: 6.57 TB       |
|                          |                                             |                |                            |                     |
|                          |                                             |                | Used: 1.3 TB               | Capacity: 7.87 TB   |

#### UNUM HA - Hosts Dashboard
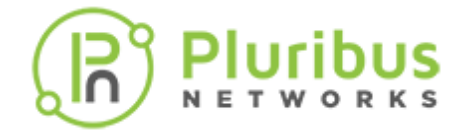

#### Add NFS

Configure the VMWare Cluster to use the shared datastore.

The example below shows how to configure for **NFS**, the shared medium we have chosen:

Create a new NFS datastore under Cluster → Storage → New Datastore.

| 1 Type<br>2 Select NFS version                                          | Type<br>Specify datastore type.                                                                                                    |
|-------------------------------------------------------------------------|----------------------------------------------------------------------------------------------------|
| 3 Name and configuration<br>4 Host accessibility<br>5 Ready to complete | <ul> <li>VMFS</li> <li>Create a VMFS datastore on a disk/LUN.</li> <li>NFS</li> <li>Create an NFS datastore on an NFS share over the network.</li> <li>VVol</li> <li>Create a Virtual Volumes datastore on a storage container connected to a storage provider.</li> </ul> |
|                                                                         | CANCEL BACK NE                                                                                                    |

Click on Next.

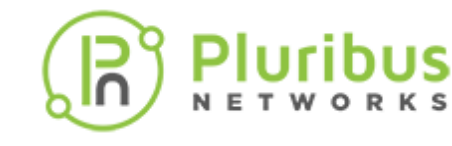

#### Enter **NFS** type and details.

| 1 Type                                                                  | Select NFS version                                                                                                    |
|-------------------------------------------------------------------------|----------------------------------------------------------------------------------------------------|
| 2 Select NFS version                                                    | NFS Version                                                                                                    |
| 3 Name and configuration<br>4 Host accessibility<br>5 Ready to complete | <ul> <li>NFS 3<br/>NFS 3 allows the datastore to be accessed by ESX/ESXi hosts of version earlier than<br/>6.0</li> <li>NFS 4.1<br/>NFS 4.1 provides multipathing for servers and supports the Kerberos authentication<br/>protocol</li> </ul> |
|                                                                         | CANCEL BACK NEX                                                                                                    |

Click on Next.

Enter the details, including Name, Folder and Server.

| / 1 Type                 | Name and configurati                  | on                                                              |
|--------------------------|---------------------------------------|-----------------------------------------------------------------|
| 2 Select NFS version     | Specify name and con                  | figuration.                                                     |
| 3 Name and configuration |                                       |                                                                 |
| 4 Host accessibility     | i If you plan to co                   | nfigure an existing datastore on new hosts in the datacenter,   |
| 5 Ready to complete      | it is recommended<br>datastore instea | ed to use the "Mount to additional hosts" action from the<br>d. |
|                          | NFS Share Details                     |                                                                 |
|                          | Datastore name:                       | Datastore-HC                                                    |
|                          | Folder:                               | /mnt/nfs_3.58/                                                  |
|                          |                                       | E.g: /vols/vol0/datastore-001                                   |
|                          | Server:                               | 10.110.3.50                                                     |
|                          |                                       | E.g: nas, nas.it.com or 192.168.0.1                             |
|                          | Access Mode                           |                                                                 |
|                          | Mount NFS as read                     | -only                                                           |
|                          |                                       |                                                                 |
|                          |                                       | CANCEL BACK NE                                                  |

US ккs

Click on **Next**.

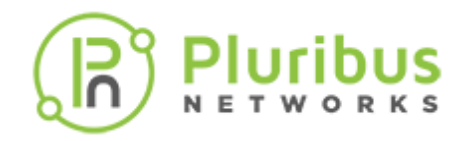

Select **all** hosts in the cluster.

| <ul> <li>2 Select NFS version</li> </ul> | Host accessibility<br>Select the hosts that require acces | s to the datastore.           |         |
|------------------------------------------|-----------------------------------------------------------|-------------------------------|---------|
| 4 Host accessibility                     | Host                                                      | <ul> <li>✓ Cluster</li> </ul> | `       |
| 5 Ready to complete                      | <b>2</b> 10.110.1.61                                      | VEP-Cluster                   |         |
|                                          | 10.110.2.29                                               | VEP-Cluster                   |         |
|                                          |                                                           |                               | 2 items |
|                                          |                                                           |                               | 2 item  |

UNUM HA - Select Host Accessibility

Click **Next** to continue.

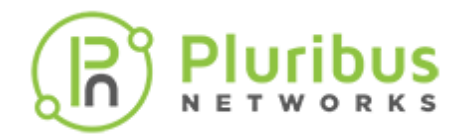

Review all details and click **Finish** to complete the datastore configuration.

| 1 Type                   | Ready to complete                                            | Ready to complete |        |      |       |  |
|--------------------------|--------------------------------------------------------------|-------------------|--------|------|-------|--|
| 2 Select NFS version     | Review your settings selections before finishing the wizard. |                   |        |      |       |  |
| 3 Name and configuration |                                                              |                   |        |      |       |  |
| 4 Host accessibility     | General                                                      |                   |        |      |       |  |
| E Ready to complete      | Name:                                                        | Datastore-HC      |        |      |       |  |
| 5 Ready to complete      | Type:                                                        | NFS 3             |        |      |       |  |
|                          | NFS settings                                                 |                   |        |      |       |  |
|                          | Server:                                                      | 10.110.1.61       |        |      |       |  |
|                          | Folder:                                                      | /mnt/nfs_3.58/    |        |      |       |  |
|                          | Access Mode:                                                 | Read-write        |        |      |       |  |
|                          | Hosts that will have access to this datastore                |                   |        |      |       |  |
|                          | Hosts:                                                       | 10.110.1.61       |        |      |       |  |
|                          |                                                              | 10.110.2.29       |        |      |       |  |
|                          |                                                              |                   |        |      |       |  |
|                          |                                                              |                   |        |      |       |  |
|                          |                                                              |                   |        |      |       |  |
|                          |                                                              |                   | CANCEL | BACK | EINIS |  |

**Note:** Repeat the New Datastore process and create a second datastore for redundancy. For example, **Datastore2-HC**.

#### **Migrate UNUM Instance**

You must migrate both the **unum-vm** and **vnv-vm\_1** instances to the clustered datastore. This is performed in **two** separate steps.

The examples below illustrate migrating the **unum-vm** instance.

| vm vSphere Client Menu V                                                                                                    | Q_ Search in all environments |                                                                                                    | C   0 •                                    | Administrator@VSPHERE.LO | CAL Y 😳                                                                       |
|----------------------------------------------------------------------------------------------------|-------------------------------|----------------------------------------------------------------------------------------------------|--------------------------------------------|--------------------------|-------------------------------------------------------------------------------|
| Image: Constraint of the second second s |                               | Image: Second Second | res Networks<br>rsion 9)<br>Guest Managed) | Updates                  | CPU USAGE<br>456 MHZ<br>MEMORY USAGE<br>3.84 GB<br>STORAGE USAGE<br>664.09 GB |
|                                                                                                    | VM Hardware                   | CPU(s)                                                                                                    | Notes                                      | ~                        | ~                                                                             |
|                                                                                                    | > Memory                      | 64 GB, 3.84 GB memory active                                                                                                    | Attribute                                  | Value                    |                                                                               |
|                                                                                                    | > Hard disk 1 60              | O GB                                                                                                    |                                            |                          |                                                                               |
|                                                                                                    | Network adapter 1             | Network (connected)                                                                                                    |                                            |                          |                                                                               |
|                                                                                                    | > Network adapter 3 VN        | Network (connected)                                                                                                    |                                            |                          |                                                                               |

UNUM HA - Dashboard - Ready for Migration

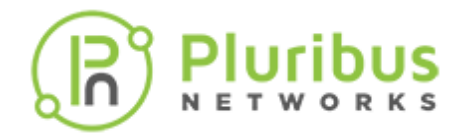

Power Off the unum-vm and vnv-vm\_1 instances before proceeding.

| vm vSphere Client Menu V (                                                                                                    | Q Search in all environments                                                                                                    | C   @ ~   4                                                                                                    |                                                              |
|----------------------------------------------------------------------------------------------------|----------------------------------------------------------------------------------------------------|----------------------------------------------------------------------------------------------------|--------------------------------------------------------------|
| <ul> <li>v cfc-vcenter6.pluribusnetworks.com</li> <li>v CFC-Datacenter</li> <li>v VCFC-Datacenter</li> <li>v VCFC-Duster</li> <li>10.110.1.61</li> <li>10.110.2.29</li> <li>unum-vm</li> <li>vnv-vm_1</li> </ul> | Unum-vm     Monitor     Configu      Summary     Monitor     Configu      Orm     Powered Off     DNS N     IP Add     Host:     Launch Web Console     O | Image: Second Second | Updates CPU USAGE O HZ MEMORY USAGE O B STORAGE USAGE 600 GB |

UNUM HA - Dashboard - Power Off PN-Unum-main

Right-click on the unum-vm instance and select Migrate.

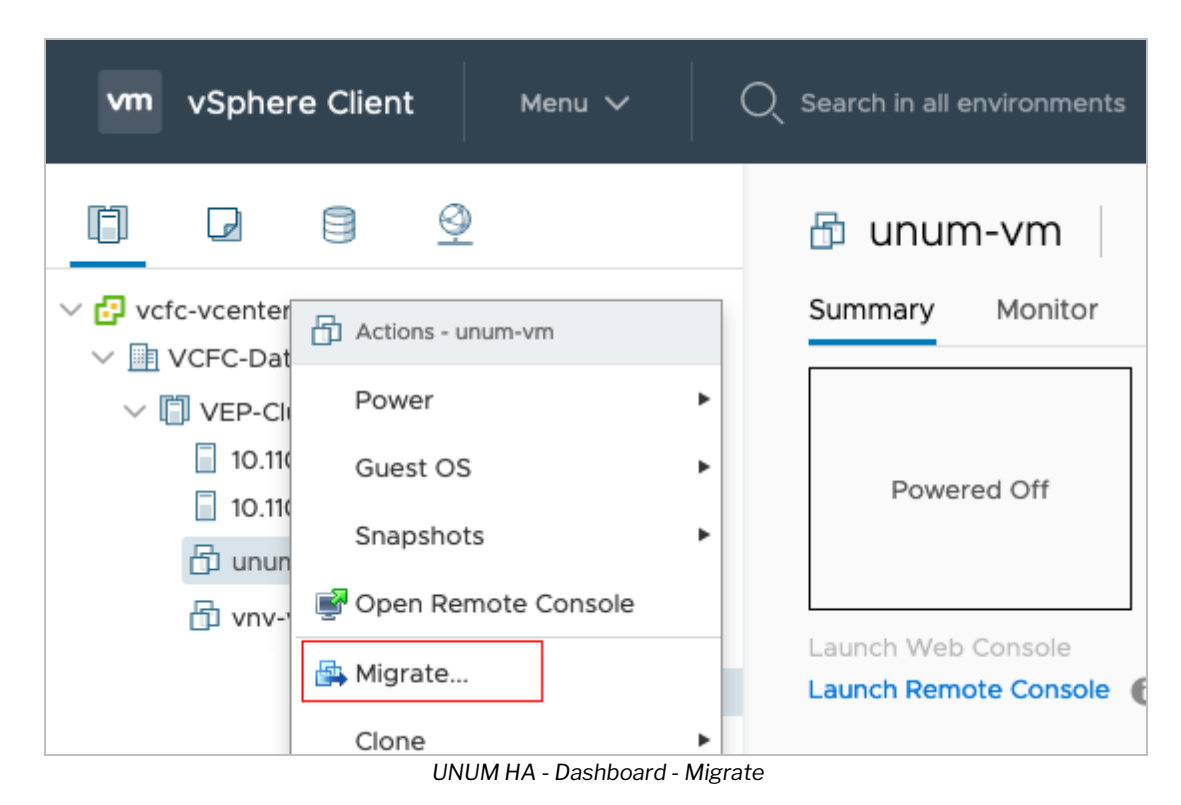

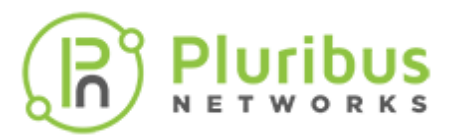

## **Select Migration Type**

Choose Change Storage Only and click Next to continue.

| 1 Select a migration type                | Select a migration type                                                                                                    | VM origin    |
|------------------------------------------|----------------------------------------------------------------------------------------------------|--------------|
| 2 Select a compute resource              | Change the virtual machines' compute resource, storage, or both.                                                                                                    |              |
| 3 Select networks<br>4 Ready to complete | Change compute resource only     Migrate the virtual machines to another host or cluster.                                                                                           |              |
|                                          | Change storage only<br>Migrate the virtual machines' storage to a compatible datastore or datastore cluster.                                                                        |              |
|                                          | <ul> <li>Change both compute resource and storage</li> <li>Migrate the virtual machines to a specific host or cluster and their storage to a specific datastore cluster.</li> </ul> | or datastore |

UNUM HA - Migrate - Change Storage Only

#### Select the **Datastore** for the migration.

| 1 Select a migration type | Select storage               |                      |                   |               |                 | VM origin    |
|---------------------------|------------------------------|----------------------|-------------------|---------------|-----------------|--------------|
| 2 Select storage          | Select the destination stora | ge for the virtual m | achine migration. |               |                 |              |
| 3 Ready to complete       |                              |                      |                   |               | Configure       | e per disk 🔿 |
|                           | Select virtual disk format:  |                      | Thin              | Provision     | ~               |              |
|                           | VM Storage Policy:           |                      |                   | Keep existing | g VM storage po | licies ~     |
|                           | Name                         | Capacity             | Provisioned       | Free          | Туре            | Cluster      |
|                           | Datastore-HC                 | 3.75 TB              | 434.26 GB         | 3.36 TB       | NFS v4.1        |              |
|                           | Datastore2-HC                | 2.33 TB              | 840.09 GB         | 2.21 TB       | NFS v3          |              |
|                           | Compatibility                |                      |                   |               |                 |              |
|                           | ✓ Compatibility checks s     | ucceeded.            |                   |               |                 |              |

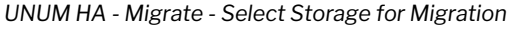

Click **Next** to continue.

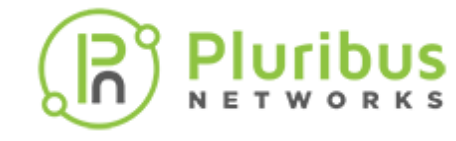

#### **Ready To Complete**

| <ul> <li>1 Select a migration type</li> <li>2 Select storage</li> </ul> | Ready to complete<br>Verify that the inform | VM origin (                                               |
|-------------------------------------------------------------------------|---------------------------------------------|-----------------------------------------------------------|
| 3 Ready to complete                                                     |                                             |                                                           |
|                                                                         | Migration Type                              | Change storage. Leave VM on the original compute resource |
|                                                                         | Virtual Machine                             | unum-vm                                                   |
|                                                                         | Storage                                     | Datastore-HC                                              |
|                                                                         | Disk Format                                 | Thin Provision                                            |
|                                                                         |                                             |                                                           |
|                                                                         |                                             |                                                           |

Click **Finish** to begin the migration.

Progress is monitored in the dashboard.

| vm vSphere Client Menu 🗸                                                                                                    | Q Search in all environments                   |                                                                                                    | C 0~                         | Administrator@VSPHERE.     | LOCAL Y                           |
|----------------------------------------------------------------------------------------------------|------------------------------------------------|----------------------------------------------------------------------------------------------------|------------------------------|----------------------------|-----------------------------------|
| C      C     C      C      C | 🗇 unum-vm 🛛 🕨 = 😻<br>Summary Monitor Configure | Permissions         Datastore                                                                             | es Networks                  | Updates                    |                                   |
| <ul> <li>VEP-Cluster</li> <li>10.110.1.61</li> <li>10.110.2.29</li> </ul>                                                                                                    | Guest OS:<br>Compatibility<br>Powered Off      | Ubuntu Linux (64-bit)<br>: ESXi 5.1 and later (VM version:<br>Is: Not running, version:1030-<br>More info | sion 9)<br>4 (Guest Managed) |                            | CPU USAGE<br>O HZ<br>MEMORY USAGE |
| ີຍ unum-vm<br>ອີງ vnv-vm_1                                                                                                    | Launch Web Console                             | unum<br>10.110.1.61                                                                                       |                              |                            | OB<br>STORAGE USAGE<br>600 GB     |
|                                                                                                    | VM Hardware                                    | ^                                                                                                    | Notes                        |                            | ~                                 |
|                                                                                                    | > CPU 8 CPU(s)                                 |                                                                                                    | Custom Attribut              | es                         | ^                                 |
| Recent Tasks Alarms                                                                                                    |                                                |                                                                                                    |                              |                            | ×                                 |
| Task v Target v Status                                                                                                    |                                                | ✓ Details ✓                                                                                               | Initiet v Que                | u V Start V Comple         | tion Time 🗸 Server 🗸              |
| Relocate virtual  a unum-vm machine                                                                                                    |                                                | 36% ©                                                                                                    | VSPHE 3 ms                   | 05/14/2<br>s 2:01:53<br>PM | vefe-ve                           |

UNUM HA - Migrate - Migration in Progress

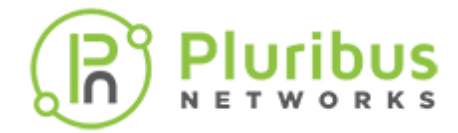

**Repeat** the process to migrate the **vnv-vm\_1** instance.

After migrating both the **unum-vm** and the **vnv-vm\_1** instances, **Power On** both instances.

| vm vSphere Client Menu V                                                                                                    | Q Search in all environments                                                                                                    | C ©~                                                                                                    | Administrator@V          | SPHERELOCAL Y                                 | ٢                                          |
|----------------------------------------------------------------------------------------------------|----------------------------------------------------------------------------------------------------|----------------------------------------------------------------------------------------------------|--------------------------|-----------------------------------------------|--------------------------------------------|
| <ul> <li>vcfc-vcenter6.pluribusnetworks.com</li> <li>vCFC-Datacenter</li> <li>VCFC-Datacenter</li> <li>VCFC-Dutter</li> <li>10.110.1.61</li> <li>10.110.2.29</li> <li>unum-vm</li> <li>vnv-vm_1</li> </ul> | Summary       Monitor       Configure       Per         Summary       Monitor       Configure       Per         Summary       Monitor       Configure       Per         Summary       Monitor       Configure       Per         Summary       Monitor       Configure       Per         Summary       Monitor       Configure       Per         Summary       Monitor       Configure       Per         Summary       Monitor       Configure       Per         Summary       Monitor       Configure       Per         Summary       Monitor       Configure       Per         Summary       Monitor       Configure       Per         Summary       Monitor       Configure       Per         DNS Name:       IP Addresses:       Host:       Po         Launch Web Console       Image: Monitor       Image: Monitor       Image: Monitor         Launch Remote Console       Image: Monitor       Image: Monitor       Image: Monitor | ACTIONS ~<br>ermissions Datastores Networks<br>Ubuntu Linux (64-bit)<br>ESXI 5.1 and later (VM version 9)<br>Not running, version:10304 (Guest Managed)<br>More info<br>10.110.1.61 | Updates                  | СРО 0<br>О Н2<br>МЕМО<br>О В<br>STORA<br>15.2 | SAGE<br>Z<br>RY USAGE<br>NGE USAGE<br>4 GB |
| Recent Tasks Alarms                                                                                                    |                                                                                                    |                                                                                                    |                          |                                               | ×                                          |
| Task v Target v Status                                                                                                    |                                                                                                    | v Details v Initiat v Que                                                                                                    | u v Start v              | Completion Time                               | <ul> <li>Server </li> </ul>                |
| Power<br>On<br>virtual Comment<br>machine                                                                                                    | mpleted                                                                                                    | VSPHE 1 m                                                                                                    | 05/14/2<br>2:17:30<br>PM | 05/14/2021, 2:17:30<br>PM                     | vcfc-vc                                    |

UNUM HA - Migrate - PN-Unum-main Powered On

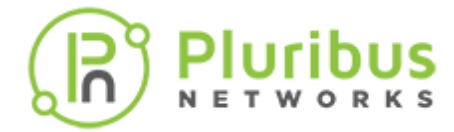

#### **Configure HA on VMWare Cluster**

Setup HA on VMware Cluster (if not previously configured).

Click on **Configure** – vSphere Availability – Edit.

| -                    |                                   |                                |                 |                      |
|----------------------|-----------------------------------|--------------------------------|-----------------|----------------------|
| vSphere DPS          | vSphere HA is Turne               | d OFF                          |                 | EDIT                 |
| vSphere Availability | Runtime information for vSphere H | A is reported under vSphere H  | A Monitoring    |                      |
| Configuration        | Proactive HA is not a             | vailable                       |                 | EDIT                 |
| Quickstart           | To enable Proactive HA you must a | Iso enable DRS on the cluster. |                 |                      |
| General              | Failure conditions an             | d responses                    |                 |                      |
| Licensing            | Fallure                           | Response                       | Details         |                      |
| VMware EVC           |                                   |                                | vSphere HA d    | lisabled. VMs are no |
| VM/Host Groups       | Host failure                      | Disabled                       | restarted in th | e event of a host    |
| VM/Host Rules        |                                   |                                | failure.        |                      |
| VM Overrides         | Proactive HA                      | Disabled                       | Proactive HA    | is not enabled.      |
| Host Options         |                                   |                                | vSphere HA d    | lisabled. VMs are no |
| Host Profile         | Host Isolation                    | 0 Dicablod                     | rectarted in th | a avant of a host    |
| I/O Filters          |                                   |                                |                 |                      |
| r More               | > Admission Control               | Expand for details             |                 |                      |
| Alarm Definitions    | > Datastore for Heartbeating      | Expand for details             |                 |                      |
| Scheduled Tasks      |                                   |                                |                 |                      |
| VSAN                 | > Advanced Options                | Expand for advance             | ed options      |                      |

UNUM HA - Configure vSphere HA

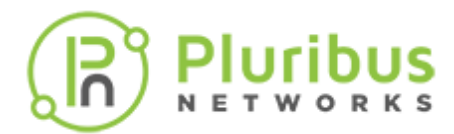

#### Select vSphere HA to On.

| phere HA 🌔 🔨                                                                                                    |                                                    |                                                                  |                                                                     |        |
|----------------------------------------------------------------------------------------------------|----------------------------------------------------|------------------------------------------------------------------|---------------------------------------------------------------------|--------|
| ilures and responses                                                                                                    | Admission Control                                  | Heartbeat Datastores                                             | Advanced Options                                                    |        |
| u can configure how vSpl<br>oported: host, host isolat<br>able Host Monitoring $i$                                                | here HA responds to the<br>ion, VM component prote | failure conditions on this clus<br>action (datastore with PDL an | ter. The following failure condition<br>d APD), VM and application. | ns are |
|                                                                                                    |                                                    |                                                                  |                                                                     |        |
| > Host Failure Response                                                                                                    | •                                                  | Restart VMs 💌                                                    |                                                                     |        |
| <ul> <li>Host Failure Response</li> <li>Response for Host Isol</li> </ul>                                                         | lation                                             | Restart VMs 💌<br>Disabled                                        | •                                                                   |        |
| <ul> <li>Host Failure Response</li> <li>Response for Host Isol</li> <li>Datastore with PDL</li> </ul>                             | lation                                             | Restart VMs 💌<br>Disabled<br>Disabled                            | •                                                                   |        |
| <ul> <li>Host Failure Response</li> <li>Response for Host Isol</li> <li>Datastore with PDL</li> <li>Datastore with APD</li> </ul> | lation                                             | Restart VMs  Disabled Disabled Disabled                          | •                                                                   |        |

UNUM HA - Configure vSphere HA On

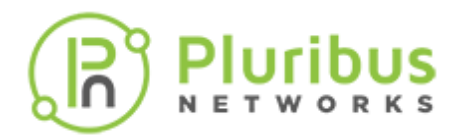

#### **Disable** the **Admission Control** setting.

| Edit Cluster Settings VEP-Cluster                                                                 |                                                                    |                                                                 |                                               |          |
|---------------------------------------------------------------------------------------------------|--------------------------------------------------------------------|-----------------------------------------------------------------|-----------------------------------------------|----------|
| vSphere HA                                                                                        |                                                                    |                                                                 |                                               |          |
| Failures and responses                                                                            | Admission Control                                                  | Heartbeat Datastores                                            | Advanced Options                              |          |
| Admission control is a policy<br>host failures will increase the<br>Define host failover capacity | v used by vSphere HA to ve<br>e availability constraints a<br>v by | ensure failover capacity with<br>nd capacity reserved.<br>abled | in a cluster. Raising the number of potential |          |
|                                                                                                   |                                                                    |                                                                 | CANCEL                                        | <b>k</b> |

UNUM HA - Configure vSphere Admission Control - Disabled

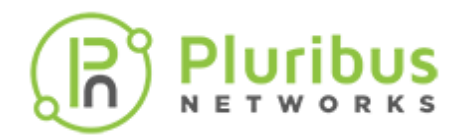

#### Select Heartbeat Datastores.

| Sphere HA 🛑                                                                                                    |                                                                          |                                                         |                                                   |     |
|----------------------------------------------------------------------------------------------------|--------------------------------------------------------------------------|---------------------------------------------------------|---------------------------------------------------|-----|
| ailures and responses                                                                                                    | Admission Control                                                        | Heartbeat Datastores                                    | Advanced Options                                  |     |
| Sphere HA uses datastore<br>atastores for each host us                                                                                      | es to monitor hosts and virt<br>sing the policy and datasto              | ual machines when the HA<br>re preferences specified be | network has failed. vCenter Server select<br>low. | s 2 |
| leartbeat datastore selecti                                                                                                    | ion policy:                                                              |                                                         |                                                   |     |
| O Automatically select                                                                                                    | datastores accessible from                                               | the hosts                                               |                                                   |     |
|                                                                                                    |                                                                          |                                                         |                                                   |     |
| <ul> <li>Use datastores only f</li> </ul>                                                                                                   | from the specified list                                                  |                                                         |                                                   |     |
| <ul> <li>Use datastores only f</li> <li>Use datastores from</li> </ul>                                                                      | from the specified list                                                  | element automatically if nee                            | ded                                               |     |
| <ul> <li>Use datastores only f</li> <li>Use datastores from</li> </ul>                                                                      | from the specified list<br>the specified list and comp                   | element automatically if nee                            | ded                                               |     |
| Use datastores only f     Use datastores from     Use datastores from     Name                                                              | from the specified list<br>the specified list and comp<br>ores<br>Datast | plement automatically if nee                            | Hosts Mounting Datastore 🗸                        |     |
| <ul> <li>Use datastores only f</li> <li>Use datastores from</li> <li>Use datastores datasto</li> <li>Name</li> <li>Datastore2-HC</li> </ul> | from the specified list<br>the specified list and comp<br>ores<br>Datast | olement automatically if nee<br>ore Cluster             | Hosts Mounting Datastore 4                        |     |

Click on **OK**.

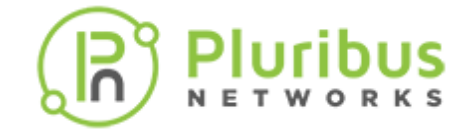

# **HA Configuration Validation**

The **Recent Tasks** pane shows that **HA** configures successfully on the hosts and when **HA** is configured on the VMware cluster.

| Recent Tasks Alarms                |          |     |                            |                 |        |         |                 |      | *       |
|------------------------------------|----------|-----|----------------------------|-----------------|--------|---------|-----------------|------|---------|
| Task V Target                      | ✓ Status |     | <ul> <li>Detail</li> </ul> | ils ~ Initiat ~ | Queu ~ | Start 🗸 | Completion Time | ~ Se | erver v |
| Config                             |          |     |                            |                 |        | 05/14/2 |                 |      |         |
| vSphere 10.110.2.29                |          | 50% | 0                          | System          | 2 ms   | 2:24:09 |                 | ve   | fc-vc   |
| HA                                 |          |     |                            |                 |        | PM      |                 |      |         |
| Config                             |          |     |                            |                 |        | 05/14/2 |                 |      |         |
| vSphere 0.110.1.61                 |          | 50% | 0                          | System          | 2 ms   | 2:24:09 |                 | ve   | fc-vc   |
| UNUM HA - Configuration Validation |          |     |                            |                 |        |         |                 |      |         |

| Recent Ta               | Recent Tasks Alarms |                               |  |     |         |   |           |        |                          |                           |          |
|-------------------------|---------------------|-------------------------------|--|-----|---------|---|-----------|--------|--------------------------|---------------------------|----------|
| Task 🗸                  | Target              | <ul> <li>Status</li> </ul>    |  | ~ 1 | Details | v | Initiet ~ | Queu ~ | Start v                  | Completion Time $  \sim $ | Server ~ |
| Config<br>vSphere<br>HA | 10.110.2.29         | ✓ Completed                   |  |     |         |   | System    | 2 ms   | 05/14/2<br>2:24:09<br>PM | 05/14/2021, 2:24:30<br>PM | vcfc-vc  |
| Config<br>vSphere       | 10.110.1.61         | <ul> <li>Completed</li> </ul> |  |     |         |   | System    | 2 ms   | 05/14/2<br>2:24:09       | 05/14/2021, 2:24:30<br>PM | vefe-ve  |

UNUM HA - Configuration Validation - Complete

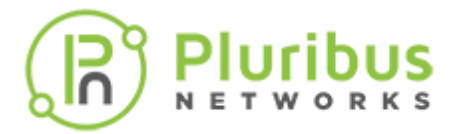

The VM on Shared Storage shows HA protected.

| vm vSphere Client Manu V (                                                                                                    |                                                                                                    |                                                                                            | C 💿 v Administrativersiverene v 🛞                                                                                                   |
|----------------------------------------------------------------------------------------------------|----------------------------------------------------------------------------------------------------|--------------------------------------------------------------------------------------------|----------------------------------------------------------------------------------------------------|
| C      C     C     C     C | Image: Second Second | hes                                                                                        | CITU UBAGE<br>B55 MHz<br>27.52 GB<br>STORAGE VSAGE<br>15.24 GB                                                                      |
|                                                                                                    | VM Hardware           CPU         8 CPU(s)           Memory         64 68, 27.52 GB memory active           Hand disk 1         600 GB           Network adapter 1         VM Network (connected)           Network adapter 2         VM Network (connected)           Network adapter 3         VM Network (connected)           VM Network (connected)         Disconnected           Video card         4 MB                                                                                                    | Notes           Custor Attributes           Atributes           Atributes           Bitlet | Voture<br>Naiteens to display                                                                                                    |
|                                                                                                    | VHO device         Device on the virtual machine PCI bus that provides support for the virtual machine communication         > Other       Additional Hardware         Compartibility       ESIX 5.1 and later (VM version 9)         Edit Setsings         Related Objects         Chaster       VEP-Cluster         Hest       10.100.168         Networks       © VM Network         Storage       Datastore-HC                                                                                                    | Eon interface                                                                              | Respons     Vita     Respons     Vita     Disabled     Disabled     Disabled     Disabled     Disabled     Response     Protected @ |

UNUM HA - Configuration Validation - vSphere HA Protection Enabled

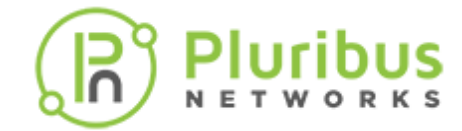

#### **High Availability Validation after Fail-over**

In the following examples, the UNUM **unum-vm** instance runs on one server while the **vnv-vm\_1** instance runs on the second server. This instance is HA protected.

| vm vSphere Client Menu V                                                                                                    | Q Search in all environments                                                                                                    | C © ~                                                                                                    | Administrator@VSPHERE.LOCA | u~   ☺                                                                       |
|----------------------------------------------------------------------------------------------------|----------------------------------------------------------------------------------------------------|----------------------------------------------------------------------------------------------------|----------------------------|------------------------------------------------------------------------------|
| I I I I I I I I I I I I I I I I I I I                                                                                                    | 🕞 UNUM-VM 🗼 💻 📽<br>Summary Monitor Configure                                                                                                    | Permissions         Datastores         Networks                                                                                                    | Updates                    |                                                                              |
| <ul> <li>✓ UCFC-Datacenter</li> <li>✓ UCFC-Cluster</li> <li>☑ 10.110.1.61</li> <li>☑ 10.110.2.29</li> <li>☑ unum-vm</li> <li>☑ vnv-vm_1</li> </ul> | Guest OS:<br>Compatibility:<br>VMware Tool<br>DNS Name:<br>IP Addresses:<br>Launch Web Console<br>Launch Remote Console<br>()<br>Host:<br>()<br>()<br>()<br>()<br>()<br>()<br>()<br>()<br>()<br>()<br>()<br>()<br>() | Ubuntu Linux (64-bit)<br>ESXI 5.1 and later (VM version 9)<br>s: Running, version:10304 (Guest Managed)<br>More info<br>unum<br>172.18.251.1<br>View all 3 IP addresses<br>10.110.1.61 |                            | PU USAGE<br>355 MHz<br>MEMORY USAGE<br>27.52 GB<br>STORAGE USAGE<br>15.24 GB |

UNUM HA - Configuration Validation - Example - Healthy Cluster

Server One running UNUM instance.

| vm vSphere Client Menu V                               | Q Search in all environments             | C ? ~ Administrator@VSPHERE LOCAL ~                                           |
|--------------------------------------------------------|------------------------------------------|-------------------------------------------------------------------------------|
|                                                        | □ 10.110.1.61 ACTIONS ~                  |                                                                               |
| VCFC-vcenter6.pluribusnetworks.com     VCFC-Datacenter | Summary Monitor Configure Permissions VM | s Datastores Networks Updates                                                 |
| VEP-Cluster                                            | Virtual Machines VM Templates            |                                                                               |
| 10.110.1.61                                            |                                          |                                                                               |
| 10.110.2.29                                            |                                          | T Filter                                                                      |
| 🔂 unum-vm                                              | Name + v State v Status                  | Provisioned Spare     V     Used Spare     V     Host CPU     V     Host Mare |
| 🕞 vnv-vm_1                                             | Bull Powered On V No                     | ermal 600 GB 15.24 GB 646 MHz 37.93 GB                                        |

UNUM HA - Configuration Validation - Example - Healthy Cluster - Server One - UNUM Instance

Server Two running vNV instance.

| vm vSphere Client Menu V 🔍                                                                            | Search in all environments                                                                                                    |                                                        |
|----------------------------------------------------------------------------------------------------|----------------------------------------------------------------------------------------------------|--------------------------------------------------------|
| C CFC-Datacenter<br>VCFC-Datacenter<br>VCFC-Datacenter<br>VCFC-Datacenter<br>0.110.1.61<br>0.110.2.29 | IO.110.2.29     ACTIONS ~       Summary     Monitor     Configure     Permissions     VMs       Virtual MacNines     VM Templates | Datastores Networks Updates                            |
| 🕞 unum-vm                                                                                             | Name † · · State · Status                                                                                                    | ✓ Provisioned Space ✓ Used Space ✓ Host CPU ✓ Host Mem |
|                                                                                                    | Powered On V Norm                                                                                                    | al 40 GB 5.99 GB 57 MHz 5.18 GB                        |

UNUM HA - Configuration Validation - Example - Server Two - vNV Instance

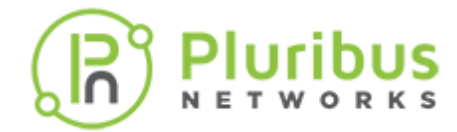

Server One (10.110.1.61) then becomes unresponsive or is rebooted. The **unum-vm** instance is now running on Server Two (10.110.2.29) along with the **vnv-vm\_1** instance.

| vm vSphere Client Menu V                                                                       | Q Search in all environments                                            |                                                        |
|------------------------------------------------------------------------------------------------|-------------------------------------------------------------------------|--------------------------------------------------------|
|                                                                                                | □ 10.110.2.29 ACTIONS ~                                                 |                                                        |
| ✓                                                                                              | Summary Monitor Configure Permissions VMs                               | Datastores Networks Updates                            |
| <ul> <li>VCFC-Datacenter</li> <li>VEP-Cluster</li> <li>10.110.1.61 (Not responding)</li> </ul> | Virtual Machines VM Templates                                           |                                                        |
| 10.110.2.29                                                                                    |                                                                         | T Filter                                               |
| Bunum-vm                                                                                       | Name 🕇 🗸 State 🗸 Status                                                 | ✓ Provisioned Space ✓ Used Space ✓ Host CPU ✓ Host Mem |
|                                                                                                | 🕞 unum-vm Powered On 🗸 Norm                                             | al 600 GB 15.38 GB 646 MHz 38.05 GE                    |
|                                                                                                | Powered On Vorm                                                         | al 40 GB 5.99 GB 57 MHz 5.18 GB                        |
|                                                                                                |                                                                         | Export 2 items                                         |
| Recent Tasks Alarms                                                                            |                                                                         | ×                                                      |
| Task V Target V Status                                                                         | v Details                                                               | v Initiat v Queu v Start v Completion Time v Server v  |
| Config<br>vSphere 10.110.1.61 O Car<br>HA                                                      | not contact the specified host (10.110.1.61). The host may not be avail | 05/14/2<br>System 1 ms 3:18:09 PM PM                   |
| Initiate<br>host I0.110.161 ✓ Cor                                                              | npleted                                                                 | 05/14/2<br>VSPHE 2 ms 3:17:13<br>PM vctc-vc            |

UNUM HA - Configuration Validation - Example - Cluster Instance Failed or Rebooted

You can confirm the UNUM instance is running on the second host (10.110.2.29), Server Two, in the same VMWare Cluster.

When Server One returns online, there are now no vm instances running on the server. All instances are running on Server Two.

| vm vSphere Client Menu V | Q Search in all environments              |                                                        |
|--------------------------|-------------------------------------------|--------------------------------------------------------|
|                          | □ 10.110.1.61 ACTIONS ~                   |                                                        |
| ✓                        | Summary Monitor Configure Permissions VMs | Datastores Networks Updates                            |
| VCFC-Datacenter          | Virtual Machines VM Templates             |                                                        |
| 10.110.1.61              |                                           |                                                        |
| 10.110.2.29              |                                           | T Filter                                               |
| 🛱 unum-vm<br>🛱 vnv-vm_1  | Name 🕆 🧹 V Statu V Status                 | ✓ Provisioned Space ✓ Used Space ✓ Host CPU ✓ Host Mem |

UNUM HA - Configuration Validation - Example - Cluster Instance Failed Over

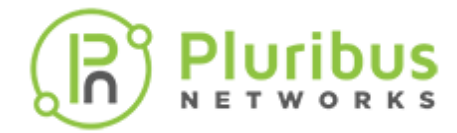

# UNUM Database Health - High Availability Validation after Fail-over

In UNUM, **Settings**  $\rightarrow$  **Database**  $\rightarrow$  **Health** monitor the datanode status.

| Dashboards 👻 Manager 👻                                               | Analytics 👻                        | Alerts/Reports                       |                             | 0                                       | Welcome admin 👻 🐤                       |
|----------------------------------------------------------------------|------------------------------------|--------------------------------------|-----------------------------|-----------------------------------------|-----------------------------------------|
| Settings Server Certificates Auth Server                             | License Manage U                   | lsers Archiver Proje                 | cts Audit Logs Dat          |                                         | Install X-Pack License                  |
| Clusters / vcf-es-cluster1 / Elasticsearch<br>Overview Indices Nodes |                                    |                                      |                             | 10 seconds                              |                                         |
| Nodes: Indices: Memory: 631MB /<br>1 17 20GB                         | Total Shards: U<br>106 S           | Inassigned Do<br>hards: <b>53 37</b> | cuments: Data:<br>,132 17MB | Uptime: 19 Vers<br>minutes 5.4.1        | ion: Health: <mark>O</mark><br>I Yellow |
| Nodes Filter Nodes                                                   | 1 of 1                             |                                      |                             |                                         |                                         |
| Name 🛓 Status                                                        | CPU Usage                          | Load Average                         | JVM Memory                  | Disk Free Space S                       | hards                                   |
| ★<br><u>172.81.19.101</u><br>172.81.19.101:9300 Online               | 0.33 % †<br>14.33 % max<br>0 % min | 0.34<br>14.24 max<br>0 min           | 2 %↓<br>4 % max<br>0 % min  | 493.2 GB J<br>493.2 GB max<br>0.0 B min | 53                                      |

UNUM HA - Configuration Validation - Example - UNUM Datanode Status

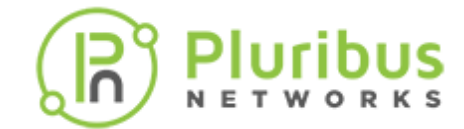

#### **Submitting a Service Request**

#### **Pluribus Software Support**

For Pluribus software support, you can purchase optional support contracts from your partner, reseller, or Pluribus Networks.

Purchasing a support contract from a local partner is sometimes preferred due to geographical or language requirements.

Please contract your local partner to better understand the available service programs and pricing.

If you purchased a Pluribus FreedomCare maintenance agreement, you can contact Pluribus Networks directly for support requirements.

#### **Appendix A**

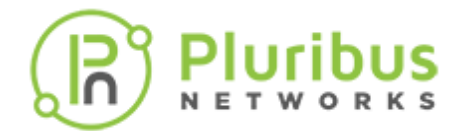

#### **UNUM** Login

1. Login - If desired to set a static IP for Pluribus UNUM, log into the VM via the console with the credentials vcf/changeme.

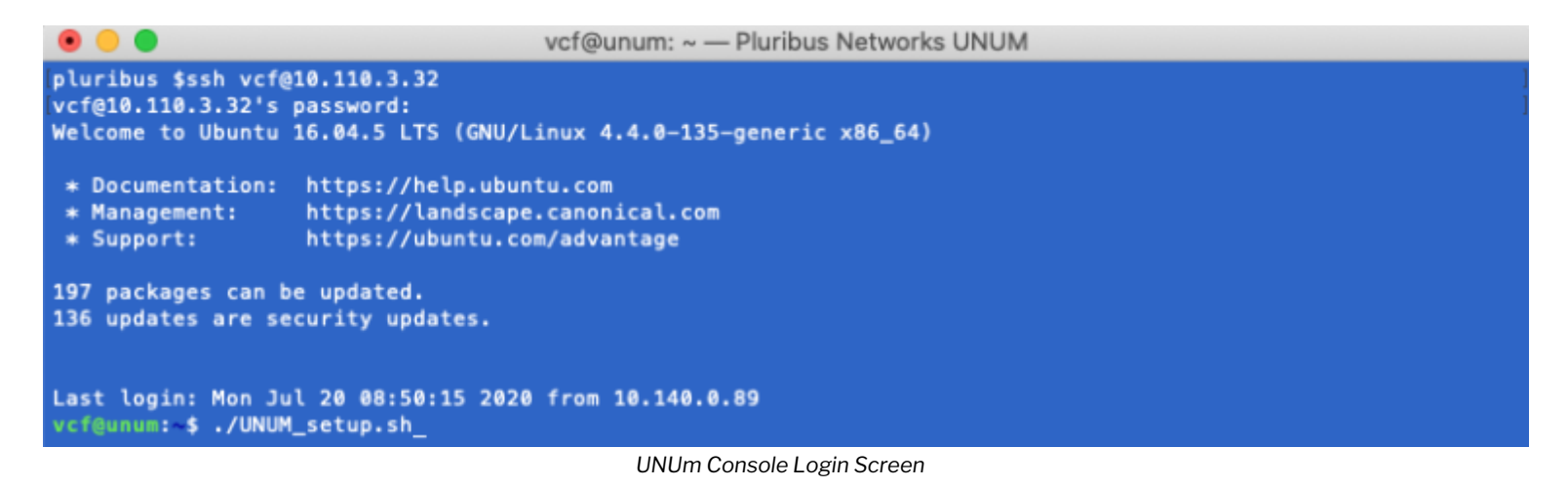

2. Run./UNUM\_setup.sh:

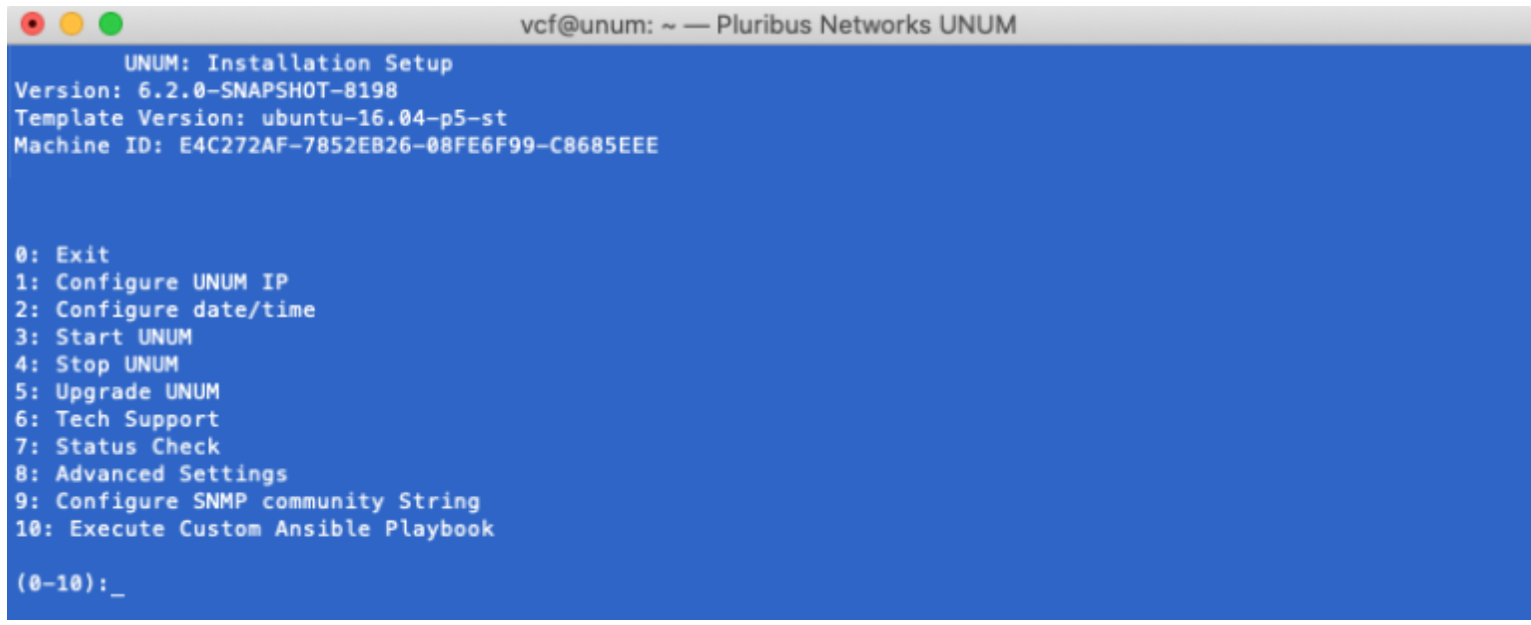

Run UNUM\_setup.sh Script

#### **Configure UNUM IP**

You may now configure the **Host IP** by selecting **Option 1**. Follow the on-screen instructions for entering the **Host IP** address.

Note: Before you can configure or edit UNUM IP Addresses, you must first stop UNUM using Option 4.

| • •                                                                                                    | vcf@unum: ~ — Pluribus Networks UNUM |  |
|----------------------------------------------------------------------------------------------------|--------------------------------------|--|
| UNUM: Installation Setup<br>Version: 6.2.0-SNAPSHOT-8198<br>Template Version: ubuntu-16.04-p5-st<br>Machine ID: E4C272AF-7852EB26-08FE6F                                                                                                    | -<br>99–C8685EEE                     |  |
| 0: Exit<br>1: Configure UNUM IP<br>2: Configure date/time<br>3: Start UNUM<br>4: Stop UNUM<br>5: Upgrade UNUM<br>6: Tech Support<br>7: Status Check<br>8: Advanced Settings<br>9: Configure SNMP community String<br>10: Execute Custom Ansible Playbook |                                      |  |
| (0-10):4_                                                                                                    |                                      |  |
|                                                                                                    | UNUM Options Menu - Stop UNUM        |  |
| • •                                                                                                    | vcf@unum: ~ — Pluribus Networks UNUM |  |

UNUM: Installation Setup Version: 6.2.0-SNAPSHOT-8198 Template Version: ubuntu-16.04-p5-st Machine ID: E4C272AF-7852EB26-08FE6F99-C8685EEE 0: Exit 1: Configure UNUM IP 2: Configure date/time 3: Start UNUM 4: Stop UNUM 5: Upgrade UNUM 6: Tech Support 7: Status Check

8: Advanced Settings 9: Configure SNMP community String

10: Execute Custom Ansible Playbook

(0-10):1\_

```
UNUM Options Menu - Configure IP
```

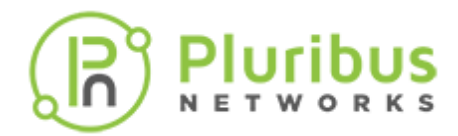

## **Configure UNUM IP (cont'd)**

vcf@unum: ~ — Pluribus Networks UNUM
 UNUM: Configure UNUM IP Menu
 Main Menu
 Change interface IP
 Configure docker0 IP
 Configure vcfnet network
 (0-3):\_

UNUM Configure UNUM IP Menu

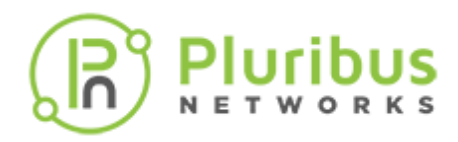

# **Configure UNUM IP (cont'd)**

|                                                                                                    | vcf@unum: ~ — Pluribus Networks UNUM                                                                                         |
|----------------------------------------------------------------------------------------------------|----------------------------------------------------------------------------------------------------|
| UNUM: Configure UNUM IP Menu                                                                                                    |                                                                                                    |
| 0: Main Menu<br>1: Change interface IP<br>2: Configure docker0 IP<br>3: Configure vcfnet network                                           |                                                                                                    |
| (0-3):1                                                                                                    |                                                                                                    |
| Configure Host IP Address:<br>This step is needed the first time t                                                                         | hat the UNUM OVA has been installed.                                                                                         |
| WARNING: If UNUM is currently running<br>change can disrupt service and any run<br>agent may need to be re-provisioned.<br>the IP address. | g in a clustered environment, the IP<br>emote node including Elasticsearch and PCAP<br>UNUM must be restarted after changing |
| You will need to re-connect using the                                                                                                    | console, your current connection will be lost.<br>e new IP address.)                                                         |
| Continue? ([Y]es or [N]o) [Yes]: Y<br>Enter interface [eth0]:<br>Enter ip address [10.110.3.32]: 10.1                                      | 10.3.32                                                                                                    |
| Enter network mask [255.255.252.0]:<br>Enter gateway []: 10.110.0.1<br>Enter domain search list []: pluribu                                | 255.255.252.0<br>snetworks.com                                                                                               |
| Enter DNS name servers separated by                                                                                                    | space []: 10.20.4.1_                                                                                                    |

UNUM - Configure Host IP

| Note: Plea                                                                                          | se review the following usage information regarding the Ethernet adapters used by UNUM:                                                                                                    |  |
|----------------------------------------------------------------------------------------------------|----------------------------------------------------------------------------------------------------|--|
| Eth0:                                                                                               | used for management, GUI (user interaction) and data collection via Netvisor REST. This interface uses DHCP by default.                                                                                                    |  |
|                                                                                                    | <b>WARNING!</b> If you change the IP address of <b>Eth1</b> in a cluster configuration, you disrupt normal operations. Please contact <b>Pluribus Networks Technical Support</b> if you need or want to change the <b>Eth1</b> address in a cluster configuration. |  |
| <b>Eth2:</b> <optional>used to connect a Seed Switch or Fabric via an inband connection.</optional> |                                                                                                    |  |
| UNUM Ethernet Adapters Usage Table                                                                  |                                                                                                    |  |

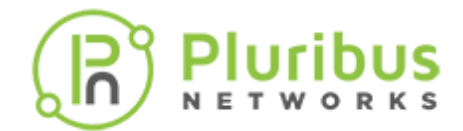

#### **Configure Docker0 IP**

UNUM uses a default docker IP address of 172.17.251.1/24 for internal communication.

UNUM - Configure Docker0 & VCFnet Bridge IP

#### Select Option 2 - Configure docker0 IP.

Enter the desired **IP** address range and mask. (Shown below as example only.)

Enter the sudo password.

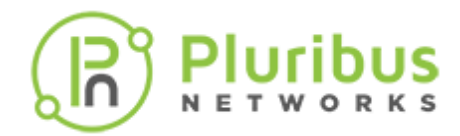

UNUM updates the **docker0 IP** address, stopping and restarting services.

| • • •                                                                                                    | vcf@unum: ~ — Pluribus Networks UNUM                                                                                          |
|----------------------------------------------------------------------------------------------------|----------------------------------------------------------------------------------------------------|
| UNUM: Configure UNUM IP Menu                                                                                                    |                                                                                                    |
| 0: Main Menu<br>1: Change interface IP<br>2: Configure docker0 IP<br>3: Configure vcfnet network                                                                                                    |                                                                                                    |
| (0-3):2                                                                                                    |                                                                                                    |
| Enter desired docker0 IP/mask []: 193<br>[sudo] password for vcf:<br>Updating docker interface ip<br>2020-01-20 13:53:15 Stopping UNUM 5.2<br>2020-01-20 13:53:16 Stopping vcf-elas<br>2020-01-20 13:53:19 Stopping vcf-col<br>2020-01-20 13:53:52 Stopping vcf-mgr<br>2020-01-20 13:53:54 Stopping vcf-cen<br>2020-01-20 13:53:58 Stopping vcf-dhc<br>2020-01-20 13:53:59 Stopping vcf-dhc<br>2020-01-20 13:53:59 Starting UNUM 5.2<br>2020-01-20 13:53:59 Starting vcf-elas<br>2020-01-20 13:53:59 Starting vcf-elas | 2.17.241.1/24<br>2.0-SNAPSHOT<br>stic<br>lector<br><br>ter<br>p<br>en successfully stopped.<br>2.0-SNAPSHOT<br>stic<br>lector |
| 2020-01-20 13:54:01 Starting vcf-mgr                                                                                                    |                                                                                                    |
| 2020-01-20 13:54:03 Starting sketter<br>2020-01-20 13:54:03 Starting vcf-cent<br>2020-01-20 13:54:04 Starting vcf-dhc<br>2020-01-20 13:54:05 Services have be                                                                                                    | ter<br>p<br>en successfully started.                                                                                          |
| Press any key to continue                                                                                                    |                                                                                                    |

UNUM - Configure Docker0 IP

Press any key to continue.

If required, view the new **docker0 IP** address using **ifconfig** from a command prompt.

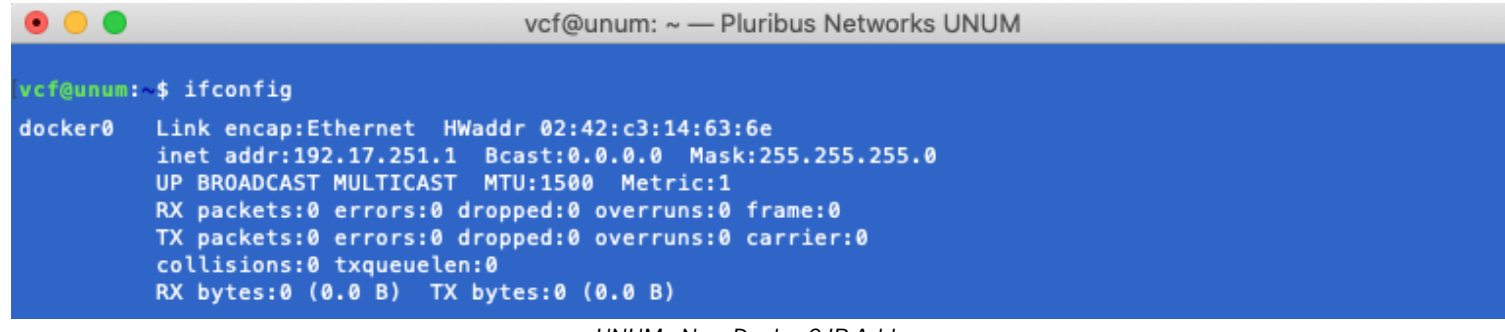

UNUM - New Docker0 IP Address

**Note:** The **docker0 IP** address has to be a specific host IP address and mask.

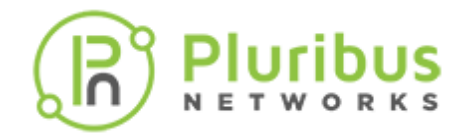

#### **Configure VCFnet Network**

UNUM uses a default VCFnet IP address of 172.18.251.1/24 for internal communication.

However, if you use the default range as the UNUM management network there could be network conflicts within your network. Therefore, you have the ability to modify the **VCFnet** interface **IP** address using **Option 3** - **Configure vcfnet network**.

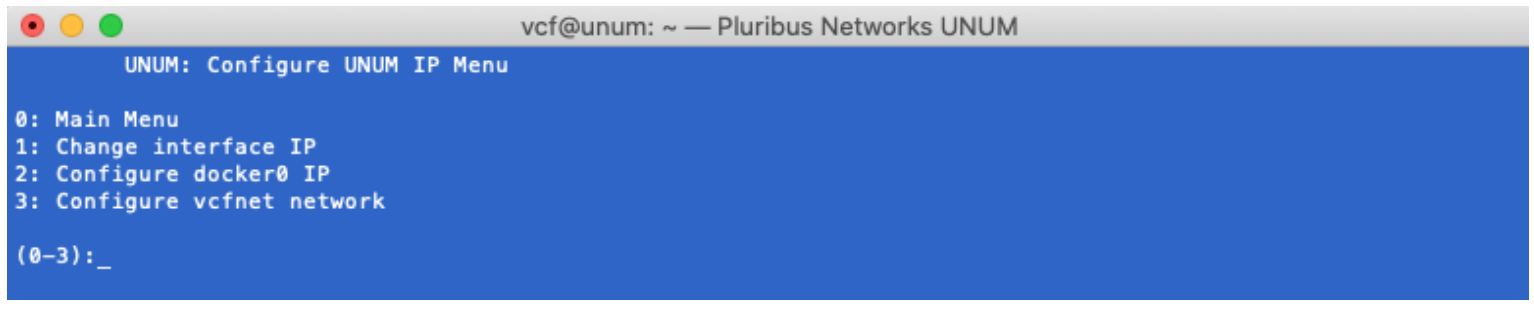

UNUM - Configure VCFnet Network IP

Select Option 3 - Configure vcfnet Network.

Enter the desired IP address range and mask. (Shown below as example only.)

Enter the sudo password. UNUM updates the **vcfnet IP** address, stopping and restarting services.

```
vcf@unum: ~ - Pluribus Networks UNUM
        UNUM: Configure UNUM IP Menu
0: Main Menu
1: Change interface IP
2: Configure docker0 IP
3: Configure vcfnet network
(0-3):3
Enter desired vcfnet subnet/mask []: 192.18.251.1/24
2020-01-20 14:08:20 Stopping UNUM 5.2.0-SNAPSHOT ...
2020-01-20 14:08:22 Stopping vcf-elastic ...
2020-01-20 14:08:55 Stopping vcf-collector ...
2020-01-20 14:09:06 Stopping vcf-mgr ...
2020-01-20 14:09:08 Stopping skedler ...
2020-01-20 14:09:10 Stopping vcf-center ...
2020-01-20 14:09:15 Stopping vcf-dhcp ...
2020-01-20 14:09:16 Services have been successfully stopped.
2020-01-20 14:09:16 Starting UNUM 5.2.0-SNAPSHOT ...
2020-01-20 14:09:16 Starting vcf-elastic ...
2020-01-20 14:09:17 Starting vcf-collector ...
2020-01-20 14:09:18 Starting vcf-mgr ...
2020-01-20 14:09:19 Starting skedler ...
2020-01-20 14:09:20 Starting vcf-center ...
2020-01-20 14:09:21 Starting vcf-dhcp ...
2020-01-20 14:09:22 Services have been successfully started.
Press any key to continue ..._
```

UNUM - Configure VCFnet Network IP

Press any key to continue.

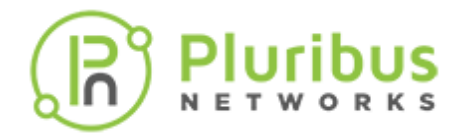

If required, view the new **vcfnet IP** address using **ifconfig** from a command prompt.

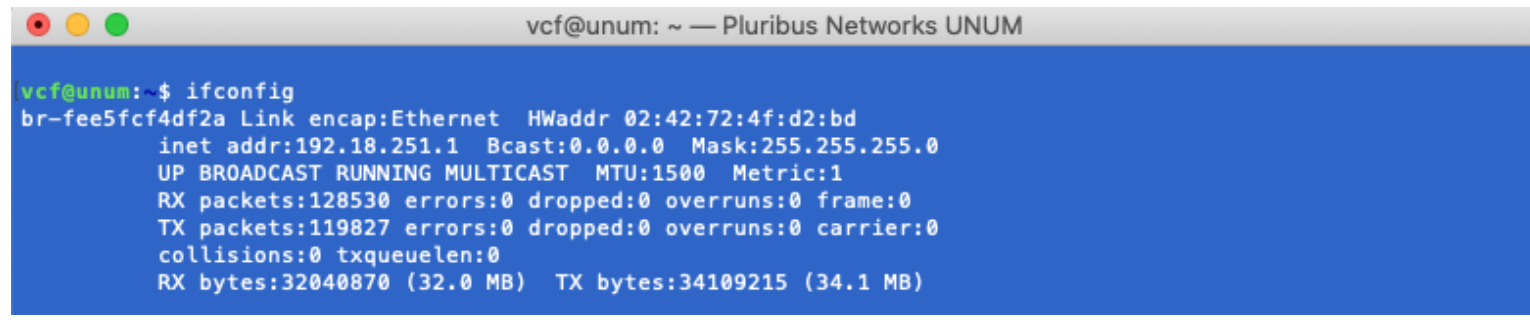

UNUM - New vcfnet IP Address

Note: The vcfnet IP address has to be a specific network IP address and mask.

If no further configuration changes are required, use **Option 3** to restart UNUM otherwise proceed to the next step.

#### **About Pluribus Networks**

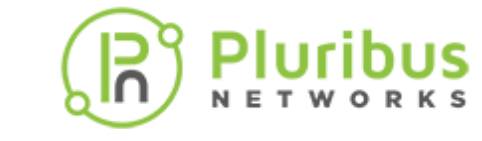

Pluribus Networks delivers an open, controllerless software-defined network fabric for modern data centers, multi-site data centers, and distributed cloud edge environments.

The Linux-based Netvisor<sup>®</sup> ONE operating system and the Unified Cloud Fabric<sup>™</sup> have been purpose-built to deliver radically simplified networking and comprehensive visibility along with white box economics by leveraging hardware from our partners Dell EMC, Edgecore, Celestica and Champion ONE, as well as Pluribus' own Freedom<sup>™</sup> Series of switches.

The Unified Cloud Fabric provides a fully automated underlay and virtualized overlay with comprehensive visibility and brownfield interoperability and optimized to deliver rich and highly secure per-tenant services across data center sites with simple operations having no single point of failure.

Further simplifying network operations is Pluribus UNUM<sup>™</sup>, an agile, multi-functional web management portal that provides a rich graphical user interface to manage the Unified Cloud Fabric. UNUM has two key modules - UNUM Fabric Manager for provisioning and management of the fabric and UNUM Insight Analytics to quickly examine billions of flows traversing the fabric to ensure quality and performance.

Pluribus is deployed in more than 275 customers worldwide, including the 4G and 5G mobile cores of more than 75 Tier 1 service providers delivering mission-critical traffic across the data center for hundreds of millions of connected devices. Pluribus is networking, simplified.

For additional information contact Pluribus Networks at info@pluribusnetworks.com or visit www.pluribusnetworks.com

Follow us on Twitter @pluribusnet or on LinkedIn at https://www.linkedin.com/company/pluribus-networks/

#### **Corporate Headquarters**

Pluribus Networks, Inc. 5201 Great America Parkway, Suite 422 Santa Clara, CA 95054

#### India Office

Pluribus Networks India Private Limited Indiqube Brigade Square, 4th Floor 21, Cambridge Road Bangalore 560008

1-855-438-8638 / +1-650-289-4717

Document Version - July 2022

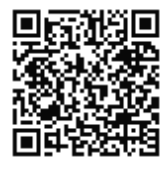